# Service instructions

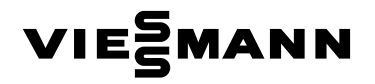

for heating engineers

Vitodens 333 Type WS3A, 6.6 to 26.0 kW Compact gas fired condensing boiler natural gas and LPG version

See applicability on the last page

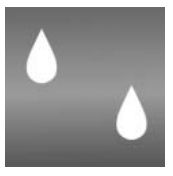

# **VITODENS 333**

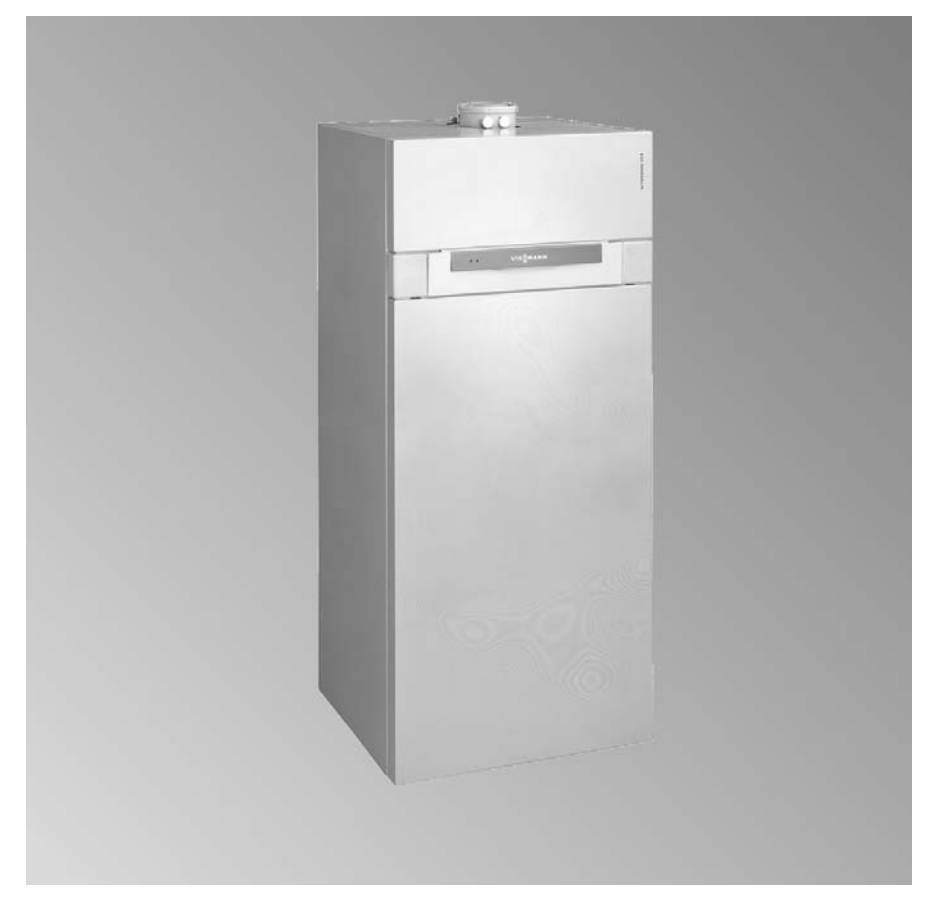

Please keep safe

#### Safety instructions

## **Safety instructions**

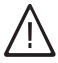

Please follow these safety instructions closely to prevent accidents and material losses.

#### Safety instructions explained

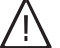

### Danger

This symbol warns against the risk of injury.

## Important information

This symbol warns against the risk of material losses and environmental pollution.

#### Note

Details identified by the words "Note" contain additional information.

### Warranty

All warranty rights are void if these service instructions are not observed.

### Target group

These service instructions are exclusively designed for qualified personnel.

Work on gas equipment must only be carried out by a registered gas fitter. Electrical work must only be carried out by a qualified electrician.

The system must be commissioned by the system installer or a qualified person authorised by the installer.

### Regulations

Observe the following during service work:

- all legal instructions regarding the prevention of accidents,
- the TRGI, TRF and special regulations, e.g. those of the BDH,
- all legal instructions regarding environmental protection,
- the Code of Practice by relevant trade associations and all local regulations.

#### If you notice a smell of gas

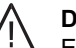

#### Danger

Escaping gas can cause explosions which may lead to serious injury.

- Do not smoke. Prevent naked flames and sparks. Never switch electrical lights or equipment.
- Open windows and doors.
- Close the gas shut-off valve.
- Remove all personnel from the danger zone.
- Observe the safety regulations of your local gas supplier which can be found on the gas meter.
- Notify your heating contractor from outside the building.

# Safety instructions (cont.)

#### If you smell flue gas

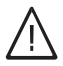

### Danger

Flue gas may lead to life-threatening poisoning.

- Shut down the heating system.
- Ventilate the boiler room.
- Close all doors leading to the living space.

#### Repair work

It is not permitted to carry out repairs on parts that fulfil a safety function. Use only original Viessmann spare parts, or equivalent parts that have been approved by Viessmann.

#### Service work on the heating system

- Isolate the system from mains supply and check that is is no longer 'live', e.g. by removing a separate fuse or by means of a mains electrical isolator.
- Safeguard the system against unauthorised reconnection.
- When using gas as fuel, also close the main gas shut-off valve and safeguard against unauthorised reopening.

# Ancillary components, spare and wearing parts

#### Important information

Components which are not tested with the heating system, the installation of nonapproved spare parts and unauthorised conversion may lead to damage to the heating system, which may affect their function and limit our warranty. For conversions or replacements, use only original parts from Viessmann or those spare parts which are approved by Viessmann.

Index

| Index                                                                                                    |                              |
|----------------------------------------------------------------------------------------------------|------------------------------|
| <b>Initial start-up, inspection, maintenance</b><br>Steps - initial start-up, inspection and maintenance<br>Further details regarding the individual steps                                     | 5<br>7                       |
| Coding<br>Code 1<br>Code 2<br>Resetting the coding to the as delivered condition                                                                                                    | 39<br>41<br>61               |
| Service scans<br>Service level summary<br>Temperatures, boiler coding card and brief scans<br>Testing outputs (relay test)<br>Scanning operating conditions and sensors                        | 62<br>63<br>67<br>69         |
| Troubleshooting<br>Call up fault history of fault codes<br>Call up current fault codes<br>Checking and acknowledging faults<br>Repairs                                                         | 72<br>72<br>74<br>84         |
| Function description<br>Constant temperature control unit<br>Weather-compensated control unit<br>Internal extension H1<br>Extensions for external connections (accessory)<br>Control functions | 95<br>97<br>99<br>100<br>103 |
| <b>Designs</b><br>Connection and wiring diagrams – internal connections<br>Connection and wiring diagrams – external connections                                                               | 108<br>110                   |
| Parts lists                                                                                                    | 112                          |
| Commissioning/service reports                                                                                                    | 120                          |
| Specification                                                                                                    | 126                          |
| Certificates<br>Declaration of conformity<br>Manufacturer's certificate according to the 1st BImSchV [Germany]                                                                                 | 127<br>128 ర్ఝా              |
| Keyword index                                                                                                    | 129 <sup>263</sup>           |

# Steps - initial start-up, inspection and maintenance

5692 548 GB

## For further instructions on individual steps, see pages indicated

|   |   |   | <ul> <li>Commissioning steps</li> </ul>                                                 |                |
|---|---|---|-----------------------------------------------------------------------------------------|----------------|
|   |   |   | <ul> <li>Inspection steps</li> </ul>                                                    |                |
|   |   | _ | <ul> <li>Maintenance steps</li> </ul>                                                   | Page           |
| V | V | V |                                                                                         |                |
| • |   |   | 1. Filling the heating system                                                           | 7              |
| • |   |   | 2. Venting the boiler                                                                   | 8              |
| • |   |   | 3. Venting the heating system                                                           | 8              |
| • |   |   | 4. Filling the siphon with water                                                        |                |
| • |   |   | 5. Checking the electrical mains connection                                             |                |
| • |   |   | 6. Language selection (if required) - only for the                                      | •              |
|   |   |   | weather-compensated control units                                                       | 9              |
| • | • | • | 7. Proof the control unit down to carry out<br>commissioning and maintenance work       |                |
| • | • | • | 8. Function sequence and possible faults                                                |                |
| • |   | • | 9. Checking the gas type                                                                | 12             |
| • |   |   | 10. Changing the gas type (see separate installation instructions)                      |                |
| • | • | • | 11. Checking static and supply pressure                                                 | 13             |
| • | ٠ | • | 12. Checking the CO <sub>2</sub> settings                                               | 15             |
| • |   |   | 13. Setting the max. output                                                             | 17             |
| • | • | • | 14. Check all connections on the primary and DHW side for leaks                         |                |
| • | • | • | 15. Checking the burner (recording values on page 120 of the commissioning report)      |                |
| • |   |   | 16. Checking the balanced flue system for soundness (annular gap check)                 | <b>;</b><br>18 |
|   | • | • | 17. Removing the burner and checking the burner gasket (replace gasket every two years) | 19             |
|   | • | • | 18. Checking the burner gauze assembly                                                  | 20             |
|   | • | • | 19. Checking and adjusting the ignition and ionisation electrodes                       | <b>n</b><br>21 |

5

| Ste | ps · | · initia | al start-up, inspection and maintenanc (cont.)                                                    |      |
|-----|------|----------|---------------------------------------------------------------------------------------------------|------|
| _   |      |          | <ul> <li>Commissioning steps</li> </ul>                                                           |      |
|     | _    |          | <ul> <li>Inspection steps</li> </ul>                                                              |      |
|     |      |          | <ul> <li>Maintenance steps</li> </ul>                                                             | Page |
| V   | V    | V        |                                                                                                   | -    |
|     | •    | •        | 20. Cleaning the combustion chamber/Cleaning the<br>heating surfaces and installing the burner    | 22   |
|     | •    | •        | 21. Checking the condensate drain and cleaning the siphon                                         | 23   |
|     | •    | •        | 22. Checking the neutralising system (if installed)                                               |      |
|     |      | •        | 23. Testing anode earth current with an anode test device                                         | 23   |
|     |      | •        | 24. Cleaning the DHW cylinder                                                                     | 24   |
|     |      | •        | 25. Checking and replacing the magnesium anode (if required)                                      |      |
|     |      | •        | 26. Taking the DHW cylinder back into use                                                         | 25   |
| •   | •    | •        | 27. Checking the diaphragm expansion vessel and system pressure                                   |      |
| •   | •    | •        | 28. Checking the function of all safety valves                                                    |      |
| •   | •    | •        | 29. Checking tightness of electrical connections                                                  |      |
| •   | •    | •        | 30. Checking all gas equipment for soundness at<br>operating pressure                             | 26   |
| •   | •    | •        | 31. Checking the ionisation current                                                               | 26   |
| •   | •    | •        | 32. Checking the external LPG safety valve (if installed)                                         |      |
| •   |      |          | 33. Matching the control unit to the heating system                                               | 27   |
| •   |      |          | 34. Connecting the control unit to the LON system<br>(only for weather-compensated control units) | 32   |
| •   |      |          | 35. Implementing a user check (in conjunction with the LON system)                                | 33   |
| •   |      |          | 36. Adjusting heating curves (only for weather-<br>compensated control units)                     | 34   |
| •   |      |          | 37. Instructing the system user                                                                   | 37   |
|     |      | •        | 38. Scanning and resetting the maintenance display                                                | 37   |

## Filling the heating system

- 1. Check the charge pressure of the diaphragm expansion vessel.
- 2. Close the gas shut-off valve.
- 3.

#### Important information Unsuitable fill water increases the level of deposits and corrosion and may lead to boiler damage.

- Thoroughly flush the entire heating system prior to filling with water.
- Only use fill water of potable quality.
- Soften fill water harder than 20 cdH (3.58 mmol/l).
   For suitable means of water softening, see the Vitoset pricelist.
- An anti-freeze additive suitable for heating systems can be mixed with the fill water.

Fill the heating system at the fill valve in the heating return (on the connection set or on site). (minimum system pressure > 0.8 bar).

#### Note

The diverter valve actuator will be in the central position, and the system will be completely filled, if the control unit has not been switched ON before the system was filled.  If the control unit had already been switched ON before filling began: Start the control unit and in code 1, set coding address 2F:2. The diverter valve will then be in its central position.

#### Note

To call up code 1 and for setting the coding address, see page 39. Whilst filling is in progress, the display shows bF (constant temperature control unit) or Filling (weather-compensated control unit).

Continue filling the system.

- 5. Close the boiler fill & drain valve.
- 6. Set coding address 2F:0.

## Further details regarding the individual steps (cont.)

# Venting the boiler

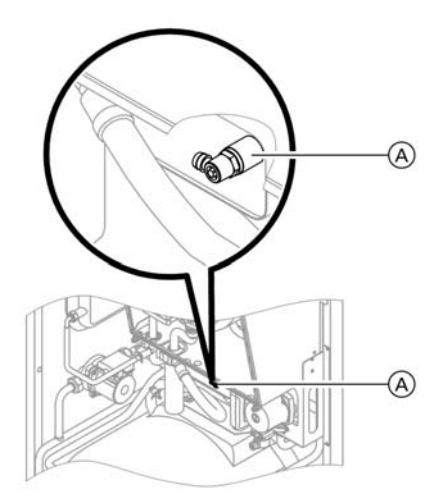

- 1. Close the shut-off valves on the heating water side.
- 2. Connect the drain hose on valve (A) with a drain outlet.
- 3. Open valve (A) and fill valve in the heating return, and vent at mains pressure, until no sound of escaping air can be heard anymore.
- Close valve (A) and fill valve in the heating return, and open the primary shut-off valves.

# Venting the heating system

- 1. Close the gas shut-off valve and start the control unit.
- 2. Activate the venting program via coding address 2F:1.

#### Note

To call up code 1 and for setting the coding address, see page 39. For function and sequence of the venting program, see page 104. Whilst venting is in progress, the display shows EL (constant temperature control unit) or Venting (weather-compensated control unit).

3. Check the system pressure.

# Filling the siphon with water

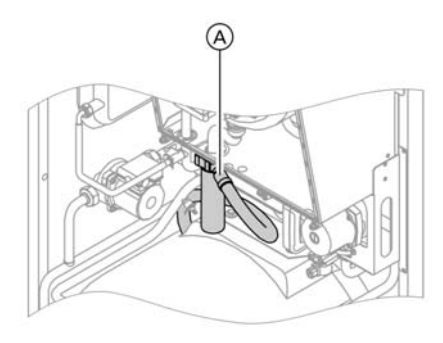

- 1. Remove the retaining clip and siphon (A).
- 2. Fill the siphon with water.
- **3.** Fit siphon (A) and secure with the retaining clip.

# Language selection (if required) - only for the weather-compensated control units

**1.** Press (i).

- 3. Confirm with 🛞.
- **2.** Select the required language with  $\bigcirc$ .

Further details regarding the individual steps (cont.)

# Pivot the control unit down to carry out commissioning and maintenance work

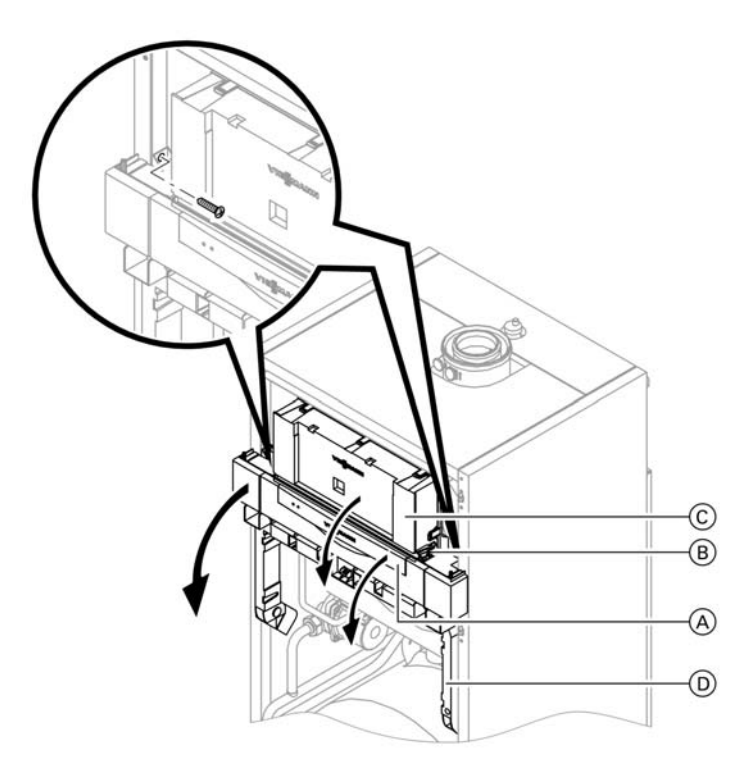

- 1. Open flap (A).
- 2. Release the side closures (B) and pivot control unit (C) forward.
- **3.** Release the side screws and pivot control unit <sup>(C)</sup> down with its retaining frame <sup>(D)</sup>.

# Function sequence and possible faults

For further details regarding faults, see page 74.

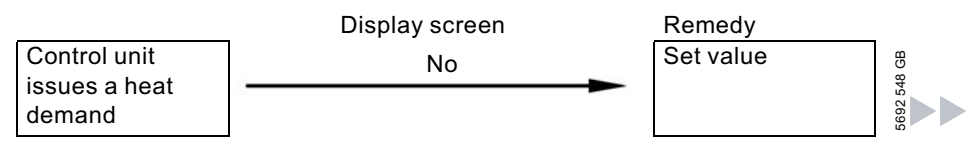

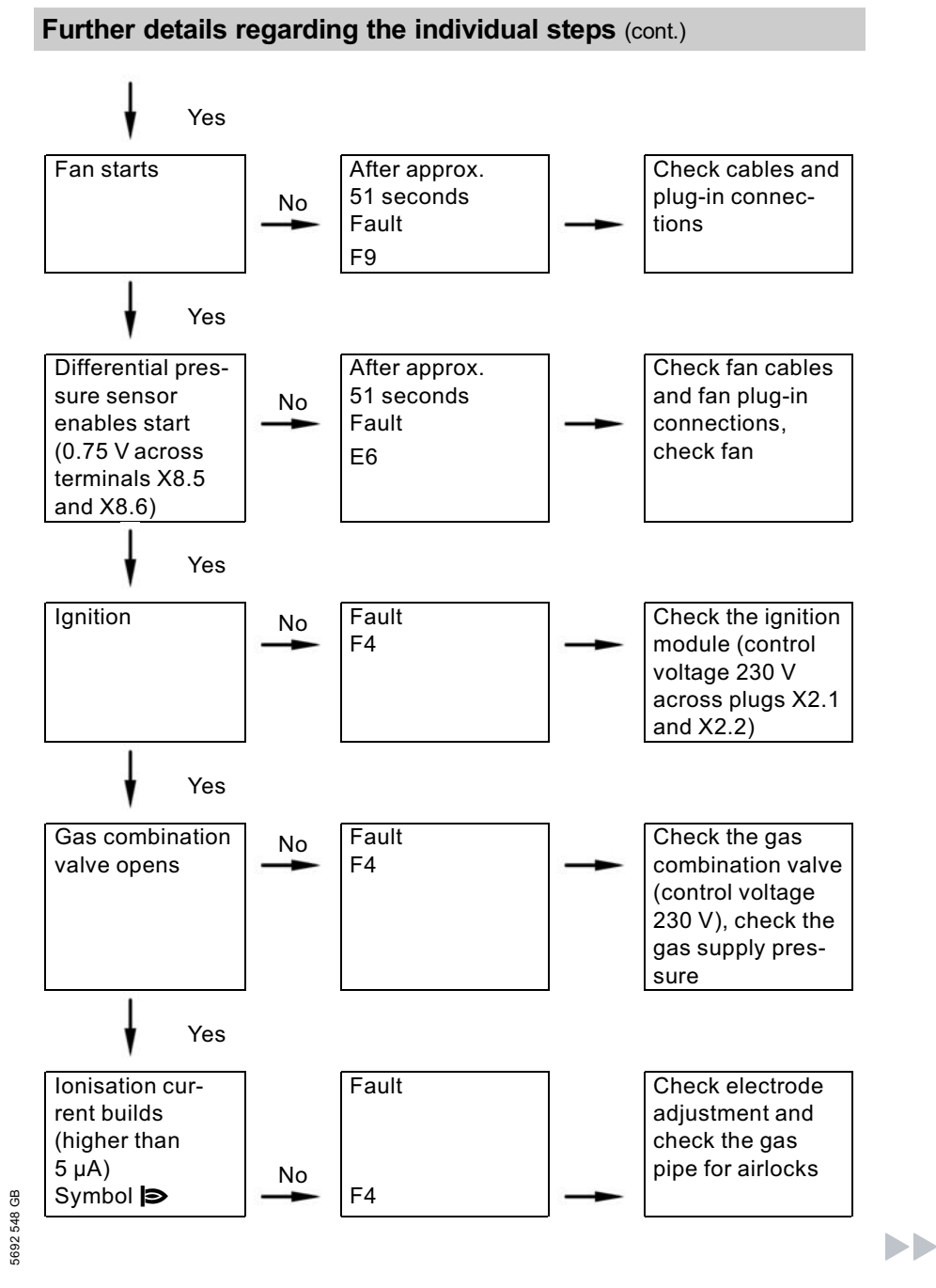

11

# Further details regarding the individual steps (cont.)

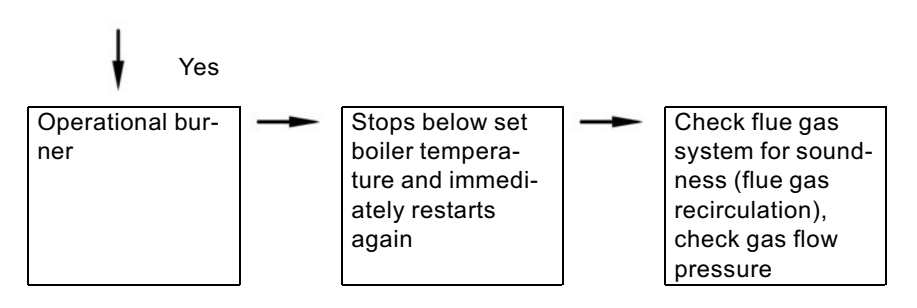

# Checking the gas type

 Enquire about the gas type and Wobbe index (Wo) from your local mains gas or LPG supplier.

### Note

*In the as delivered condition, Vitodens 333 is set up for natural gas E.* 

The boiler can be operated in the Wobbe index range 12.0 to 16.1 kWh/m<sup>3</sup> (43.2 to 58.0 MJ/m<sup>3</sup>).

2. Compare the gas category (gas type) and gas group with the details on the burner label.

3. If these details do not match the fuel provided, the burner must be converted according to the details provided by the mains gas or the LPG supplier.

See separate conversion kit installation instructions.

#### After conversion to ■ Natural gas LL

The boiler can be operated in the Wobbe index range 10.0 to 13.1 kWh/m<sup>3</sup> (36.0 to 47.2 MJ/m<sup>3</sup>).

LPG P

The boiler can be operated in the Wobbe index range 21.4 to 22.5 kWh/m $^3$  (76.9 to 81.0 MJ/m $^3$ ).

4. Set the gas type via coding address 1E at the control unit.

### Note

To call up code 1 and for setting the coding address, see page 39.

 Record the gas type in the commissioning/service report on page 120.

# Checking static and supply pressure

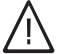

## Danger

Higher CO emissions can lead to poisoning. Measure the CO value before and after any work on gas equipment to prevent any health hazards and to ensure the perfect operational condition of the system.

#### **Operation with LPG**

Flush the LPG tank twice during commissioning/replacement. Thoroughly vent the tank and gas lines after flushing.

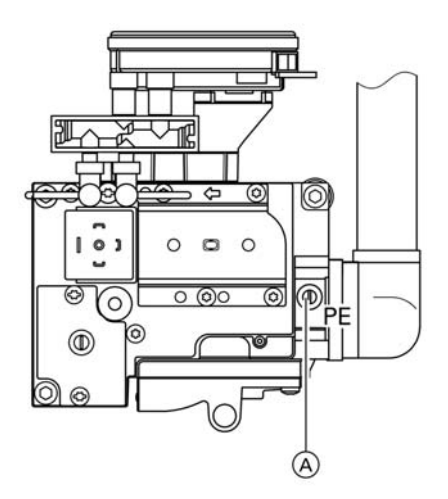

- 1. Close the gas shut-off valve.
- 2. Release the screw inside test nipple PE (A) on the gas combination valve, but do not remove, and connect the pressure gauge.
- 3. Open the gas shut-off valve.
- 4. Check the static pressure; it should be a max. of 57.5 mbar. Record the actual value in the service report.
- 5. Start up boiler.

#### Note

During commissioning, the boiler can enter a fault state because of airlocks in the gas pipe. After approx. 5 seconds, press 1 to reset the burner.

5692 548 GB

ÞÞ

# Further details regarding the individual steps (cont.)

- 6. Check the supply (flow) pressure; it should be
  - 20 mbar for natural gas,
  - 50 mbar for LPG.

#### Note

Use suitable test equipment with a resolution of at least 0.1 mbar to measure the supply pressure.

Record the actual value in the service report.

Take the action shown in the table.

| Supply (flow)<br>pressure for nat-<br>ural gas | Supply (flow)<br>pressure for<br>LPG | Remedy                                                                                                    |
|------------------------------------------------|--------------------------------------|----------------------------------------------------------------------------------------------------|
| below 17.4 mbar                                | below 42.5 mbar                      | Do not start up. Notify your mains gas or LPG supplier.                                                                                                    |
| 17.4 to 57.5 mbar                              | 42.5 to<br>57.5 mbar                 | Start up boiler.                                                                                                    |
| in excess of<br>57.5 mbar                      | in excess of<br>57.5 mbar            | Install a separate gas governor down-<br>stream of the system and regulate the<br>pressure to 20 mbar for natural gas, or<br>50 mbar for LPG. Notify your mains gas<br>or LPG supplier. |

- Shut down the boiler, close the gas shut-off valve, remove the pressure gauge, and close test nipple (A) with the screw.
- 8. Open the gas shut-off valve and start the boiler.

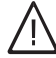

## Danger

Gas escaping from the test nipple leads to a risk of explosion. Check test nipple (A) for soundness.

## Checking the CO<sub>2</sub> settings

Vitodens 333 is set up in the factory for natural gas E, and can be converted to natural gas LL or LPG P using a conversion kit.

During commissioning or maintenance, check the CO<sub>2</sub> level at the boiler adaptor.

#### Note

The MatriX burner for Vitodens 333 is preset for the entire gas group. Therefore, the burner requires no further setting or adjustment.

Subject to the Wobbe index, the CO<sub>2</sub> content fluctuates between

- 6.6 to 10.0 % for natural gas E
- 7.0 to 10.0 % for natural gas LL and
- 8.5 to 10.5 % for LPG P.

Compare the actual CO<sub>2</sub> value with the above CO<sub>2</sub> value ranges for the individual gas groups (check the gas group with your mains gas or LPG supplier). If the actual CO<sub>2</sub> value deviates by more than 1 % for natural gas or 0.5 % for LPG, proceed as follows:

- Check whether the correct gas restrictor has been installed.
- Check the balanced flue system for soundness, see page 18.

## Further details regarding the individual steps (cont.)

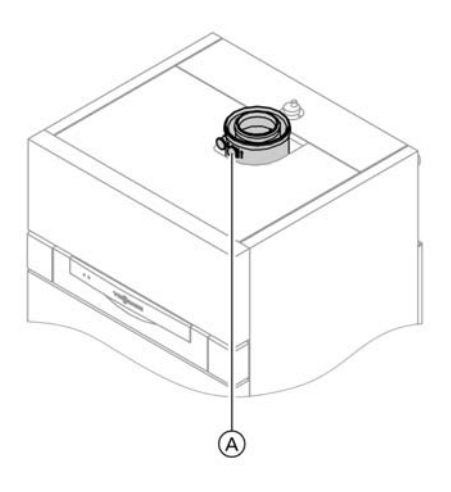

- Connect a flue gas analyser at the flue gas aperture (A) on the boiler adaptor.
- 2. Open the gas shut-off valve, commission the boiler and create a heat demand.
- 3. Select the lower rated output.

Constant temperature control unit:

Press both keys and simultaneously until the display shows 1.

Weather-compensated control unit:

- Press both keys <sup>th</sup> and <sup>OK</sup> simultaneously until the display shows Relay test.
- With (+)/(-) in the display, select Basic load.
- Check the CO<sub>2</sub> content. Should the actual value deviate by more than 1 % from the above range, implement steps from page 15 (possibly replace the burner).
- 5. Enter actual values into the service report.
- 6. Set the upper rated output.

Constant temperature control unit: ■ With ⊕/(—) in the display, select 2.

Weather-compensated control unit:

## Further details regarding the individual steps (cont.)

- Check the CO<sub>2</sub> content. Should the actual value deviate by more than 1 % from the above range, implement steps from page 15 (possibly replace the burner).
- 8. After testing, press 🕅.
- **9.** Enter actual values into the service report.

## Setting the max. output

#### Note

The max. output can be limited for **heating operation**. You can limit the output via the modulation range. The control pressure acts as standard value for setting the required output.

- 1. Start up boiler.
- Press both and simultaneously until 100 flashes on the display, (equals 100 % of the rated output) and appears. On weather-compensated control units, the display additionally shows Max. output.
- With ⊕/⊖ select the required value in % of rated output as max. output.
- **4.** Confirm the set value with  $\bigcirc$ .
- Record the settings for max. output on the additional type plate included with the technical documentation. Affix the type plate next to the original type plate on top of the boiler.

## Further details regarding the individual steps (cont.)

# Checking the balanced flue system for soundness (annular gap check)

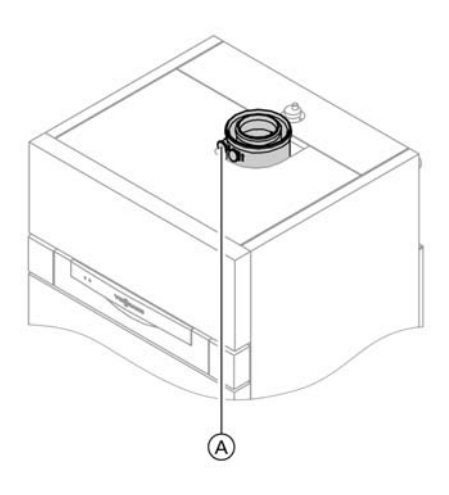

(A) Combustion air aperture

For balanced flue systems tested together with the gas fired wall mounted boiler, some Federal States (e.g. Northrhein-Westphalia) waive the requirement for a soundness test (overpressure test) during commissioning by the flue gas inspector. For such cases we recommend that your heating contractor carries out a simple soundness test during the initial start-up of your system. For this, it would be sufficient to check the CO<sub>2</sub> concentration in the combustion air at the annular gap in the balanced flue pipe.

The flue pipe is deemed to be sound, if the CO<sub>2</sub> concentration of the combustion air is no higher than 0.2 % or the O<sub>2</sub> concentration is at least 20.6 %.

If actual CO<sub>2</sub> values are higher or O<sub>2</sub> values are lower, carry out a pressure test on the flue pipe at a static pressure of 200 Pa.

# Removing the burner and checking the burner gasket (replace gasket every two years)

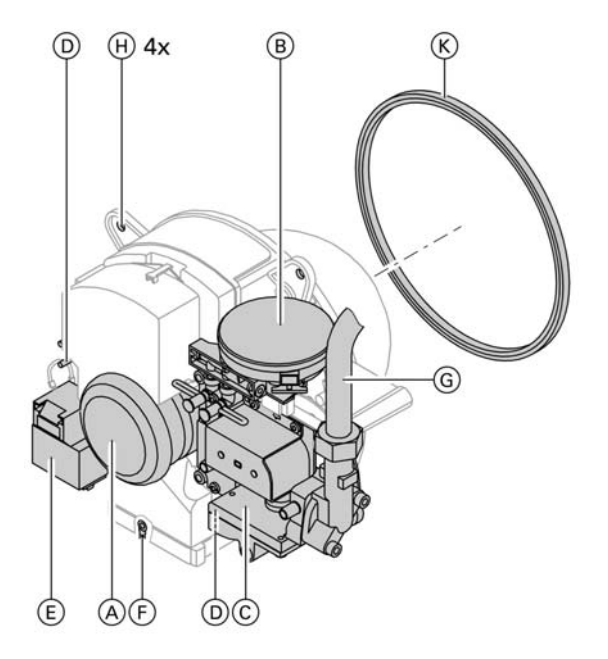

- Switch OFF the control unit ON/ OFF switch and the mains electrical supply.
- **2.** Close the gas shut-off valve and safeguard against reopening.
- Pull electrical cables off fan motor

   A, differential pressure sensor
   B, gas valve C, ionisation electrode D, ignition unit E and earth F.
- **4.** Release gas connection pipe <sup>(G)</sup> fixing screws and fittings.

- 5. Release four nuts (H) and remove the burner.
  - Important information
     Prevent damage to the wire mesh.
     Never rest the burner on the gauze assembly.
- 6. Check the burner gasket (K) for damage.
  Generally, replace the burner gasket every two years.

Further details regarding the individual steps (cont.)

# Checking the burner gauze assembly

Replace the burner gauze assembly if the wire mesh is damaged.

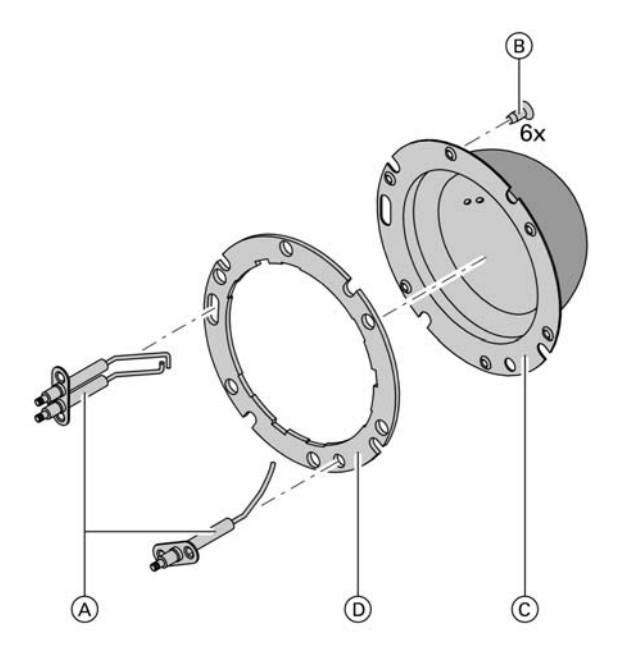

- **1.** Remove electrodes  $\triangle$ .
- **2.** Remove thermal insulation ring  $(\mathbb{B})$ .
- 3. Release the six Torx screws (C) and remove the burner gauze assembly (D).
- **4.** Remove the old gauze assembly gasket (E).
- 5. Insert a new burner gauze assembly with a new gasket, and secure with six Torx screws.

#### Note Torque: 3.5 Nm

**6.** Refit a new thermal insulation ring B.

# Checking and adjusting the ignition and ionisation electrodes

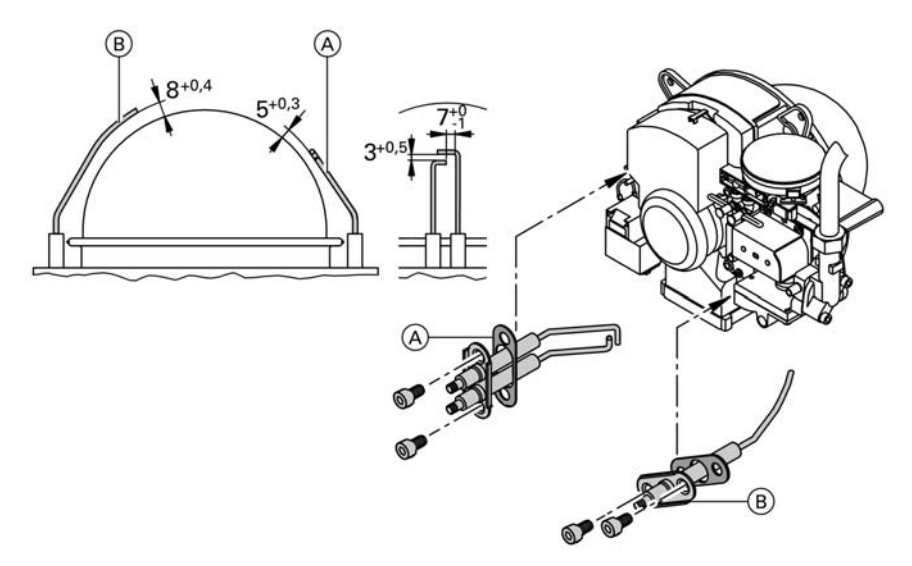

(A) Ignition electrodes

- 1. Check the electrodes for wear and contamination.
- 2. Clean the electrodes with a small brush (not with a wire brush) or emery paper.
  - Important information
     Wire mesh do not damage.

- (B) Ionisation electrode
- Check all clearances. If the gaps are not as specified or the electrodes are damaged, replace and align the electrodes together with new gaskets (A). Tighten the electrode fixing screws with 2 Nm.

## Further details regarding the individual steps (cont.)

## Cleaning the combustion chamber/Cleaning the heating surfaces and installing the burner

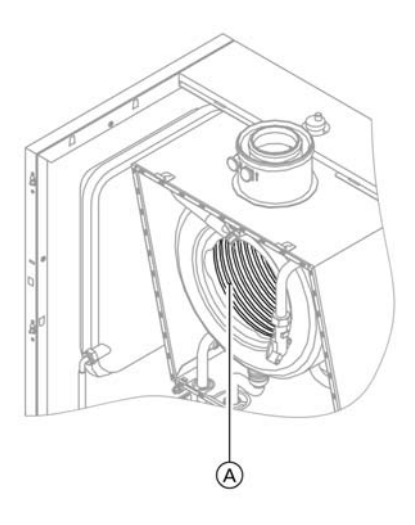

 If required, clean combustion chamber and heating surfaces (A) with a brush or flush with water.

### Important information

 Scratches on parts which are in contact with flue gases, can lead to corrosion. Only use plastic brushes and NOT wire brushes.

Apply a solvent-/potassium-free cleaning agent if residues remain:

- Remove soot deposits with alkaline cleaning agents with additional surfactants (e.g. Fauch 600).
- Remove coatings and surface discolouration (yellow-brown) with slightly acidic, chloride-free cleaning agents based on phosphoric acid (e.g. Antox 75 E).
- Thoroughly flush with water.

#### Note

Fauch 600 and Antox 75 E are supplied by Hebro Chemie GmbH Rostocker Straße 40 D 41199 Mönchengladbach (I): Intec Bassersdorf AG Grindelstrasse 12 Postfach CH-8303 Bassersdorf

- 2. Install the burner and torque nuts diagonally with 4 Nm.
- **3.** Secure the gas supply pipe with a new gasket.

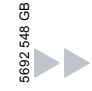

# Further details regarding the individual steps (cont.)

4. Check the gas connections for soundness.

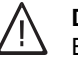

- Danger Escaping gas leads to a risk of explosion. Check all fittings for soundness.
- 5. Connect the electrical cables/leads to each corresponding component.

# Checking the condensate drain and cleaning the siphon

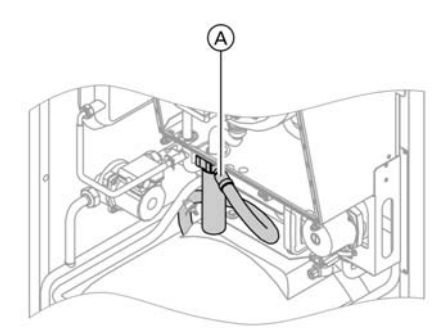

- **1.** Check at siphon (A), that the condensate can freely drain.
- 2. Remove the retaining clip and the siphon.
- 3. Clean the siphon.
- 4. Fit the siphon and secure with the retaining clip.

# Testing anode earth current with an anode test device

### Note

We recommend that the magnesium anode function is checked annually. This function check can be made without interrupting operation, by measuring the earth current with an anode test device.

# Further details regarding the individual steps (cont.)

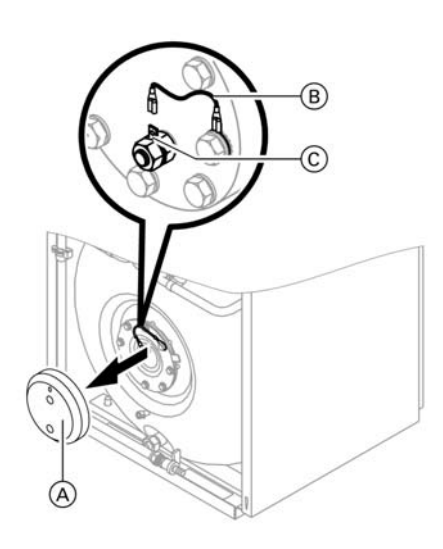

- **1.** Remove cover (A).
- 2. Pull earth cable (B) from connecting tab (C).
- Connect the test equipment (up to 5 mA) in series between connecting tab C and earth cable B.
  - The anode is OK if the indicated current is >0.3 mA.
  - Visually inspect the anode, if the current measures < 0.3 mA or if there is no current at all (see page).

# **Cleaning the DHW cylinder**

### Note

DIN 1988 requires a visual inspection and (if necessary) cleaning evey two years after the cylinder has been taken into use and thereafter according to requirements.

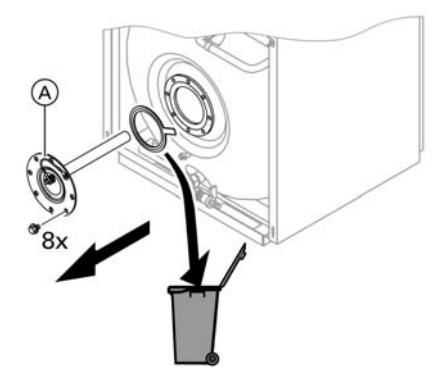

- 1. Drain the DHW cylinder.
- **2.** Remove flange lid  $\triangle$ .
- 3. Disconnect the DHW cylinder from the pipework to prevent cleaning agents and contaminants entering the pipe system.
- 4. Remove loose deposits with a high pressure cleaner.
  - Important information For cleaning the inside, only use plastic cleaning utensils.

# Further details regarding the individual steps (cont.)

- 5. Remove hard deposits that cannot be removed by a high pressure cleaner, with a chemical cleaning agent.
  - Important information
     Never use hydrochloric cleaning agents.
- **6.** Thoroughly flush the DHW cylinder after cleaning.

# Checking and replacing the magnesium anode (if required)

Check the magnesium anode. We recommend you change the magnesium anode if it has been reduced down to 10 to 15mm Ø.

# Taking the DHW cylinder back into use

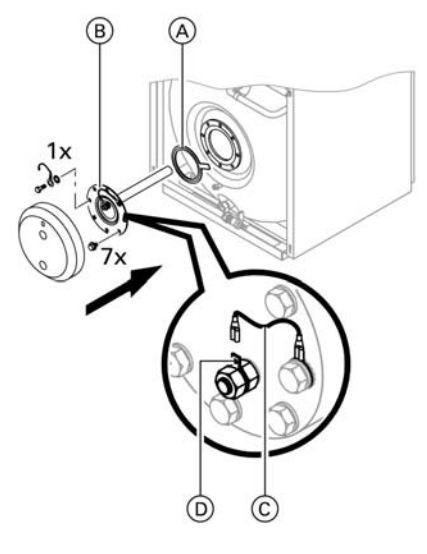

- 1. Reconnect the DHW cylinder to the pipework.
- 2. Insert new gasket (A) underneath the flange lid (B).
- **3.** Fit flange lid (B) and tighten the screws with a maximum torque of 25 Nm.
- **4.** Push earth cable ⓒ onto connecting tab D.
- 5. Fill the DHW cylinder with potable water.

Further details regarding the individual steps (cont.)

# Checking all gas equipment for soundness at operating pressure

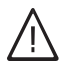

## Danger

Escaping gas leads to a risk of explosion. Check gas equipment for soundness.

# Checking the ionisation current

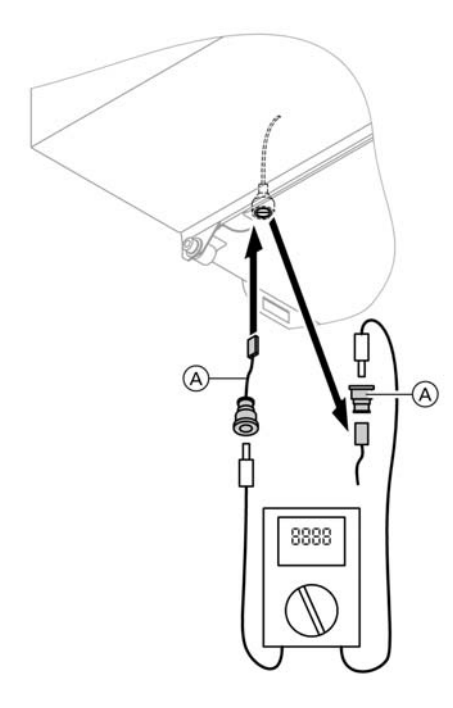

Adaptor line (available as accessory)

- 1. Pull the line off and connect test equipment (adaptor line available as accessory).
- 2. Set the upper rated output.

Constant temperature control unit:

- Press () and () simultaneously for at least 2 seconds.
- With ⊕/ () in the display, select 2.

Weather-compensated control unit:

- Press () and () simultaneously for at least 2 seconds.
- With ⊕/ () in the display, select Full load.

## Note

The minimum ionisation current should be at least 4 µA as soon as the flame is established (approx. 2-3 seconds after opening the gas combination valve).

- 3. If the ionisation current is < 4  $\mu$ A
  - Check the electrode gap, see page 21.
  - Check the control unit power sup ply.

# Further details regarding the individual steps (cont.)

- 4. After testing, press OK.
- **5.** Record the actual value in the service report.

# Matching the control unit to the heating system

## Note

The control unit must be matched to the system equipment. Various system components are automatically recognised by the control unit, and codes are automatically set.

- For selection of an appropriate design, see the following diagrams.
- For coding steps, see page 39.

## System design 1

## With one heating circuit without mixer A1

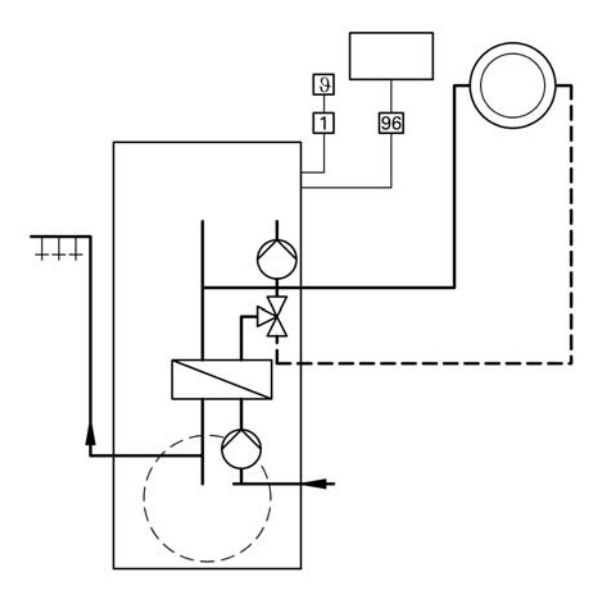

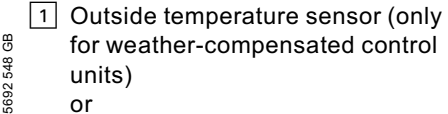

96 Vitotrol 100 (only for constant temperature control units)

# Further details regarding the individual steps (cont.)

| Required coding                                     | Address |
|-----------------------------------------------------|---------|
| Operation with natural gas (as delivered condition) | 1E:0    |
| or                                                  |         |
| Operation with LPG                                  | 1E:1    |

## System design 2

## With one heating circuit with mixer M2 and low loss header

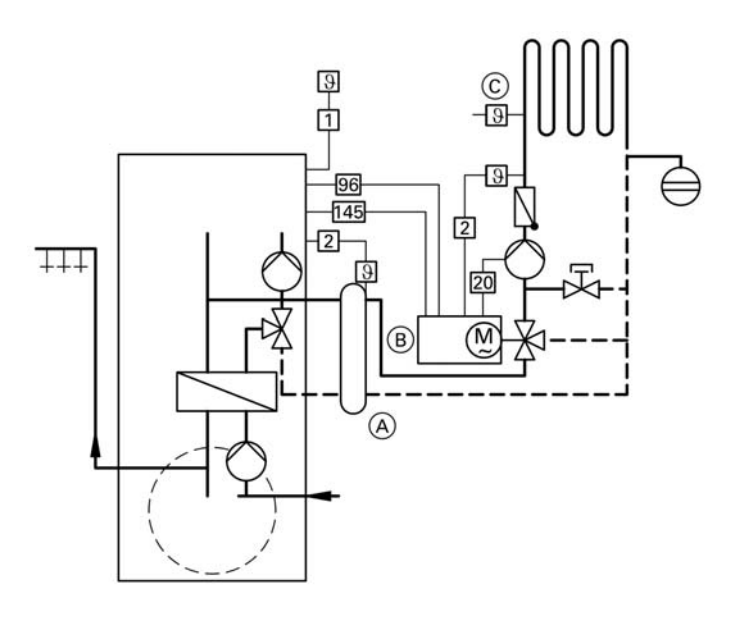

- 1 Outside temperature sensor
- 2 Flow temperature sensor
- 20 Heating circuit pump
- 96 Mains supply (extension kit)
- 145 KM BUS

- A Low loss header
- B Extension kit for one heating circuit with mixer
- © Maximum temperature controller (underfloor heating)

| Required coding                                     | Address            |
|-----------------------------------------------------|--------------------|
| One heating circuit with mixer and DHW cylinder     | 00:4 🗒             |
| Operation with natural gas (as delivered condition) | 1E:0 <sup>25</sup> |
| or                                                  | 266                |

| Required coding    | Address |
|--------------------|---------|
| Operation with LPG | 1E:1    |

#### System design 3

# With one heating circuit without mixer A1 and one heating circuit with mixer M2

#### Note

20

96

145 KM BUS

Heating circuit pump Mains supply (extension kit)

The volume flow of the heating circuit without mixer must be at least 30 % greater than the volume flow of the heating circuit with mixer.

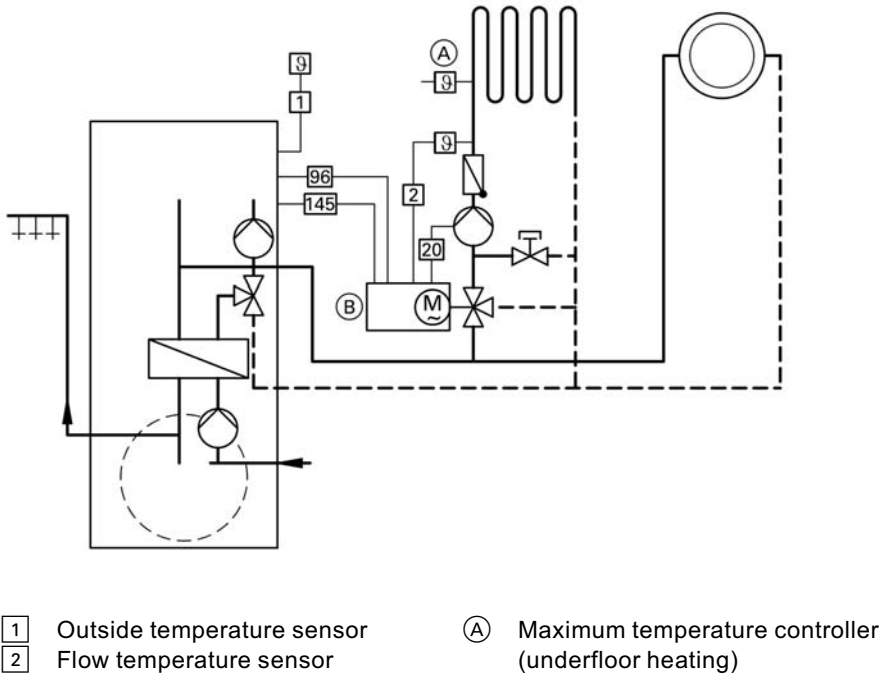

B Extension kit for one heating circuit with mixer

| 3 GB | Required coding                                     | Address |  |
|------|-----------------------------------------------------|---------|--|
| 2 54 | Operation with natural gas (as delivered condition) | 1E:0    |  |
| 569  | or                                                  |         |  |

# Further details regarding the individual steps (cont.)

| Required coding    | Address |
|--------------------|---------|
| Operation with LPG | 1E:1    |

#### System design 4

# With one heating circuit without mixer A1 and one heating circuit with mixer M2 with system separation

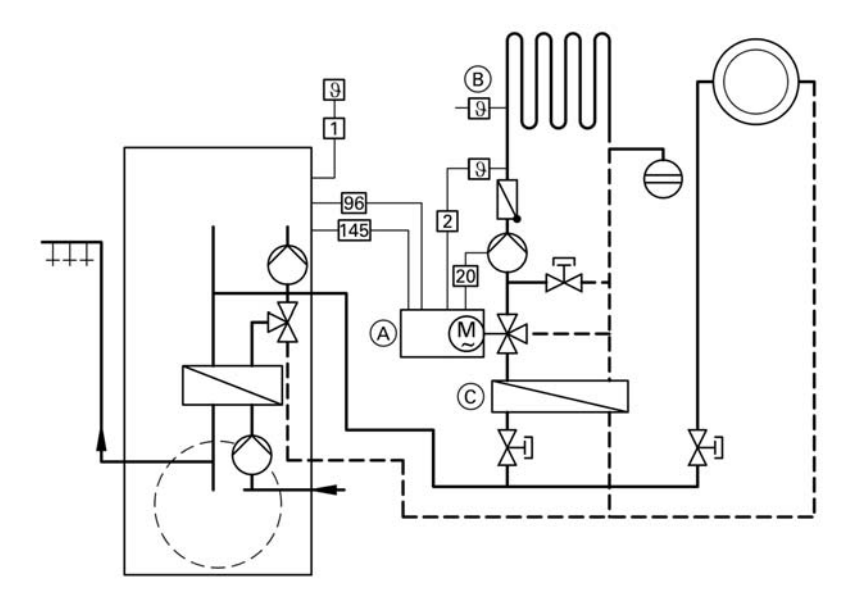

- 1 Outside temperature sensor
- <sup>2</sup> Flow temperature sensor
- 20 Heating circuit pump
- 96 Mains supply (extension kit)
- 145 KM BUS

- (A) Extension kit for one heating circuit with mixer
- (B) Maximum temperature controller (underfloor heating)
- C Heat exchanger for system separation

| Required coding                                     | Address |
|-----------------------------------------------------|---------|
| Operation with natural gas (as delivered condition) | 1E:0    |
| or                                                  |         |
| Operation with LPG                                  | 1E:1 🖉  |
|                                                     | 22 54   |
|                                                     |         |

## System design 5

## With one heating circuit with mixer M2 (with extension kit), one heating circuit with mixer (with Vitotronic 050) and low loss header

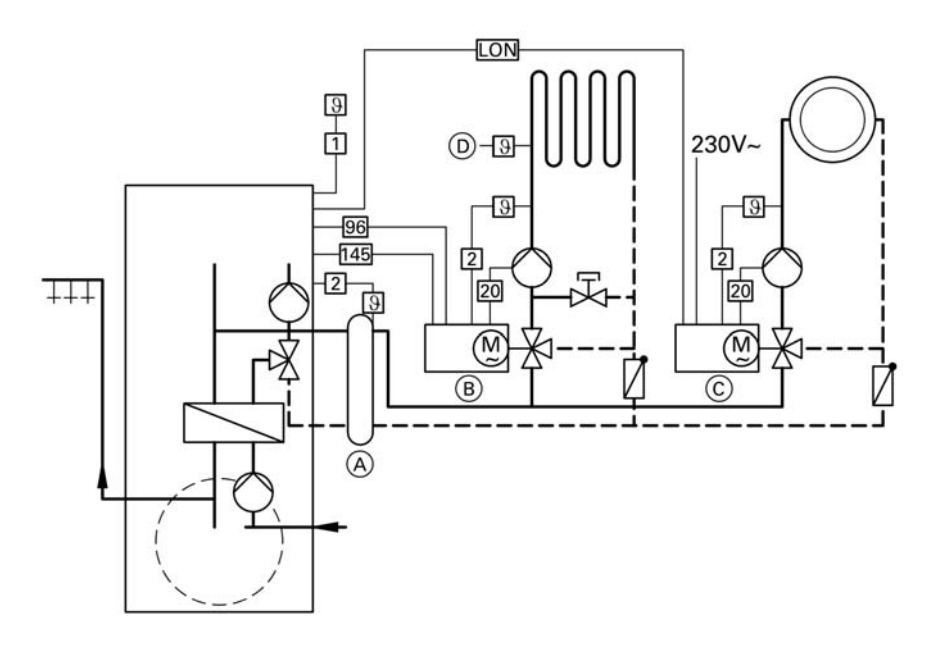

- 1 Outside temperature sensor
- 2 Flow temperature sensor
- 20 Heating circuit pump
- 96 Mains supply (extension kit)
- 145 KM BUS
- A Low loss header

- B Extension kit for one heating circuit with mixer
- © Vitotronic 050
- D Maximum temperature controller (underfloor heating)

| Required coding                                     | Address |
|-----------------------------------------------------|---------|
| One heating circuit with mixer and DHW cylinder     | 00:4    |
| Operation with natural gas (as delivered condition) | 1E:0    |
| Operation with LPG                                  | 1E:1    |

Further details regarding the individual steps (cont.)

# Connecting the control unit to the LON system (only for weather-compensated control units)

The LON communication module (accessory) must be plugged in.

Installation instructions LON communication module

#### Note

Data transfer via the LON system can take 2 to 3 minutes.

## Setting up LON user numbers

Adjust the user number via coding address 77 (see below).

In a LON system, the same number **cannot** be allocated twice.

## Updating the LON user list.

Only possible, if all users are connected, and the control unit is encoded as fault manager (code 79:1).

- 1. Press 🛋 and 🛞 simultaneously for approx. 2 seconds. User check has been initiated (see page 33).
- 2. Press (↔). The user list is updated after approx. 2 minutes. User check completed.

### Single boiler system with Vitotronic 050 and Vitocom 300

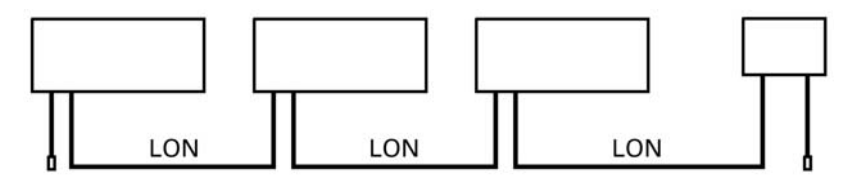

| Boiler control<br>unit | Vitotronic 050      | Vitotronic 050      | Vitocom         | _      |
|------------------------|---------------------|---------------------|-----------------|--------|
| User no. 1             | User no. 10         | User no. 11         | User no. 99     | _      |
| Code 77: 1             | Code 77: 10         | Set code 77: 11     |                 |        |
| Control unit is        | Control unit is not | Control unit is not | Control unit is |        |
| fault manager *1       | fault manager *1    | fault manager *1    | fault manager   | 48 GE  |
| Code 79: 1             | Code 79: 0          | Code 79: 0          |                 | 392 54 |

<sup>\*1</sup>In each heating system, **only one Vitotronic** may be encoded as fault manager.

| Boiler control<br>unit | Vitotronic 050       | Vitotronic 050       | Vitocom       |
|------------------------|----------------------|----------------------|---------------|
| Sent time via LON      | Time received via    | Time received via    | Time received |
| Code 7b: 1             | LON                  | LON                  | via LON       |
|                        | Set code 81: 3       | Set code 81: 3       |               |
| Transmit outside       | Outside tempera-     | Outside tempera-     | —             |
| temperature via        | ture is received via | ture is received via |               |
| LON                    | LON                  | LON                  |               |
| Set code 97: 2         | Set code 97: 1       | Set code 97: 1       |               |

## Further details regarding the individual steps (cont.)

# Implementing a user check (in conjunction with the LON system)

The communication with the system devices connected to the fault manager is tested with a user check.

Preconditions:

- The control unit must be encoded as fault manager (code 79:1).
- The LON user number must be encoded in all control units (see page 32).
- The fault manager LON user list must be up to date (see page 32).

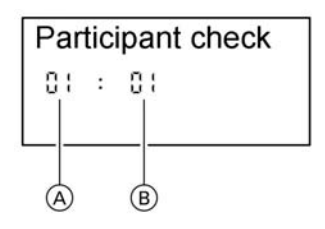

A Consecutive list numberB User number

- 1. Press 🖻 and 🕅 simultaneously for approx. 2 seconds. User check initiated.
- **2.** Select the required user with  $\oplus$  and -.
- - Check OK flashes during communication between both devices.
  - Check not OK flashes if there is no communication between both devices. Check LON connection.
- **4.** For checking further users, proceed as for items 2 and 3.

### Further details regarding the individual steps (cont.)

 Press and is simultaneously for approx. 1 second. User check completed.

# Adjusting heating curves (only for weather-compensated control units)

The heating curves illustrate the relationship between the outside temperature and the boiler water or the flow temperature. To put it simply: The lower the outside temperature, the higher the boiler water or flow temperature. The room temperature, again, depends on the boiler water or the flow temperature. Settings in the delivered condition:

- Slope = 1.4
- Level = 0

Generally, the slope of the heating curve lies

- in the range of (A) for underfloor heating systems,
- in the range of (B) for low temperature heating systems (according to the Energy Savings Order [Germany]).

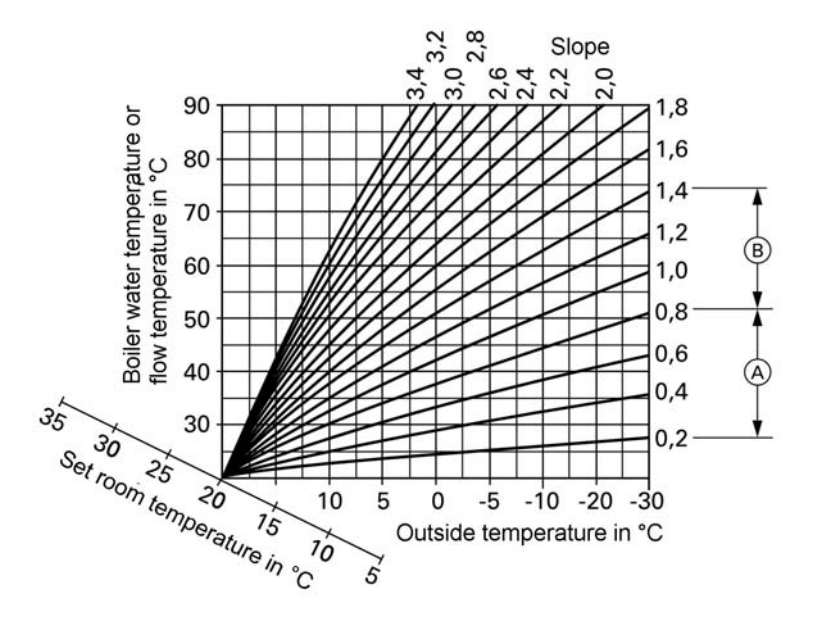

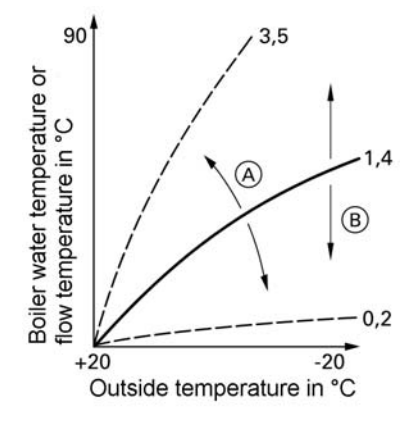

Changing slope and level

A Changing the slopeB Changing the level

### Adjusting the set room temperature

#### Standard room temperature:

- Modify the slope in code 1 with coding address d3 (see page 39). Adjustable value 2 to 35 (equals slope 0.2 to 3.5).
- Modify the slope in code 1 with coding address d4 (see page 39). Value adjustable from –13 to +40 K.

- 1. For two heating circuits select heating circuit:
  - Press ⊕. 1Ⅲ flashes on the display.
  - Select heating circuit A1 (heating circuit without mixer): Press (%).
  - Select heating circuit M2 (heating circuit with mixer):
    - Press (+).
    - 2 III flashes on the display.
    - Press 🛞.

## Further details regarding the individual steps (cont.)

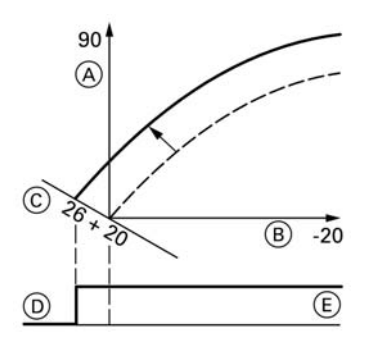

Example 1: Modifying the standard room temperature from 20 °C to 26 °C

- Boiler water or flow temperature in °C
- B Outside temperature in °C
- © Set room temperature in °C
- D Heating circuit pump OFF
- (E) Heating circuit pump ON

#### Reduced room temperature:

- 1. For two heating circuits select heating circuit:
  - Press ⊕. 1Ⅲ flashes on the display.
  - Select heating circuit A1 (heating circuit without mixer):
     Press (K).
  - Select heating circuit M2 (heating circuit with mixer):
    - Press 🕂.
    - 2 III flashes on the display.
    - Press 🛞.
### Further details regarding the individual steps (cont.)

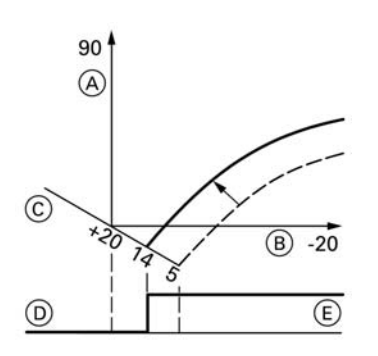

- 2. Call up the set night temperature with **ID**.
- **3.** Change this value with (+) and (-).
- **4.** Confirm the set value with  $\infty$ .

Example 2: Modifying the reduced room temperature from 5 °C to 14 °C

- (A) Boiler water or flow temperature in °C
- (B) Outside temperature in °C
- © Set room temperature in °C
- D Heating circuit pump OFF
- (E) Heating circuit pump ON

### Instructing the system user

The system installer must hand the operating instructions to the system user and instruct them in the operation of the system.

## Scanning and resetting the maintenance display

The red fault indicator flashes when the limits set via coding address 21 and 23 have been reached. As regards the operating interface display:

- for constant temperature control units, the hours run (subject to setting) or the given time interval and the clock symbol will flash
- for weather-compensated control units "Maintenance" flashes.

### Note

Set code 24:1 and then code 24:0, if maintenance is implemented before main- $^{lat}$  tenance is displayed; the set maintenance parameters for hours run and interval are then reset to 0.

5692 548

Initial start-up, inspection, maintenance

### Further details regarding the individual steps (cont.)

- 1. Press (i). Maintenance scan is activated.
- 2. Scan maintenance messages with ⊕ or ⊖.
- 3. Press <sup>(W)</sup>, for weather-compensated control units also confirm the display "Acknowledge: Yes" with <sup>(W)</sup>.

"Maintenance" is cancelled from the display, and the red fault indicator continues to flash.

### Note

An acknowledged maintenance message can be redisplayed by pressing 🔍 (approx. 3 seconds).

#### After maintenance has been carried out

1. Reset code 24:1 to 24:0. The red fault indicator is extinguished.

#### Note

If coding address 24 is not reset, a new "Maintenance" message will be displayed on Monday at 07:00 h.

- 2. If required:
  - Press (i).
  - Reset burner hours run, burner starts and consumption (see page 69).
  - Press (i).

### Code 1

### Call up code 1

- 1. Press ⓓ and ➡ simultaneously for approx. 2 seconds.
- Select the required coding address with (+) or (-); the address flashes. Confirm with (-); the value flashes.

### Note

Codes are displayed in plain text on weather-compensated control units. Codes, which are not relevant because of the equipment level of your heating system or because of settings of other codes, will not be displayed.

- 3. Change this value with ⊕ and ⊖; confirm with . The display briefly shows "adopted", then the address flashes again. Select additional addresses (if required) with ⊕ or ⊖.
- Press () and simultaneously for approx. 1 second. Coding is terminated.

### Summary

#### Codes

5692 548 GB

| Coding in<br>the as<br>delivered<br>condition<br>Address:<br>value | Function mode                                                                                 | Coding<br>change<br>Address:<br>value | Possible change                                                                                      |
|--------------------------------------------------------------------|-----------------------------------------------------------------------------------------------|---------------------------------------|----------------------------------------------------------------------------------------------------|
| System desi                                                        | gn                                                                                            |                                       |                                                                                                    |
| 00 :2                                                              | System design 1:<br>1 heating circuit without<br>mixer A1, with DHW                           | 00 :4                                 | System design 2, 5:<br>1 mixer circuit M2, with<br>DHW heating                                       |
|                                                                    | heating                                                                                       | 00 :6                                 | System design 3, 4:<br>1 heating circuit without<br>mixer A1, 1 mixer circuit<br>M2 with DHW heating |
| Max. boiler t                                                      | emp.                                                                                          |                                       |                                                                                                    |
| 06                                                                 | Maximum limit of the<br>boiler water tempera-<br>ture, defaulted by the<br>boiler coding card | 06:20<br>to<br>06:127                 | Maximum limit of the boi-<br>ler water temperature<br>within the ranges<br>defaulted by the boiler   |

# Code 1 (cont.)

| Coding in<br>the as<br>delivered<br>condition<br>Address:<br>value | Function mode                                              | Coding<br>change<br>Address:<br>value | Possible change                                                                                                    |
|--------------------------------------------------------------------|------------------------------------------------------------|---------------------------------------|----------------------------------------------------------------------------------------------------|
| Gas type                                                           |                                                            | <b>I</b>                              |                                                                                                    |
| 1E:0                                                               | Operation with natural gas                                 | 1E:1                                  | Operation with LPG                                                                                                    |
| Venting/filli                                                      | ng                                                         |                                       |                                                                                                    |
| 2F:0                                                               | Ventilation program/fill-                                  | 2F:1                                  | Venting program active                                                                                                    |
|                                                                    | ing program inactive                                       | 2F:2                                  | Filling program active                                                                                                    |
| User no.                                                           |                                                            |                                       |                                                                                                    |
| 77:1                                                               | LON user number                                            | 77:2<br>to<br>77:99                   | LON user number, adjus-<br>table from 1 to 99:<br>1-4 = boiler<br>5 = cascade<br>10 = Vitotronic 050<br>99 = Vitocom<br><i>Note</i> |
|                                                                    |                                                            |                                       | Allocate each number<br><b>only</b> once.                                                                                           |
| Summer ec                                                          | on. A1                                                     |                                       |                                                                                                    |
| A5:5                                                               | *1With heating circuit<br>pump logic function              | A5:0                                  | Without heating circuit<br>pump logic function                                                                                      |
| Summer ec                                                          | on. M2                                                     |                                       |                                                                                                    |
| A5:5                                                               | * <sup>1</sup> With heating circuit<br>pump logic function | A5:0                                  | Without heating circuit<br>pump logic function                                                                                      |
| Min. flow te                                                       | mp. A1                                                     |                                       |                                                                                                    |
| C5:20                                                              | Electronic minimum<br>flow temperature limit<br>20 °C      | C5:1<br>to<br>C5:127                  | Minimum limit adjustable<br>from 1 to 127 °C                                                                                        |
| Min. flow te                                                       | mp. M2                                                     |                                       |                                                                                                    |
| C5:20                                                              | Electronic minimum<br>flow temperature limit<br>20 °C      | C5:1<br>to<br>C5:127                  | Minimum limit adjustable<br>from 1 to 127 °C                                                                                        |
| Max. flow te                                                       | emp. A1                                                    |                                       |                                                                                                    |
| C6:75                                                              | *1Electronic maximum<br>flow temperature limit at<br>75 °C | C6:1<br>to<br>C6:127                  | Maximum limit adjustable<br>from 1 to 127 °C                                                                                        |
| *10 / 1                                                            | <u> </u>                                                   |                                       | 1                                                                                                    |

\*1Only for weather-compensated control unit.

### Code 1 (cont.)

| Coding in<br>the as<br>delivered<br>condition<br>Address:<br>value | Function mode                                              | Coding<br>change<br>Address:<br>value | Possible change                                                    |
|--------------------------------------------------------------------|------------------------------------------------------------|---------------------------------------|--------------------------------------------------------------------|
| Max. flow. to                                                      | emp. M2                                                    | •                                     |                                                                    |
| C6:75                                                              | *1Electronic maximum<br>flow temperature limit at<br>75 °C | C6:1<br>to<br>C6:127                  | Maximum limit adjustable from 1 to 127 °C                          |
| Slope A1                                                           | ÷                                                          | •                                     | •                                                                  |
| d3:14                                                              | *1Heating curve slope =<br>1.4                             | d3:2<br>to<br>d3:35                   | Heating curve slope<br>adjustable from 0.2 to 3.5<br>(see page 34) |
| Slope M2                                                           |                                                            | •                                     |                                                                    |
| d3:14                                                              | *1Heating curve slope =<br>1.4                             | d3:2<br>to<br>d3:35                   | Heating curve slope<br>adjustable from 0.2 to 3.5<br>(see page 34) |
| Level A1                                                           | ÷                                                          | •                                     |                                                                    |
| d4:0                                                               | *1Heating curve level =<br>0                               | d4:–13<br>to<br>d4:40                 | Heating curve level<br>adjustable from –13 to 40<br>(see page 34)  |
| Level M2                                                           | ÷                                                          |                                       |                                                                    |
| d4:0                                                               | *1Heating curve level =<br>0                               | d4:–13<br>to<br>d4:40                 | Heating curve level<br>adjustable from –13 to 40<br>(see page 34)  |

## Code 2

5692 548 GB

### Calling up code 2

- 1. Press in and is simultaneously for approx. 2 seconds; confirm with Ø.
- 2. Select the required coding address with  $\oplus$  or  $\bigcirc$ ; the address flashes. Confirm with <sup>(K)</sup>; the value flashes.
- \*1Only for weather-compensated control unit.
- **3.** Change this value with (+) and (-); confirm with 0%. The display briefly shows "adopted", then the address flashes again. Select additional addresses (if required) with  $\oplus$ or  $\bigcirc$ .

Code 2 (cont.)

 Press and simultaneously for approx. 1 second. Coding is terminated.

### **Overall summary**

The coding addresses are grouped in accordance with the following **function ranges**. The respective function range is displayed.

Scroll through the ranges in the following sequence with  $\oplus$  or  $\bigcirc$ .

| Function range                                    | Coding addresses |
|---------------------------------------------------|------------------|
| System design                                     | 00               |
| Boiler/burner                                     | 06 to 54         |
| DHW                                               | 56 to 73         |
| General                                           | 76 to 9F         |
| Boiler circuit (heating circuit A1 without mixer) | A0 to F7         |
| Mixer circuit (heating circuit M2 with mixer)     | A0 to F7         |

### Note

Codes, which are not relevant because of the equipment level of your heating system or because of settings of other codes, will not be displayed.

For heating systems with one heating circuit without mixer and one heating circuit with mixer, initially the possible coding addresses A0 to F7 are scrolled for the heating circuit without mixer A1, then those for the heating circuit with mixer M2.

# Code 2 (cont.)

### Codes

| Coding in<br>the as<br>delivered<br>condition<br>Address:<br>value | Function mode                                                                                 | Coding<br>change<br>Address:<br>value | Possible change                                                                                                    |
|--------------------------------------------------------------------|-----------------------------------------------------------------------------------------------|---------------------------------------|----------------------------------------------------------------------------------------------------|
| System des                                                         | ign                                                                                           | •                                     |                                                                                                    |
| 00 :2                                                              | System design 1:<br>1 heating circuit without<br>mixer A1, with DHW                           | 00 :4                                 | System design 2, 5:<br>1 mixer circuit M2, with<br>DHW heating                                                                                     |
|                                                                    | heating                                                                                       | 00 :6                                 | System design 3, 4:<br>1 heating circuit without<br>mixer A1, 1 mixer circuit<br>M2 with DHW heating                                               |
| Boiler/burn                                                        | er                                                                                            |                                       |                                                                                                    |
| 06:                                                                | Maximum limit of the<br>boiler water tempera-<br>ture, defaulted by the<br>boiler coding card | 06:20<br>to<br>06:127                 | Maximum limit of the boi-<br>ler water temperature<br>within the ranges<br>defaulted by the boiler                                                 |
| 1E:0                                                               | Operation with natural gas                                                                    | 1E:1                                  | Operation with LPG                                                                                                    |
| 21:0                                                               | No maintenance indica-<br>tion<br>Burner                                                      | 21:1<br>to<br>21:100                  | The number of hours run<br>before the burner should<br>be serviced is adjustable<br>from 100 to 10000 hours<br>(each step represents<br>100 hours) |
| 23:0                                                               | No time interval for bur-<br>ner maintenance                                                  | 23:1<br>to<br>23:24                   | Time interval adjustable from 1 to 24 months                                                                                                    |
| 24:0                                                               | No "Maintenance" dis-<br>play                                                                 | 24:1                                  | "Maintenance" display<br>(the address is automati-<br>cally set and must be<br>manually reset after<br>maintenance has been<br>completed)          |

Code 2 (cont.)

|                                                                    | 1                                                                                            |                                       |                                                                                            |
|--------------------------------------------------------------------|----------------------------------------------------------------------------------------------|---------------------------------------|--------------------------------------------------------------------------------------------|
| Coding in<br>the as<br>delivered<br>condition<br>Address:<br>value | Function mode                                                                                | Coding<br>change<br>Address:<br>value | Possible change                                                                            |
| 25:0                                                               | *1No recognition of out-<br>side temperature sen-<br>sor or remote<br>monitoring (only in 1) | 25:1                                  | Recognition of outside<br>temperature sensor and<br>fault monitoring                       |
| 28:0                                                               | No burner interval igni-<br>tion                                                             | 28:1                                  | The burner is forced ON once every 24 hours                                                |
| 2E:0                                                               | Without external exten-<br>sion                                                              | 2E:1                                  | Including external exten-<br>sion (automatical adjust-<br>ment on connection)              |
| 2F:0                                                               | Ventilation program/fill-                                                                    | 2F:1                                  | Venting program active                                                                     |
|                                                                    | ing program inactive                                                                         | 2F:2                                  | Filling program active                                                                     |
| 30:1                                                               | Internal variable speed<br>circulation pump (auto-<br>matic adjustment)                      | 30:0                                  | Internal circulation pump<br>without variable speed<br>(e.g. temporarily for ser-<br>vice) |
| 31:65                                                              | Set speed of the inter-                                                                      | 31:0                                  | Set speed adjustable                                                                       |
|                                                                    | nal circulation pump                                                                         | to                                    | from 0 to 100 %                                                                            |
|                                                                    | when operated as boiler<br>circuit pump 65 %,<br>defaulted by the boiler<br>coding card      | 31:100                                |                                                                                            |
| 32:0                                                               | Influence signal Exter-                                                                      | 32:1                                  | Influence signal External                                                                  |
|                                                                    | nal lockout on circula-                                                                      | to                                    | lockout on circulation                                                                     |
|                                                                    | tion pumps: All pumps are controlled                                                         | 32:15                                 | pumps: see the following table                                                             |

| Coding | Internal<br>circula-<br>tion pump | Heating cir-<br>cuit pump<br>Heating cir-<br>cuit without<br>mixer | Heating circuit<br>pump<br>Heating circuit<br>with mixer | Cylinder loading<br>pump | _        |
|--------|-----------------------------------|--------------------------------------------------------------------|----------------------------------------------------------|--------------------------|----------|
| 0      | Control<br>funct.                 | Control funct.                                                     | Control funct.                                           | Control funct.           | -        |
| 1      | Control<br>funct.                 | Control funct.                                                     | Control funct.                                           | OFF                      | 2 548 GB |
| *1 ~   |                                   |                                                                    |                                                          | •                        | 269      |

<sup>\*1</sup>Only for constant temperature control units.

# Code 2 (cont.)

| <u> </u> |                      |                           |                 |                          |
|----------|----------------------|---------------------------|-----------------|--------------------------|
| Coding   | internal<br>circula- | Heating cir-<br>cuit pump | Peating circuit | Cylinder loading<br>pump |
|          | tion pump            | Heating cir-              | Heating circuit |                          |
|          |                      | cuit without              | with mixer      |                          |
|          |                      | mixer                     |                 |                          |
| 2        | Control              | Control funct.            | OFF             | Control funct.           |
|          | funct.               |                           |                 |                          |
| 3        | Control              | Control funct.            | OFF             | OFF                      |
|          | funct.               |                           |                 |                          |
| 4        | Control              | OFF                       | Control funct.  | Control funct.           |
|          | funct.               |                           |                 |                          |
| 5        | Control              | OFF                       | Control funct.  | OFF                      |
|          | funct.               |                           |                 |                          |
| 6        | Control              | OFF                       | OFF             | Control funct.           |
|          | funct.               |                           |                 |                          |
| 7        | Control              | OFF                       | OFF             | OFF                      |
|          | funct.               |                           |                 |                          |
| 8        | OFF                  | Control funct.            | Control funct.  | Control funct.           |
| 9        | OFF                  | Control funct.            | Control funct.  | OFF                      |
| 10       | OFF                  | Control funct.            | OFF             | Control funct.           |
| 11       | OFF                  | Control funct.            | OFF             | OFF                      |
| 12       | OFF                  | OFF                       | Control funct.  | Control funct.           |
| 13       | OFF                  | OFF                       | Control funct.  | OFF                      |
| 14       | OFF                  | OFF                       | OFF             | Control funct.           |
| 15       | OFF                  | OFF                       | OFF             | OFF                      |

| Coding in<br>the as<br>delivered<br>condition<br>Address:<br>value | Function mode                                                                                | Coding<br>change<br>Address:<br>value | Possible change                                                                         |
|--------------------------------------------------------------------|----------------------------------------------------------------------------------------------|---------------------------------------|-----------------------------------------------------------------------------------------|
| Boiler/burn                                                        | er                                                                                           | -                                     |                                                                                         |
| 34:0                                                               | Influence signal Exter-<br>nal demand on circula-<br>tion pumps: All pumps<br>are controlled | 34:1<br>to<br>34:23                   | Influence signal External<br>demand on circulation<br>pumps: see the following<br>table |

5692 548 GB

Code 2 (cont.)

| Coding | Internal<br>circulation<br>pump | Heating cir-<br>cuit pump<br>Heating cir-<br>cuit without<br>mixer | Heating cir-<br>cuit pump<br>Heating cir-<br>cuit with<br>mixer | Cylinder loading pump |
|--------|---------------------------------|--------------------------------------------------------------------|-----------------------------------------------------------------|-----------------------|
| 0      | Control                         | Control                                                            | Control funct.                                                  | Control funct.        |
|        | funct.                          | funct.                                                             |                                                                 |                       |
| 1      | Control                         | Control                                                            | Control funct.                                                  | OFF                   |
|        | funct.                          | funct.                                                             |                                                                 |                       |
| 2      | Control                         | Control                                                            | OFF                                                             | Control funct.        |
|        | funct.                          | funct.                                                             |                                                                 |                       |
| 3      | Control                         | Control                                                            | OFF                                                             | OFF                   |
|        | funct.                          | funct.                                                             |                                                                 |                       |
| 4      | Control                         | OFF                                                                | Control funct.                                                  | Control funct.        |
|        | funct.                          |                                                                    |                                                                 |                       |
| 5      | Control                         | OFF                                                                | Control funct.                                                  | OFF                   |
|        | funct.                          |                                                                    |                                                                 |                       |
| 6      | Control                         | OFF                                                                | OFF                                                             | Control funct.        |
|        | funct.                          |                                                                    |                                                                 |                       |
| 7      | Control                         | OFF                                                                | OFF                                                             | OFF                   |
|        | funct.                          |                                                                    |                                                                 |                       |
| 8      | OFF                             | Control                                                            | Control funct.                                                  | Control funct.        |
|        |                                 | funct.                                                             |                                                                 |                       |
| 9      | OFF                             | Control                                                            | Control funct.                                                  | OFF                   |
|        |                                 | funct.                                                             |                                                                 |                       |
| 10     | OFF                             | Control                                                            | OFF                                                             | Control funct.        |
|        |                                 | funct.                                                             |                                                                 |                       |
| 11     | OFF                             | Control                                                            | OFF                                                             | OFF                   |
|        | -                               | funct.                                                             | -                                                               |                       |
| 12     | OFF                             | OFF                                                                | Control funct.                                                  | Control funct.        |
| 13     | OFF                             | OFF                                                                | Control funct.                                                  | OFF                   |
| 14     | OFF                             | OFF                                                                | OFF                                                             | Control funct.        |
| 15     | OFF                             | OFF                                                                | OFF                                                             | OFF                   |
| 16     | ON                              | Control                                                            | Control funct                                                   | Control funct         |
|        |                                 | funct.                                                             |                                                                 |                       |
| 17     | ON                              | Control                                                            | Control funct                                                   | OFF                   |
|        |                                 | funct.                                                             |                                                                 |                       |
| 18     | ON                              | Control                                                            | OFF                                                             | Control funct         |
| .0     |                                 | funct                                                              |                                                                 |                       |
| 10     | ON                              | Control                                                            | OFF                                                             | OFF                   |
| 15     |                                 | funct                                                              |                                                                 |                       |
| 20     | ON                              | OFF                                                                | Control funct                                                   | Control funct         |
| 20     |                                 |                                                                    | contron funct.                                                  |                       |

# Code 2 (cont.)

5692 548 GB

| Coding | Internal<br>circulation<br>pump | Heating cir-<br>cuit pump<br>Heating cir-<br>cuit without<br>mixer | Heating cir-<br>cuit pump<br>Heating cir-<br>cuit with<br>mixer | Cylinder loading pump |
|--------|---------------------------------|--------------------------------------------------------------------|-----------------------------------------------------------------|-----------------------|
| 21     | ON                              | OFF                                                                | Control funct.                                                  | OFF                   |
| 22     | ON                              | OFF                                                                | OFF                                                             | Control funct.        |
| 23     | ON                              | OFF                                                                | OFF                                                             | OFF                   |

| Coding in<br>the as<br>delivered<br>condition<br>Address:<br>value | Function mode                                                                                    | Coding<br>change<br>Address:<br>value | Possible change                                                                                                    |
|--------------------------------------------------------------------|--------------------------------------------------------------------------------------------------|---------------------------------------|----------------------------------------------------------------------------------------------------|
| Boiler/burne                                                       | er                                                                                               |                                       |                                                                                                    |
| 52:0                                                               | Without flow tempera-<br>ture sensor for low loss<br>header                                      | 52:1                                  | With flow temperature<br>sensor for low loss<br>header (automatic adjust-<br>ment upon recognition)                                                    |
| 53:3                                                               | Function connection 28<br>of the internal exten-<br>sion: Cylinder loading<br>pump (fixed speed) |                                       |                                                                                                    |
| 54:0                                                               | Without solar control                                                                            | 54:1                                  | With Vitosolic 100                                                                                                    |
|                                                                    | unit                                                                                             | 54:2                                  | With Vitosolic 200 (auto-<br>matical adjustment on<br>recognition)                                                                                     |
| Domestic he                                                        | ot water                                                                                         |                                       | ·                                                                                                    |
| 56:0                                                               | DHW temperature<br>adjustable from 10 to<br>60 °C                                                | 56:1                                  | DHW temperature adjus-<br>table from 10 to above<br>60 °C (subject to boiler<br>coding card)<br>Observe the max. per-<br>missible DHW tempera-<br>ture |
| 58:0                                                               | Without auxiliary func-<br>tion for DHW loading                                                  | 58:1<br>to<br>58:95                   | Input of a 2nd set DHW<br>value; adjustable from 1<br>to 95 °C (observe coding<br>address 56)                                                          |

Code 2 (cont.)

| Coding in<br>the as<br>delivered<br>condition<br>Address:<br>value | Function mode                                                                                                    | Coding<br>change<br>Address:<br>value | Possible change                                                                                                    |
|--------------------------------------------------------------------|----------------------------------------------------------------------------------------------------|---------------------------------------|----------------------------------------------------------------------------------------------------|
| 59:0                                                               | DHW cylinder loading:<br>Starting point -2.5 K<br>Stopping point +2.5 K                                                 | 59:1<br>to<br>59:10                   | Starting point adjustable<br>from 1 to 10 K below the<br>set value                                                          |
| 60:10                                                              | During DHW loading,<br>the boiler water tem-<br>perature is a maximum<br>of 20 K higher than the<br>set DHW temperature | 60:5<br>to<br>60:25                   | The difference between<br>the boiler water tempera-<br>ture and the set DHW<br>temperature is adjustable<br>from 10 to 50 K |
| 62:2                                                               | Circulation pump with 2<br>minutes run-on time                                                                          | 62:0                                  | Circulation pump without<br>run-on                                                                                          |
|                                                                    |                                                                                                    | to<br>62:15                           | from 1 to 15 minutes                                                                                                    |
| 63:0                                                               | *1<br>Without auxiliary func-                                                                                           | 63:1                                  | Additional function: 1 x daily                                                                                              |
|                                                                    | tion for DHW loading                                                                                                    | 63:2<br>to<br>63:14                   | Every 2 to every 14 days                                                                                                    |
|                                                                    |                                                                                                    | 63:15                                 | 2 x daily                                                                                                    |
| 65:                                                                | Information regarding                                                                                                   | 65:0                                  | Without diverter valve                                                                                                    |
|                                                                    | the type of diverter valve (not adjustable)                                                                             | 65:1                                  | Diverter valve by Viess-<br>mann                                                                                            |
|                                                                    |                                                                                                    | 65:2<br>65:3                          | Diverter valve by Wilo<br>Diverter valve by Grund-<br>fos                                                                   |
| 6C:100                                                             | Set speed internal DHW<br>loading pump 100 %                                                                            | 6C:0<br>to<br>6C:100                  | Set speed adjustable from 0 to 100 %                                                                                        |
| 6F:100                                                             | Max. output during<br>DHW loading 100 %,<br>defaulted by the boiler<br>coding card                                      | 6F:0<br>to<br>6F:100                  | Max. output during DHW<br>loading adjustable from 0<br>to 100 %                                                             |

<sup>\*1</sup>Only for constant temperature control units.

# Code 2 (cont.)

| Coding in<br>the as<br>delivered<br>condition<br>Address:<br>value | Function mode                                                                                                    | Coding<br>change<br>Address:<br>value | Possible change                                                                                                    |
|--------------------------------------------------------------------|----------------------------------------------------------------------------------------------------|---------------------------------------|----------------------------------------------------------------------------------------------------|
| 71:0                                                               | *1DHW circulation<br>pump: According to<br>DHW time program: ON<br>(Vitotrol 300 enables<br>separate switching<br>times) | 71:1                                  | OFF during DHW loading<br>to set value 1<br>ON during DHW loading<br>to set value 1                                                                                              |
| 72:0                                                               | *1DHW circulation<br>pump: According to<br>DHW time program: ON                                                          | 72:1<br>72:2                          | OFF during DHW loading<br>to second set value<br>ON during DHW loading<br>to second set value                                                                                    |
| 73:0                                                               | *1DHW circulation<br>pump: According to<br>DHW time program: ON                                                          | 73:1<br>to<br>73:6                    | During the time program<br>1x/h ON for 5 minutes<br>up to 6x/h ON for 5 min-<br>utes                                                                                             |
| Canaral                                                            |                                                                                                    | 73:7                                  | Constantly ON                                                                                                    |
| 76:0                                                               | *1Without LON commu-<br>nication module                                                                                  | 76:1                                  | With LON communication module; automatic recog-                                                                                                    |
| 77 :1                                                              | *1LON user number                                                                                                    | 77 :2<br>to<br>77 :99                 | LON user number, adjus-<br>table from 1 to 99:<br>1-4 = boiler<br>5 = cascade<br>10 = Vitotronic 050<br>99 = Vitocom<br><b>Note</b><br>Allocate each number<br><b>only</b> once. |
| 79:1                                                               | *1Control unit is fault manager                                                                                          | 79:0                                  | Control unit is not fault manager                                                                                                    |
| 7b:1                                                               | *1Send time to LON                                                                                                    | 7b:0                                  | Do not send time to LON                                                                                                    |

<sup>88</sup> <sup>88</sup> \*<sup>1</sup>Only for weather-compensated control unit.

Code 2 (cont.)

| Coding in<br>the as<br>delivered<br>condition<br>Address: | Function mode                                                                                                    | Coding<br>change<br>Address:<br>value | Possible change                                                                                                    |
|-----------------------------------------------------------|----------------------------------------------------------------------------------------------------|---------------------------------------|----------------------------------------------------------------------------------------------------|
| 7F:1                                                      | *1Detached house                                                                                                    | 7F:0                                  | Multi-occupancy house<br>Separate adjustment for<br>holiday program and time<br>program for DHW load-<br>ing, as option                                            |
| 80:1                                                      | With 5 seconds time<br>delay for fault message;<br>message will be issued,<br>if a fault persists for at<br>least 5 seconds | 80:0<br>80:2<br>to<br>80:199          | Without time delay<br>Time delay adjustable<br>from 10 to 995; 1 step =<br>5 s                                                                                     |
| 81:1                                                      | Automatic change<br>between summer and<br>winter                                                                            | 81:0<br>81:2                          | Manual summer/winter<br>changeover<br>The application of the<br>radio clock module will be                                                                         |
|                                                           |                                                                                                    | 81:3                                  | Accept time via LON                                                                                                    |
| 88 :0                                                     | Temperature display in<br>°Celsius                                                                                          | 88 :1                                 | Temperature display in<br>Fahrenheit                                                                                                    |
| 8A:175                                                    | Do not adjust                                                                                                    |                                       |                                                                                                    |
| 90:128                                                    | Time constant for calcu-<br>lating adjusted outside<br>temperature 21.3 h                                                   | 90:0<br>to<br>90:199                  | Quick (low values) or<br>slow (high values) match-<br>ing of flow temperature<br>subject to set value if the<br>outside temperature<br>changes;<br>1 step = 10 min |

# Code 2 (cont.)

| Coding in<br>the as<br>delivered<br>condition<br>Address:<br>value | Function mode                                                                                                | Coding<br>change<br>Address:<br>value | Possible change                                                                                                    |
|--------------------------------------------------------------------|----------------------------------------------------------------------------------------------------|---------------------------------------|----------------------------------------------------------------------------------------------------|
| 91:0                                                               | *1No external operating<br>mode changeover via<br>external extension                                         | 91:1                                  | External heating program<br>changeover applies to<br>heating circuit without<br>mixer                                                                                            |
|                                                                    |                                                                                                    | 91:2                                  | External heating program<br>changeover applies to<br>heating circuit with mixer                                                                                                  |
|                                                                    |                                                                                                    | 91:3                                  | External heating program<br>changeover applies to<br>heating circuit without<br>mixer and heating circuit<br>with mixer                                                          |
| 95:0                                                               | Without Vitocom 100<br>communication inter-<br>face                                                          | 95:1                                  | With Vitocom 100 com-<br>munication interface;<br>automatic recognition                                                                                                    |
| 97:0                                                               | *1The outside tempera-<br>ture of the sensor con-                                                            | 97:1                                  | Outside temperature is adopted by the LON BUS                                                                                                    |
|                                                                    | nected to the control<br>unit is utilised internally                                                         | 97:2                                  | The outside temperature<br>of the sensor connected<br>to the control unit will be<br>utilised internally and<br>transmitted via LON BUS<br>to any connected Vitotro-<br>nic 050. |
| 98:1                                                               | Viessmann system<br>numbers (in conjunction<br>with monitoring of sev-<br>eral systems via Vito-<br>com 300) | 98:1<br>to<br>98:5                    | System number adjusta-<br>ble from 1 to 5                                                                                                    |
| 9b:0                                                               | No minimum set boiler<br>water temperature in<br>case of external<br>demand                                  | 9b:1<br>to<br>9b:127                  | Set temperature adjusta-<br>ble from 1 to 127 °C                                                                                                    |

<sup>88</sup> <sup>88</sup> \*<sup>1</sup>Only for weather-compensated control unit.

Code 2 (cont.)

| Coding in<br>the as<br>delivered<br>condition<br>Address:<br>value | Function mode             | Coding<br>change<br>Address:<br>value | Possible change           |
|--------------------------------------------------------------------|---------------------------|---------------------------------------|---------------------------|
| 9C:20                                                              | *1Monitoring LON users    | 9C:0                                  | No monitoring             |
|                                                                    | When there is no          | 9C:5                                  | Time adjustable from 5 to |
|                                                                    | response from a user,     | to                                    | 60 minutes                |
|                                                                    | values defaulted inside   | 9C:60                                 |                           |
|                                                                    | the control unit continue |                                       |                           |
|                                                                    | to be used for a further  |                                       |                           |
|                                                                    | 20 minutes. Only then     |                                       |                           |
|                                                                    | will a fault message be   |                                       |                           |
| 9F.8                                                               | *1Differential tempera-   | 9F·0                                  | Differential temperature  |
| 01.0                                                               | ture 8 K: only in con-    | to                                    | adjustable from 0 to 40 K |
|                                                                    | iunction with a mixer     | 9F:40                                 |                           |
|                                                                    | circuit                   |                                       |                           |
| Boiler circu                                                       | it, mixer circuit         |                                       |                           |
| A0:0                                                               | *1Without remote con-     | A0:1                                  | With Vitotrol 200 (auto-  |
|                                                                    | trol                      |                                       | matic recognition)        |
|                                                                    |                           | A0:2                                  | With Vitotrol 300 (auto-  |
|                                                                    |                           |                                       | matic recognition)        |
|                                                                    |                           |                                       |                           |

# Code 2 (cont.)

| Coding in<br>the as<br>delivered<br>condition<br>Address:<br>value | Function mode                                                                                                    | Coding<br>change<br>Address:<br>value | Possible change                                              |
|--------------------------------------------------------------------|----------------------------------------------------------------------------------------------------|---------------------------------------|--------------------------------------------------------------|
| A3:2                                                               | Outside temperature<br>below 1 °C: Heating cir-<br>cuit pump ON<br>Outside temperature<br>above 3 °C: Heating cir-<br>cuit pump OFF<br><b>Note</b><br>When selecting a value<br>below 1 °C there will be<br>a risk of pipes outside<br>the thermal insulation<br>envelope of the house<br>freezing-up. The<br>standby mode, in parti-<br>cular, should be<br>observed, e.g. during<br>holidays. | A3:-9<br>to<br>A3:15                  | Heating circuit pump ON/<br>OFF (see the following<br>table) |

| Parameters  | arameters Heating circuit pump |        |  |
|-------------|--------------------------------|--------|--|
| Address A3: | ON at                          | OFF at |  |
| -9          | -10 °C                         | -8 °C  |  |
| -8          | -9 °C                          | -7 °C  |  |
| -7          | -8 °C                          | -6 °C  |  |
| -6          | -7 °C                          | -5 °C  |  |
| -5          | -6 °C                          | -4 °C  |  |
| -4          | -5 °C                          | -3 °C  |  |
| -3          | -4 °C                          | -2 °C  |  |
| -2          | -3 °C                          | -1 °C  |  |
| -1          | -2 °C                          | 0 °C   |  |
| 0           | -1 °C                          | 1 °C   |  |
| 1           | 0 °C                           | 2 °C   |  |
| 2           | 1 °C                           | 3 °C   |  |
| to          | to                             |        |  |
| 15          | 14 °C                          | 16 °C  |  |

# Code 2 (cont.)

| Coding in<br>the as<br>delivered<br>condition<br>Address:<br>value | Function mode                                                                                                    | Coding<br>change<br>Address:<br>value | Possible change                                                                                                    |
|--------------------------------------------------------------------|----------------------------------------------------------------------------------------------------|---------------------------------------|----------------------------------------------------------------------------------------------------|
| <b>Boiler circui</b>                                               | t, mixer circuit                                                                                                    | •                                     |                                                                                                    |
| A4:0                                                               | *1With frost protection                                                                                                    | A4:1                                  | No frost protection,<br>adjustment only possible<br>if code "A3 : -9" is<br>selected.<br><b>Note</b><br>When selecting a value<br>below 1 °C there will be a<br>risk of pipes outside the<br>thermal insulation envel-<br>ope of the house freez-<br>ing-up. The standby<br>mode, in particular,<br>should be observed, e.g.<br>during holidays. |
| A5:5                                                               | *1With heating circuit pump logic function                                                                                                    | A5:0                                  | Without heating circuit<br>pump logic function                                                                                                    |
|                                                                    | (economy circuit): Heat-<br>ing circuit pump OFF, if<br>the outside temperature<br>(AT) is 1 K higher than<br>the set room tempera-<br>ture (RTset)<br>AT > RTset + 1 K | A5:1<br>to<br>A5:15                   | With heating circuit pump<br>logic function: Heating<br>circuit pump OFF, if (see<br>the following table)                                                                                                    |

| Parameter address<br>A5: | With heating circuit pump logic function: Heating circuit pump OFF, if | •      |
|--------------------------|------------------------------------------------------------------------|--------|
| 1                        | AT > RTset + 5 K                                                       | •      |
| 2                        | AT > RT <sub>Set</sub> + 4 K                                           | •      |
| 3                        | AT > RT <sub>Set</sub> + 3 K                                           | •      |
| 4                        | AT > RT <sub>Set</sub> + 2 K                                           | •      |
| 5                        | AT > RT <sub>Set</sub> + 1 K                                           | B      |
| 6                        | AT > RT <sub>Set</sub>                                                 | 32 548 |
| *10                      |                                                                        | 565    |

►

<sup>\*1</sup>Only for weather-compensated control unit.

# Code 2 (cont.)

| Parameter address<br>A5: | With heating circuit pump logic function: Heating circuit pump OFF, if |
|--------------------------|------------------------------------------------------------------------|
| 7                        | AT > RT <sub>Set</sub> - 1 K                                           |
| to                       |                                                                        |
| 15                       | AT > RTset - 9 K                                                       |

| Coding in<br>the as<br>delivered<br>condition<br>Address:<br>value | Function mode                                 | Coding<br>change<br>Address:<br>value | Possible change                                                                                                    |
|--------------------------------------------------------------------|-----------------------------------------------|---------------------------------------|----------------------------------------------------------------------------------------------------|
| Boiler circui                                                      | it, mixer circuit                             | •                                     |                                                                                                    |
| Ā6:36                                                              | *1Extended economy<br>circuit <b>inactive</b> | A6:5<br>to<br>A6:35                   | Extended economy cir-<br>cuit active, i.e. the burner<br>and heating circuit pump<br>will be switched OFF, and<br>the mixer will be closed at<br>a variable value, which is<br>adjustable between 5 and<br>35 °C plus 1 °C. This<br>value is based on the<br>adjusted outside tem-<br>perature, comprising the<br>actual outside tempera-<br>ture and a time constant,<br>which takes the cooling<br>down of an average<br>building into considera-<br>tion. |

Code 2 (cont.)

| Coding in<br>the as<br>delivered<br>condition<br>Address:<br>value | Function mode                                                                                                    | Coding<br>change<br>Address:<br>value | Possible change                                                                                                    |
|--------------------------------------------------------------------|----------------------------------------------------------------------------------------------------|---------------------------------------|----------------------------------------------------------------------------------------------------|
| Ā7:0                                                               | *1Without mixer econ-<br>omy function                                                                                               | A7:1                                  | <ul> <li>With mixer economy<br/>function (extended heat-<br/>ing circuit pump logic):<br/>Heating circuit pump also<br/>OFF, if the mixer was<br/>closed for longer than<br/>20 minutes. Heating<br/>pump ON,</li> <li>If the mixer changes to<br/>control mode<br/>or</li> <li>after cylinder loading<br/>(for 20 minutes)<br/>or</li> <li>If there is a risk of frost</li> </ul> |
| A8:1                                                               | *1Heating circuit M2<br>(mixer circuit) creates a<br>demand for the internal<br>circulation pump                                    | A8:0                                  | Heating circuit M2 (mixer<br>circuit) creates no<br>demand for the internal<br>circulation pump                                                                                                    |
| A9:7                                                               | *1With pump idle per-<br>iod: Heating circuit                                                                                       | A9:0                                  | *1Without pump idle per-<br>iod                                                                                                    |
|                                                                    | pump OFF in case of<br>set value modification<br>(by changing the oper-<br>ating mode or changing<br>the set room tempera-<br>ture) | A9:1<br>to<br>A9:15                   | With pump idle time,<br>adjustable from 1 to 15                                                                                                    |

<sup>\*1</sup>Only for weather-compensated control unit.

## Code 2 (cont.)

| Coding in<br>the as<br>delivered<br>condition<br>Address:<br>value | Function mode                                                                                                    | Coding<br>change<br>Address:<br>value | Possible change                                                                             |
|--------------------------------------------------------------------|----------------------------------------------------------------------------------------------------|---------------------------------------|---------------------------------------------------------------------------------------------|
| b0:0                                                               | *1With remote control:<br>Heating mode/reduced<br>mode: Weather-com-<br>pensated*2                                             | b0:1                                  | Heating mode: Weather-<br>compensated<br>Reduced mode: With<br>room temperature hook-<br>up |
|                                                                    |                                                                                                    | b0:2                                  | Heating mode: With room<br>temperature hook-up<br>Reduced mode: Weather-<br>compensated     |
|                                                                    |                                                                                                    | b0:3                                  | Heating mode/reduced<br>mode: With room tem-<br>perature hook-up                            |
| b2:8                                                               | With remote control unit                                                                                                    | b2:0                                  | Without room influence                                                                      |
|                                                                    | and for the heating cir-<br>cuit, heating with room<br>temperature hook-up<br>must be encoded:<br>Room influence factor<br>8*2 | b2:1<br>to<br>b2:64                   | Room influence factor<br>adjustable from 1 to 64                                            |
| b5:0                                                               | *1With remote control:<br>Without room tempera-<br>ture-dependent heating<br>circuit pump logic func-<br>tion *2               | b5:1<br>to<br>b5:8                    | Heating circuit pump<br>logic function - see the<br>following table                         |

| Parameter   | With heating circuit pump logic function: Heating cir-                                                        |  |  |  |  |
|-------------|----------------------------------------------------------------------------------------------------|--|--|--|--|
| address b5: | cuit pump OFF, if                                                                                             |  |  |  |  |
| 1:          | active RT <sub>Actual</sub> > RT <sub>Set</sub> + 5 K; passive RT <sub>Actual</sub> < RT <sub>Set</sub> + 4 K |  |  |  |  |
| 2:          | active RT <sub>Actual</sub> > RT <sub>Set</sub> + 4 K; passive RT <sub>Actual</sub> < RT <sub>Set</sub> + 3 K |  |  |  |  |
| 3:          | active RT <sub>Actual</sub> > RT <sub>Set</sub> + 3 K; passive RT <sub>Actual</sub> < RT <sub>Set</sub> + 2 K |  |  |  |  |
| 4:          | active RTActual > RTSet + 2 K; passive RTActual < RTSet + 1 K                                                 |  |  |  |  |
| 5:          | active RT <sub>Actual</sub> > RT <sub>Set</sub> + 1 K; passive RT <sub>Actual</sub> < RT <sub>Set</sub>       |  |  |  |  |
| 6:          | active RTActual > RTSet; passive RTActual < RTSet - 1 K                                                       |  |  |  |  |

active RTActual > RTSet, passive RTActual < RTSet - TR</li>
 \*1Only for weather-compensated control unit.
 \*2Change the coding for the heating circuit without mixer A1 or for mixer circuit M2, if the manufe control unit. remote control unit affects that heating circuit.

Code 2 (cont.)

| Parameter<br>address b5: | With heating circuit pump logic function: Heating cir-<br>cuit pump OFF, if                                   |  |  |  |  |
|--------------------------|----------------------------------------------------------------------------------------------------|--|--|--|--|
| 7:                       | active RT <sub>Actual</sub> > RT <sub>Set</sub> - 1 K; passive RT <sub>Actual</sub> < RT <sub>Set</sub> - 2 K |  |  |  |  |
| 8:                       | active RT <sub>Actual</sub> > RT <sub>Set</sub> - 2 K; passive RT <sub>Actual</sub> < RT <sub>Set</sub> - 3 K |  |  |  |  |

|                           | change                                                                                                    |                                                                                                    |
|---------------------------|----------------------------------------------------------------------------------------------------|----------------------------------------------------------------------------------------------------|
|                           | Addrose                                                                                                    |                                                                                                    |
|                           | value                                                                                                    |                                                                                                    |
|                           | value                                                                                                    |                                                                                                    |
|                           |                                                                                                    |                                                                                                    |
| t mixer circuit           |                                                                                                    |                                                                                                    |
| *1Electronic minimum      | C5·1                                                                                                    | Minimum temperature                                                                                                    |
| flow temperature limit in | to                                                                                                    | limit in standard mode                                                                                                    |
| standard mode 20 °C       | C5·127                                                                                                    | adjustable from 1 to                                                                                                    |
|                           | 00.127                                                                                                    | 127 °C                                                                                                    |
| *1Electronic maximum      | C6:0                                                                                                    | Maximum limit adjustable                                                                                                    |
| flow temperature limit    | to                                                                                                    | from 1 to 127 °C                                                                                                    |
| 74 °C                     | C6:127                                                                                                    |                                                                                                    |
| *1Heating curve slope =   | d3:2                                                                                                    | Heating curve slope                                                                                                    |
| 1.4                       | to                                                                                                    | adjustable from 0.2 to 3.5                                                                                                    |
|                           | d3:35                                                                                                    | (see page 34)                                                                                                    |
| *1Heating curve level =   | d4:-13                                                                                                    | Heating curve level                                                                                                    |
| 0                         | to                                                                                                    | adjustable from –13 to 40                                                                                                    |
|                           | d4:40                                                                                                    | (see page 34)                                                                                                    |
| *1The external operat-    | d5:1                                                                                                    | The external operating                                                                                                    |
| ing mode changeover       |                                                                                                    | mode changeover                                                                                                    |
| changes the heating       |                                                                                                    | changes the heating pro-                                                                                                    |
| program to "Constant      |                                                                                                    | gram to "Constant opera-                                                                                                    |
| operation with reduced    |                                                                                                    | tion with standard room                                                                                                    |
| room temperature"         |                                                                                                    | temperature"                                                                                                    |
| *1With remote control:    | E1:0                                                                                                    | Set day value adjustable                                                                                                    |
| Set day value is adjus-   |                                                                                                    | from 3 to 23 °C                                                                                                    |
| table at the remote con-  | E1:2                                                                                                    | Set day value adjustable                                                                                                    |
| trol unit from 10 to      |                                                                                                    | from 17 to 37 °C                                                                                                    |
| 30 °C                     |                                                                                                    |                                                                                                    |
| *1With remote control     | E2:0                                                                                                    | Display correction – 5 K                                                                                                    |
| unit and for the heating  | to                                                                                                    | or                                                                                                    |
| circuit, heating with     | E2:49                                                                                                    | Display correction – 0.1 K                                                                                                    |
| room temperature hook-    | E2:51                                                                                                    | Display correction +0.1 K 🖉                                                                                                    |
| up must be encoded:       | to                                                                                                    | or                                                                                                    |
|                           | t, mixer circuit<br>*1Electronic minimum<br>flow temperature limit in<br>standard mode 20 °C<br>*1Electronic maximum<br>flow temperature limit<br>74 °C<br>*1Heating curve slope =<br>1.4<br>*1Heating curve level =<br>0<br>*1The external operat-<br>ing mode changeover<br>changes the heating<br>program to "Constant<br>operation with reduced<br>room temperature"<br>*1With remote control:<br>Set day value is adjus-<br>table at the remote con-<br>trol unit from 10 to<br>30 °C<br>*1With remote control<br>unit and for the heating<br>circuit, heating with<br>room temperature hook-<br>up must be encoded: | t, mixer circuit*1Electronic minimum<br>flow temperature limit in<br>standard mode 20 °CC5:1<br>to<br>C5:127*1Electronic maximum<br>flow temperature limit<br>74 °CC6:0<br>to<br>C6:127*1Heating curve slope =<br>1.4d3:2<br>to<br>d3:35*1Heating curve level =<br>0d4:-13<br>to<br>d4:40*1The external operat-<br>ing mode changeover<br>changes the heating<br>program to "Constant<br>operation with reduced<br>room temperature"E1:0*1With remote control:<br>Set day value is adjus-<br>table at the remote con-<br>trol unit from 10 to<br>30 °CE1:0*1With remote control<br>unit and for the heating<br>circuit, heating with<br>room temperature hook-<br>up must be encoded:E2:0<br>to |

<sup>\*1</sup>Only for weather-compensated control unit.

# Code 2 (cont.)

| Coding in<br>the as<br>delivered<br>condition<br>Address:<br>value | Function mode                                                                                 | Coding<br>change<br>Address:<br>value | Possible change                                                                                                    |
|--------------------------------------------------------------------|-----------------------------------------------------------------------------------------------|---------------------------------------|----------------------------------------------------------------------------------------------------|
|                                                                    | No display correction of<br>the actual room tem-<br>perature                                  | E2:99                                 | Display correction +4.9 K                                                                                                 |
| E5:0                                                               | *2Without variable<br>speed circuit pump                                                      | E5:1                                  | With variable speed cir-<br>cuit pump; automatic<br>recognition                                                           |
| E6:65                                                              | *2Max. speed of the<br>variable speed pump =<br>65 % of max. speed in<br>standard mode        | E6:0<br>to<br>E6:100                  | Maximum speed adjusta-<br>ble from 0 to 100 % of<br>max. speed                                                            |
| E7:30                                                              | * <sup>2</sup> Min. speed of the vari-<br>able speed pump = 30<br>% of max. speed             | E7:0<br>to<br>E7:100                  | Minimum speed adjusta-<br>ble from 0 to 100 % of<br>max. speed                                                            |
| E8:1                                                               | *2Min. speed subject to<br>the setting in coding<br>address "E9"                              | E8:0                                  | Speed subject to the set-<br>ting in coding address<br>"E7"                                                               |
| E9:45                                                              | * <sup>2</sup> Speed of the variable<br>speed pump = 45 % of<br>max. speed in reduced<br>mode | E9:0<br>to<br>E9:100                  | Speed adjustable from 0<br>to 100 % of max. speed                                                                         |
| Mixer circuit                                                      | t                                                                                             |                                       |                                                                                                    |
| F1:0                                                               | Screed function inactive<br>(only for weather-com-<br>pensated control units)                 | F1:1<br>to<br>F1:5                    | Screed drying function<br>adjustable in accordance<br>with five optional tem-<br>perature time profiles<br>(see page 105) |
|                                                                    |                                                                                               |                                       | <b>Note</b><br>Observe the screed dry-<br>ing supplier's instruc-<br>tions.                                               |
|                                                                    |                                                                                               |                                       | Observe DIN 4725-2 or<br>local regulations. The<br>report to be provided by<br>the heating contractor                     |

5692 548 GB

\*2Only for weather-compensated control unit.

Code 2 (cont.)

| the as<br>delivered<br>condition<br>Address:<br>value | Function mode                                                          | Coding<br>change<br>Address:<br>value | Possible change                                                                                                    |
|-------------------------------------------------------|------------------------------------------------------------------------|---------------------------------------|----------------------------------------------------------------------------------------------------|
|                                                       |                                                                        | F1:6                                  | <ul> <li>must contain the following heat-up details:</li> <li>Heat-up data with respective flow temperatures</li> <li>Max. flow temperature achieved</li> <li>Operating condition and outside temperature during handover The function continues after power failure or after the control unit has been switched OFF. The heating program "IIII "" will be started, after the screed-drying function has been completed or if the address is manually set to 0.</li> <li>Constant flow temperative flow temperatives</li> </ul> |
|                                                       |                                                                        | to<br>E1·15                           | ture 20 °C                                                                                                    |
| F2:8                                                  | * <sup>3</sup> Time limit for party operation 8 hours or               | F2:0                                  | No time limit for party mode                                                                                                    |
|                                                       | external operating<br>mode changeover via<br>push button*4             | F2:1<br>to<br>F2:12                   | Time limit adjustable from<br>1 to 12 hours *4*4                                                                                                    |
| F5:12                                                 | *5*5Run-on time of the<br>internal circulation<br>pump in heating mode | F5:0<br>F5:1<br>to                    | No run-on time of the<br>internal circulation pump<br>Run-on time of the inter-<br>nal circulation pump                                                                                                    |

<sup>&</sup>lt;sup>\*5</sup>Only for constant temperature control units.

### Code 2 (cont.)

| Coding in<br>the as<br>delivered<br>condition<br>Address:<br>value | Function mode                                                                                      | Coding<br>change<br>Address:<br>value | Possible change                                                                                                    |
|--------------------------------------------------------------------|----------------------------------------------------------------------------------------------------|---------------------------------------|----------------------------------------------------------------------------------------------------|
|                                                                    |                                                                                                    |                                       | 20 minutes                                                                                                    |
| F6:0                                                               | *6*6In the "DHW only"<br>operating mode, the<br>internal circulation<br>pump is permanently<br>OFF | F6:1<br>to<br>F6:24                   | In the "DHW only" operat-<br>ing mode, the internal cir-<br>culation pump will be<br>started 1 to 24 times per<br>day for 10 minutes<br>respectively.                                 |
|                                                                    |                                                                                                    | F6:25                                 | In the "DHW only" operat-<br>ing mode, the internal cir-<br>culation pump is<br>permanently ON                                                                                        |
| F7:0                                                               | *6*6Internal circulation<br>pump is permanently<br>OFF in operating mode<br>"Standby mode"         | F7:1<br>to<br>F7:24<br>F7:25          | In "Standby mode", the<br>internal circulation pump<br>will be started 1 to 24<br>times per day for<br>10 minutes respectively.<br>*6*6Internal circulation<br>pump is permanently ON |
|                                                                    |                                                                                                    |                                       | in operating mode "Standby mode"                                                                                                    |

## Resetting the coding to the as delivered condition

- 1. Press and a simultaneously for approx. 2 seconds.
- **2.** Press (\*).

"Basic setting? Yes" with With ⊕ or , you can select "Basic setting? Yes" or "Basic setting? No".

\*6Only for constant temperature control units.

### Service scans

# Service level summary

| Function                   | Key combination          | Exit       | Page |
|----------------------------|--------------------------|------------|------|
| Temperatures, boiler cod-  | Press 👌 and 🏛 simulta-   | Press 🔍.   | 63   |
| ing card and brief scans   | neously for approx.      |            |      |
|                            | 2 seconds                |            |      |
| Relay test                 | Press 👌 and 📧 simulta-   | Press 🔍.   | 67   |
|                            | neously for approx.      |            |      |
|                            | 2 seconds                |            |      |
| Max. output (heating       | Press 👌 and 📭 simulta-   | Press 🔍.   | 17   |
| mode)                      | neously for approx.      |            |      |
|                            | 2 seconds                |            |      |
| Operating condition        | Press (i).               | Press (i). | 69   |
| Maintenance scan           | i) (if "Maintenance"     | Press 🔍.   | 37   |
|                            | flashes)                 | _          |      |
| Adjusting the display con- | Press 🛞 and 🖯 simulta-   | _          | -    |
| trast                      | neously; display darkens |            |      |
|                            | Press 🛞 and 🕂 simulta-   | -          | -    |
|                            | neously; display becomes |            |      |
|                            | lighter                  |            |      |
| Error history              | Press 🖦 and 👀 simulta-   | -          | -    |
|                            | neously for approx.      |            |      |
|                            | 2 seconds                |            |      |
| User check (in conjunc-    | Press 🛋 and 📧 simulta-   | -          | -    |
| tion with LON system)      | neously for approx.      |            |      |
|                            | 2 seconds                |            |      |
| Emissions test function    | Press 📭 and 🕩 simulta-   | -          | -    |
| "#"                        | neously for approx.      |            |      |
|                            | 2 seconds                |            |      |
| Coding level 1             | Press 👌 and 堶 simulta-   | -          | -    |
|                            | neously for approx.      |            |      |
| Plain text display         | 2 seconds                |            |      |
| Coding level 2             | Press 🛋 and 🎞 simulta-   | -          | -    |
| Numerical display          | neously for approx.      |            |      |
|                            | 2 seconds                |            |      |

### Temperatures, boiler coding card and brief scans

### Weather-compensated control unit

- 1. Press ⓓ and ∽ simultaneously for approx. 2 seconds.
- **2.** Select the required scan with (+) and (-).
- **3.** Press 🛞.

The following values can be scanned, subject to the actual equipment level:

- Slope A1 Level A1
- Slope M2 Level M2
- Adj. outside temp.
- Actual outside temp.
- Set boiler temp.
- Actual boiler temp.
- Set DHW temp.
- Actual DHW temp.
- Actual DHW outlet temp.
- Set DHW outlet temp.
- Set flow temp.
- Actual flow temp.
- Set mixed flow temp.
- Actual mixed flow temp.
- Boiler coding card
- Brief scan 1 to

Brief scan 8

The adjusted outside temperature can be reset to the current outside temperature with  $\circledast$ .

- Heating circuit with mixer Heating circuit with mixer Low loss header
- Low loss header

|                          | Display                          | Display screen |                  |               |                          |                             |  |  |
|--------------------------|----------------------------------|----------------|------------------|---------------|--------------------------|-----------------------------|--|--|
| Brief<br>scan            | 8                                | 8              | 8                | 8             | 8                        | 8                           |  |  |
| Boiler<br>coding<br>card | N/A                              | N/A            | X                | x             | X                        | X                           |  |  |
| 1                        | Software version<br>Control unit |                | Versio<br>Boiler | n<br>(EEPROM) | Versic<br>Burne<br>(EEPF | n<br>r control unit<br>ROM) |  |  |

### Service scans

# Temperatures, boiler coding card and brief scans (cont.)

|               | Display s                                                                                                    | Display screen                                              |                                                          |                                                 |                                      |                                            |  |  |
|---------------|----------------------------------------------------------------------------------------------------|-------------------------------------------------------------|----------------------------------------------------------|-------------------------------------------------|--------------------------------------|--------------------------------------------|--|--|
| Brief<br>scan | 00                                                                                                    | 00                                                          | 8                                                        | 8                                               | 8                                    | 00                                         |  |  |
| 2             | System design 1 to<br>6<br>Display in accor-<br>dance with the rele-<br>vant design                                                                    |                                                             | Display<br>KM BUS<br>users                               | Max. dema                                       | and temper                           | ature                                      |  |  |
| 3             | N/A                                                                                                    | Software<br>version<br>Pro-<br>gram-<br>ming unit           | Software<br>version<br>Mixer<br>exten-<br>sion kit       | Software<br>version<br>Solar<br>control<br>unit | Software<br>version<br>LON<br>system | Software<br>version<br>Ext. exten-<br>sion |  |  |
| 4             | Software v<br>Burner co                                                                                                    | Software version<br>Burner control unit                     |                                                          | Boiler type                                     |                                      |                                            |  |  |
| 5             | 0: No ext.<br>demand<br>or oper-<br>ating<br>mode<br>change-<br>over<br>1: Ext.<br>demand<br>or oper-<br>ating<br>mode<br>change-<br>over pre-<br>sent | 0: No<br>ext.<br>blocking<br>1: Ext.<br>blocking<br>present | N/A                                                      | External hook-up 0 to 10 V<br>Display in %      |                                      | 10 V                                       |  |  |
| 6             | Number of<br>users                                                                                                    | fLON                                                        | Software<br>version<br>Third<br>party<br>control-<br>ler | Max. outp<br>Display in                         | ut<br>%                              |                                            |  |  |

5692 548 GB

| Display screen |                                                                      |                                                  |                                                                                     |                                                  |                                                                                     |                                                  |
|----------------|----------------------------------------------------------------------|--------------------------------------------------|-------------------------------------------------------------------------------------|--------------------------------------------------|-------------------------------------------------------------------------------------|--------------------------------------------------|
| Brief<br>scan  | 8                                                                    | 8                                                | 8                                                                                   | 8                                                | 8                                                                                   | 8                                                |
|                |                                                                      |                                                  | Heating ci<br>(boiler cire                                                          | ircuit 1<br>cuit A1)                             | Heating ci<br>(mixer circ                                                           | rcuit 2<br>cuit M2)                              |
| 7              | N/A                                                                  | N/A                                              | Remote<br>control<br>0: excl.<br>1: Vito-<br>trol<br>200<br>2: Vito-<br>trol<br>300 | Software<br>version<br>Remote<br>control         | Remote<br>control<br>0: excl.<br>1: Vito-<br>trol<br>200<br>2: Vito-<br>trol<br>300 | Software<br>version<br>Remote<br>control         |
|                | Internal cir<br>pump                                                 | Internal circultion pump                         |                                                                                     | Heating circuit pump<br>boiler circuit A1        |                                                                                     | rcuit pump<br>uit M2                             |
| 8              | Variable<br>speed<br>pump<br>0: excl.<br>1: Wilo<br>2: Grun-<br>dfos | Software<br>version<br>variable<br>speed<br>pump | Variable<br>speed<br>pump<br>0: excl.<br>1: Wilo<br>2: Grun-<br>dfos                | Software<br>version<br>variable<br>speed<br>pump | Variable<br>speed<br>pump<br>0: excl.<br>1: Wilo<br>2: Grun-<br>dfos                | Software<br>version<br>variable<br>speed<br>pump |

### Temperatures, boiler coding card and brief scans (cont.)

### **Constant temperature control units**

- Press () and m→ simultaneously for approx. 2 seconds. Scanning is active.
- **2.** Select the required scan with  $\oplus$  and  $\bigcirc$ .
- 3. Press <sup></sup>𝔅. Scanning is completed.

### Service scans

|             |             | roon .        |               |                |               |
|-------------|-------------|---------------|---------------|----------------|---------------|
| Briefeeen   | Display Sci | een           |               |                |               |
| Dilei Scall | B           | 8             | H             | 8              | 8             |
|             |             |               |               |                |               |
| 0           |             | System        | Software ve   | rsion          | Software      |
|             |             | design, dis-  | Control unit  |                | version       |
|             |             | play in       |               |                | Operating     |
|             |             | accordance    |               |                | Interface     |
|             |             | design        |               |                |               |
| 1           | Software    | Software ver  | sion          | Software       | Software      |
|             | version     | Burner contr  | ol unit       | version ext.   | version       |
|             | Solar       |               | 01 01110      | extension      | Cascade       |
|             | panel       |               |               |                | module        |
| E           | 0: No ext.  | 0: No ext.    | External hoo  | ok-up 0 to 10  | V             |
|             | demand or   | blocking      | Display in %  |                |               |
|             | operating   | 1: Ext.       |               |                |               |
|             | mode        | blocking      |               |                |               |
|             | change-     | present       |               |                |               |
|             | over        |               |               |                |               |
|             | 1: Ext.     |               |               |                |               |
|             | demand or   |               |               |                |               |
|             | operating   |               |               |                |               |
|             | noue        |               |               |                |               |
|             | change-     |               |               |                |               |
|             | sent        |               |               |                |               |
| 3           |             |               | Set boiler te | mperature at   | the boiler    |
|             |             |               | temperature   | sensor         |               |
| A           |             |               | Highest dem   | nand tempera   | ture          |
| 4           |             | Burner contr  | ol unit type  | Boiler type    |               |
| 5           |             |               | Set cylinder  | temperature    | at the cylin- |
|             |             |               | der tempera   | ture sensor (o | current       |
|             |             |               | value)        |                |               |
| b           |             |               | Max. output   | in %           |               |
| C           |             | Boiler coding | g card (hexa- | decimal)       |               |
| С           |             | Version       |               | Version        |               |
|             |             | Equipment (I  | EEPROM)       | Burner contr   | ol unit       |
|             |             | (EEPROM)      |               |                |               |

# Temperatures, boiler coding card and brief scans (cont.)

### Temperatures, boiler coding card and brief scans (cont.)

|            | Display sc | reen |   |                                                                      |                                               |
|------------|------------|------|---|----------------------------------------------------------------------|-----------------------------------------------|
| Brief scan | 8          | 8    | 8 | 8                                                                    | 8                                             |
| d          |            |      |   | Variable<br>speed<br>pump<br>0: excl.<br>1: Wilo<br>2: Grund-<br>fos | Software<br>version<br>variable<br>speed pump |

### Testing outputs (relay test)

### Weather-compensated control unit

- Press ♂ and ⊛ simultaneously for approx. 2 seconds. Relay test is activated.
- **2.** Select the relay outputs with  $\oplus$  and  $\bigcirc$ .
- 3. Press <sup>⊙</sup>K. Relay test is completed.

Subject to the actual equipment level, the following relay outputs can be controlled:

| Display                  | Explanations                                |
|--------------------------|---------------------------------------------|
| Basic load               | Burner modulation lower output              |
| Full load                | Burner modulation upper output              |
| Heating valve            | Diverter valve set to heating mode          |
| Valve central pos.       | Changeover valve in central position (fill) |
| DHW valve                | Diverter valve set to DHW mode              |
| Int. pump ON             | Int. pump/output 20 ON                      |
| Close mixer              | Mixer extension                             |
| Open mixer               | Mixer extension                             |
| Heating circ. pump M2 ON | Mixer extension                             |
| Output int.              | Internal extension                          |
| Heating circ. pump A1 ON | Ext. extension                              |
| Cylinder loading pump ON | Ext. extension                              |
| DHW circ. pump ON        | Ext. extension                              |
| Central fault display ON | Ext. extension                              |

Service scans

Testing outputs (relay test) (cont.)

| Display       | Explanations |
|---------------|--------------|
| Solar pump ON | Vitosolic    |

### Constant temperature control units

- Press () and () simultaneously for approx. 2 seconds. Relay test is activated.
- **2.** Select the relay outputs with  $\oplus$  and  $\bigcirc$ .
- 3. Press <sup>(K)</sup>. Relay test is completed.

Subject to the actual equipment level, the following relay outputs can be controlled:

| Display | Explanations                               |
|---------|--------------------------------------------|
| 1       | Burner modulation lower output             |
| 2       | Burner modulation upper output             |
| 3       | Diverter valve set to heating mode         |
| 4       | Valve in central position                  |
| 5       | Valve set to DHW mode                      |
| 6       | Internal pump / output 20 ON               |
| 10      | Output 28 internal extension               |
| 11      | Heating circuit pump A1 external extension |
| 12      | Cylinder loading pump external extension   |
| 13      | DHW circulation pump external extension    |
| 14      | Central fault external extension           |

# Scanning operating conditions and sensors

# Weather-compensated control unit

- 1. For two heating circuits select heating circuit:
  - Press ⊕. 1Ⅲ flashes on the display.
  - Select heating circuit A1 (heating circuit without mixer):
     Press (K).
  - Select heating circuit M2 (heating circuit with mixer):
    - Press (+).
    - -2 flashes on the display.
    - Press 🕅.

- **2.** Press (i).
- 3. Select the required operating condition scan with ⊕ or ⊖.
- **4.** Press (i).

| Operating condition display | Explanations                                   |  |
|-----------------------------|------------------------------------------------|--|
| (subject to system equip-   |                                                |  |
| ment level)                 |                                                |  |
| User no.                    | Encoded user no. in the LON system             |  |
| Holiday program             | Display only if a holiday program has been set |  |
|                             | up                                             |  |
| Date of departure           | Date                                           |  |
| Date of return              | Date                                           |  |
| Outside temperature, °C     | Actual value                                   |  |
| Boiler temperature, °C      | Actual value                                   |  |
| Flow temperature, °C        | Actual value (only for heating circuit M2)     |  |
| Standard                    | Set value                                      |  |
| room temperature, °C        |                                                |  |
| Room temperature, °C        | Actual value                                   |  |
| Ext. set room temp., °C     | If external hook-up                            |  |
| DHW temperature, °C         | Actual DHW temperature                         |  |
| Solar DHW temp., °C         | Actual value                                   |  |
| Collector temperature, °C   | Actual value                                   |  |
| Mixed flow temp., °C        | Actual value, only with low loss header        |  |
| Burner,h*1                  | Hours run                                      |  |
| Burner starts, *1*1         | Actual value                                   |  |
| Solar energy                | Display in kW/h                                |  |
| Time                        |                                                |  |

<sup>692 548</sup> GB

Heating circuits A1 and M2

<sup>\*1</sup>Reset hours run and burner starts after maintenance has been completed. You can reset the hours run to 0 by pressing (\*).

#### Service scans

### Scanning operating conditions and sensors (cont.)

| <b>Operating condition display</b> | Explanations                                        |
|------------------------------------|-----------------------------------------------------|
| (subject to system equip-          |                                                     |
| ment level)                        |                                                     |
| Date                               |                                                     |
| Burner OFF or ON                   |                                                     |
| Int. pump OFF or ON                | Output 20                                           |
| Int. output OFF or ON              | Internal extension                                  |
| Heating pump OFF or ON             | External extension or extension kit for one heat-   |
|                                    | ing circuit with mixer installed                    |
| Cylinder loading pump OFF          | Display only if the external extension is installed |
| or ON                              |                                                     |
| DHW circulation pump OFF           | Display only if the external extension is installed |
| or ON                              |                                                     |
| Central fault display OFF or       | Display only if the external extension is installed |
| ON                                 |                                                     |
| Mixer, mixer open or mixer         | Display only if the extension kit for one heating   |
| close                              | circuit with mixer is installed                     |
| Solar pump OFF or ON               | Display only if Vitosolic is installed              |
| Solar pumph                        | Hours run                                           |
| Various languages                  | Each language can be selected as permanent          |
|                                    | display language with 📧.                            |

### **Constant temperature control units**

**1.** Press (i).

**3.** Press (i).

2. Select the required operating condition scan with ⊕ or ⊝.

| Operating condition display (sub-<br>ject to system equipment level) |            | Explanations                                                                                   |        |
|----------------------------------------------------------------------|------------|------------------------------------------------------------------------------------------------|--------|
| 1                                                                    | 15 °C/°F*1 | Outside temperature sensor - actual value (only if an outside temperature sensor is connected) |        |
| 3                                                                    | 65 °C/°F*1 | Boiler temperature sensor - actual value                                                       |        |
| 5                                                                    | 50 °C/°F*1 | Cylinder temperature sensor - actual value                                                     |        |
| 5□                                                                   | 45 °C/°F*1 | Solar - actual DHW temperature                                                                 |        |
| 6                                                                    | 70 °C/°F*1 | Actual value - collector sensor                                                                | 48 GB  |
| 263572                                                               | h          | Burner hours run                                                                               | 392 54 |

<sup>\*1</sup>Display in °F if the relevant code has been selected and with the fourth display digit.

# Scanning operating conditions and sensors (cont.)

| Operating condition display (sub-<br>ject to system equipment level) | Explanations                   |
|----------------------------------------------------------------------|--------------------------------|
| 030529                                                               | Burner starts                  |
| 001417 h                                                             | Hours run - solar circuit pump |
| 002850                                                               | Solar energy in kW/h           |

Troubleshooting

### Call up fault history of fault codes

The last 10 faults are saved and may be called up.

| Fault history |    |
|---------------|----|
| ł             | 18 |
|               |    |

| Fault history |    |  |
|---------------|----|--|
| 8             | dЧ |  |

- 1. Press and is simultaneously for approx. 2 seconds.
- **2.** Call up the individual fault codes with  $\oplus$  or  $\bigcirc$ .

| Order in which<br>fault codes<br>occur | Fault code          |  |
|----------------------------------------|---------------------|--|
| 1                                      | Latest fault code   |  |
|                                        |                     |  |
|                                        |                     |  |
| 10                                     | 10. last fault code |  |

All saved fault codes can be deleted with (\*).

3. Press 🕅.

## Call up current fault codes

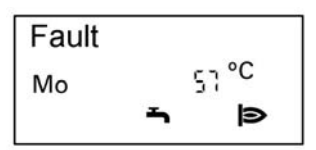

| Fault |  |
|-------|--|
|       |  |
| ъ     |  |

Red fault indicator **\** flashes for all faults. Fault flashes in the programming unit display when a fault message is

display when a fault message is issued.

A fault in the burner control unit causes the display to flash  $\mathbf{t}$ .
## Call up current fault codes (cont.)

#### **Control unit faults**

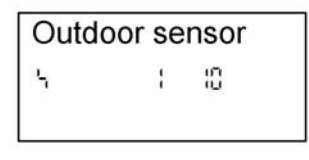

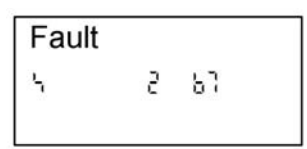

#### Fault on the burner control unit

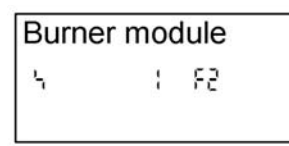

- **1.** Find current fault with (i).
- **2.** Select additional fault codes with  $\oplus$  and  $\bigcirc$ .

#### 3. Acknowledge fault

The fault can be acknowledged with N. The fault message in the display will be hidden, but red fault indicator A continues to flash. A new fault message will be shown in the display if an acknowledged fault is not removed by 07:00 h the following day.

- **1.** Find current fault with (i).
- 2. Select additional fault codes with ⊕ and ⊖.

#### 3. Acknowledge fault

The fault can be acknowledged with <sup>(K)</sup>. The fault message in the display will be hidden, but red fault indicator <sup>(A)</sup> continues to flash. A new fault message will be shown in the display if an acknowledged fault is not removed by 07:00 h the following day.

5692 548 GB

#### Call up current fault codes (cont.)

#### Fault display design

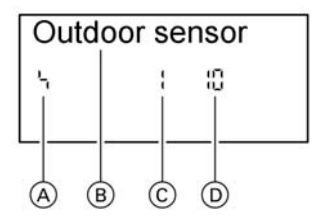

- A Fault symbol
- Plain text fault display (only for weather-compensated control units)
- © Fault number
- D Fault code
- 1. Calling up acknowledged fault messages

Press <sup>(K)</sup> for approx. 3 seconds. The fault will then be displayed.

**1 i** n the display indicates that the burner control unit is locked out. After the fault has been removed, acknowledge by pressing reset **1 i**.

Fault display in plain text

- Burner control unit
- Outside temperature sensor
- Flow sensor
- Boiler sensor
- Mixed flow sensor
- DHW cylinder sensor
- Flue gas sensor
- DHW outlet sensor
- Room temperature sensor
- Collector sensor
- Solar DHW sensor
- Remote control
- **2.** Select the acknowledged fault with  $\oplus$  or  $\bigcirc$ .

## Checking and acknowledging faults

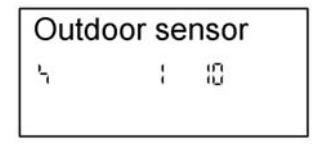

Weather-compensated control unit

Red fault indicator  ${\mbox{\tt I}}$  flashes for all faults.

A fault message code flashes in the programming unit display when a fault message is issued.

Any fault codes present may be called up with  $\oplus$  or  $\bigcirc$ .

## Checking and acknowledging faults (cont.)

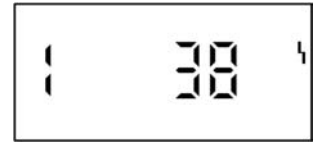

Constant temperature control units

#### Note

The fault can be acknowledged with N. The fault message in the display will be hidden, but the red fault indicator ` continues to flash. A new fault message will be displayed if an acknowledged fault is not removed by the following morning.

#### Calling up acknowledged fault messages

Press  $\bigotimes$  for approx. 2 seconds; select the acknowledged fault with  $\bigoplus$  or  $\bigcirc$ .

| Fault code<br>in the dis-<br>play | Const. | Weat-<br>h.<br>comp. | System<br>character-<br>istics                                                 | Cause                                              | Remedy                                                                |
|-----------------------------------|--------|----------------------|--------------------------------------------------------------------------------|----------------------------------------------------|-----------------------------------------------------------------------|
| OF                                | x      | X                    | Control<br>mode                                                                | Maintenance                                        | Carry out<br>maintenance.<br>Set code 24:0<br>after mainte-<br>nance. |
| 10                                | X      | X                    | Controls<br>according<br>to 0 °C out-<br>side tem-<br>perature                 | Outside tempera-<br>ture sensor shorted<br>out     | Check the<br>outside tem-<br>perature sen-<br>sor (see<br>page 84)    |
| 18                                | X      | X                    |                                                                                | Outside tempera-<br>ture sensor lead<br>break      |                                                                       |
| 20                                | X      | x                    | Controls<br>without<br>flow tem-<br>perature<br>sensor<br>(low loss<br>header) | System flow tem-<br>perature sensor<br>shorted out | Check the<br>low loss<br>header sen-<br>sor (see<br>page 85).         |
| 28                                | X      | X                    |                                                                                | System flow tem-<br>perature sensor<br>lead break  |                                                                       |

# Checking and acknowledging faults (cont.)

| Fault code<br>in the dis-<br>play | Const. | Weat-<br>h.<br>comp. | System<br>character-<br>istics | Cause                                                                            | Remedy                                                            |
|-----------------------------------|--------|----------------------|--------------------------------|----------------------------------------------------------------------------------|-------------------------------------------------------------------|
| 30                                | X      | X                    | Burner<br>blocked              | Boiler temperature<br>sensor shorted out                                         | Check the<br>boiler tem-<br>perature sen-<br>sor (see<br>page 85) |
| 38                                | Х      | Х                    | -                              | Boiler temperature<br>sensor lead break                                          |                                                                   |
| 40                                |        | X                    | Mixer<br>closes                | Heating circuit M2<br>flow temperature<br>sensor shorted out                     | Check the<br>flow tempera-<br>ture sensor                         |
| 48                                |        | Х                    |                                | Heating circuit M2<br>flow temperature<br>sensor lead break                      |                                                                   |
| 50                                | X      | X                    | No DHW<br>heating              | Cylinder tempera-<br>ture sensor/comfort<br>sensor/loading<br>sensor shorted out | Check sen-<br>sors (see<br>page 85)                               |
| 58                                | X      | X                    |                                | Cylinder tempera-<br>ture sensor/comfort<br>sensor/loading<br>sensor lead break  |                                                                   |
| 51                                | х      | x                    | No DHW<br>heating              | Cylinder tempera-<br>ture sensor 2/outlet<br>sensor shorted out                  | Check sen-<br>sors (see<br>page 85)                               |
| 59                                | х      | Х                    |                                | Cylinder tempera-<br>ture sensor 2/outlet<br>sensor lead break                   |                                                                   |
| 92                                | X      | X                    | Control<br>mode                | Solar: Collector<br>temperature sensor<br>shorted out                            | Check sensor                                                      |
| 9A                                | X      | X                    | ]                              | Collector tempera-<br>ture sensor lead<br>break                                  |                                                                   |
| 93                                | x      | x                    | Control<br>mode                | Solar: Sensor S3 shorted out                                                     | Check sensor                                                      |
| 9B                                | х      | x                    |                                | Sensor S3 lead<br>break                                                          |                                                                   |
| 94                                | X      | X                    | Control<br>mode                | Solar: Cylinder<br>temperature sensor<br>shorted out                             | Check sensor                                                      |

# Checking and acknowledging faults (cont.)

| Fault code<br>in the dis-<br>play | Const. | Weat-<br>h.<br>comp. | System<br>character-<br>istics   | Cause                                                                  | Remedy                                                                                  |
|-----------------------------------|--------|----------------------|----------------------------------|------------------------------------------------------------------------|-----------------------------------------------------------------------------------------|
| 9C                                | X      | ×                    |                                  | Cylinder tempera-<br>ture sensor lead<br>break                         |                                                                                         |
| 9F                                | X      | X                    | Control<br>mode                  | Solar control unit<br>error message                                    | See solar<br>control unit<br>service<br>instructions                                    |
| A7                                |        | X                    | Control<br>mode                  | Faulty operating interface                                             | Replace<br>operating<br>interface                                                       |
| b0                                | x      | X                    | Burner<br>blocked                | Flue gas tempera-<br>ture sensor short<br>circuit                      | Check the<br>flue gas tem-<br>perature sen-<br>sor (see<br>page 87)                     |
| b8                                | х      | Х                    |                                  | Flue gas tempera-<br>ture sensor break                                 |                                                                                         |
| b1                                | X      | X                    | Control<br>mode                  | Communication<br>fault – program-<br>ming unit (internal)              | Check con-<br>nections and<br>replace the<br>programming<br>unit, if neces-<br>sary     |
| b4                                | Х      | Х                    | Emissions<br>test mode           | Internal error ana-<br>log converter                                   | Replace con-<br>trol unit                                                               |
| b5                                | Х      | Х                    | Control<br>mode                  | Internal error                                                         | Replace con-<br>trol unit                                                               |
| b7                                | X      | X                    | Burner<br>blocked                | Boiler coding card<br>missing, faulty or<br>incorrect card<br>inserted | Plug in the<br>boiler coding<br>card or<br>replace, if<br>faulty                        |
| bA                                |        | X                    | Mixer M2<br>continues<br>to move | Communication<br>fault - extension kit<br>for mixer circuit M2         | Check the<br>extension kit<br>connections<br>and coding.<br>Start the<br>extension kit. |

5692 548 GB

# Checking and acknowledging faults (cont.)

| Fault code<br>in the dis-<br>play | Const. | Weat-<br>h.<br>comp. | System<br>character-<br>istics                 | Cause                                                                     | Remedy                                                                                                    |
|-----------------------------------|--------|----------------------|------------------------------------------------|---------------------------------------------------------------------------|----------------------------------------------------------------------------------------------------|
| bC                                |        | X                    | Control<br>mode with-<br>out remote<br>control | Communication<br>fault - Vitotrol<br>remote control<br>heating circuit A1 | Check con-<br>nections,<br>cable, coding<br>address A0<br>and the<br>remote con-<br>trol DIP<br>switches     |
| bd                                |        | X                    | Control<br>mode with-<br>out remote<br>control | Communication<br>fault - Vitotrol<br>remote control<br>heating circuit M2 |                                                                                                    |
| bE                                |        | X                    | Control<br>mode                                | Vitotrol remote<br>control incorrectly<br>encoded                         | Check the<br>DIP switch<br>settings of<br>the remote<br>control                                              |
| bF                                |        | X                    | Control<br>mode                                | Incorrect LON com-<br>munication module                                   | Replace the<br>LON commu-<br>nication mod-<br>ule                                                            |
| C2                                | X      | X                    | Control<br>mode                                | Communication<br>fault - solar control<br>unit                            | Check con-<br>nections and<br>coding<br>address 54.                                                          |
| C5                                | X      | X                    | Control<br>mode,<br>max. pump<br>speed         | Communication<br>error - variable<br>speed internal<br>pump               | Check coding<br>address 30<br>settings;<br>check the<br>heating cir-<br>cuit pump<br>DIP switch<br>settings. |

| Fault code<br>in the dis-<br>play | Const. | Weat-<br>h.<br>comp. | System<br>character-<br>istics                 | Cause                                                                                       | Remedy                                                                                                    |
|-----------------------------------|--------|----------------------|------------------------------------------------|---------------------------------------------------------------------------------------------|----------------------------------------------------------------------------------------------------|
| C6                                |        | X                    | Control<br>mode,<br>max. pump<br>speed         | Communication<br>fault - variable<br>speed heating cir-<br>cuit pump, heating<br>circuit M2 | Check coding<br>address E5<br>settings;<br>check the<br>heating cir-<br>cuit pump<br>DIP switch<br>settings |
| C7                                | X      | X                    | Control<br>mode,<br>max. pump<br>speed         | Communication<br>fault - variable<br>speed heating cir-<br>cuit pump, heating<br>circuit A1 | Check coding<br>address E5<br>settings;<br>check the<br>heating cir-<br>cuit pump<br>DIP switch<br>settings |
| Cd                                | X      | x                    | Control<br>mode                                | Communication<br>fault Vitocom 100<br>(KM BUS)                                              | Check the<br>Vitocom 100<br>and connec-<br>tions                                                            |
| CE                                | Х      | X                    | Control<br>mode                                | Communication<br>error - ext. exten-<br>sion                                                | Check con-<br>nections and<br>coding<br>address 2E<br>settings.                                             |
| CF                                |        | X                    | Control<br>mode                                | Communications<br>fault - LON commu-<br>nication module                                     | Replace the<br>LON commu-<br>nication mod-<br>ule                                                           |
| dA                                |        | X                    | Control<br>mode with-<br>out room<br>influence | Room temperature<br>sensor heating cir-<br>cuit A1 shorted out                              | Check the<br>room tem-<br>perature sen-<br>sor - heating<br>circuit A1                                      |
| db                                |        | X                    |                                                | Heating circuit M2<br>room temperature<br>sensor shorted out                                | Check the<br>room tem-<br>perature sen-<br>sor - heating<br>circuit M2                                      |

# Checking and acknowledging faults (cont.)

# Checking and acknowledging faults (cont.)

| Fault code<br>in the dis-<br>play | Const. | Weat-<br>h.<br>comp. | System<br>character-<br>istics | Cause                                                         | Remedy                                                                                                    |
|-----------------------------------|--------|----------------------|--------------------------------|---------------------------------------------------------------|----------------------------------------------------------------------------------------------------|
| dd                                |        | x                    |                                | Room temperature<br>sensor heating cir-<br>cuit A1 lead break | Check the<br>room tem-<br>perature sen-<br>sor - heating<br>circuit A1                                                                            |
| dE                                |        | X                    |                                | Heating circuit M2<br>room temperature<br>sensor lead break   | Check the<br>room tem-<br>perature sen-<br>sor - heating<br>circuit M2                                                                            |
| E4                                | X      | Х                    | Burner<br>blocked              | Fault - supply vol-<br>tage                                   | Replace con-<br>trol unit                                                                                                    |
| E5                                | X      | X                    | Burner<br>blocked              | Internal error                                                | Check the<br>ionisation<br>electrode and<br>leads. Check<br>flue gas sys-<br>tem for<br>soundness.<br>Press <u>t</u> r.                           |
| E6                                | X      | X                    | Burner in<br>fault state       | Flue gas/air supply<br>system blocked                         | Check the<br>flue gas/air<br>supply sys-<br>tem. Check<br>the differen-<br>tial pressure<br>sensor.<br>Press <b>1</b> .                           |
| F0                                | Х      | Х                    | Burner<br>blocked              | Internal error                                                | Replace con-<br>trol unit                                                                                                    |
| F1                                | X      | X                    | Burner in<br>fault state       | Flue gas tempera-<br>ture limiter has<br>responded            | Check the<br>heating sys-<br>tem water<br>level. Vent<br>the heating<br>system.<br>Press reset<br><b>1</b> no sooner<br>than after<br>20 minutes. |

 $\blacktriangleright$ 

| Fault code<br>in the dis-<br>play | Const. | Weat-<br>h.<br>comp. | System<br>character-<br>istics | Cause                                                     | Remedy                                                                                                    |
|-----------------------------------|--------|----------------------|--------------------------------|-----------------------------------------------------------|----------------------------------------------------------------------------------------------------|
| F2                                | x      | X                    | Burner in<br>fault state       | Temperature limiter<br>has responded                      | Check the<br>heating sys-<br>tem water<br>level. Check<br>the circula-<br>tion pump.<br>Vent the heat-<br>ing system.<br>Check the<br>temperature<br>limiter and<br>leads.<br>Press <b>1</b> r.                                                                                                    |
| F3                                | Х      | X                    | Burner in<br>fault state       | The flame signal is<br>already present at<br>burner start | Check the<br>ionisation<br>electrode and<br>leads.<br>Press <b>ئ</b> ر.                                                                                                    |
| F4                                | x      | X                    | Burner in<br>fault state       | No flame signal is present                                | Check the<br>ionisation<br>electrode and<br>leads, mea-<br>sure the ioni-<br>sation cur-<br>rent, check<br>the gas pres-<br>sure, check<br>the gas com-<br>bination<br>valve, igni-<br>tion, ignition<br>module, igni-<br>tion electro-<br>des and the<br>condensate<br>drain.<br>Press <b>t</b> r. |

# Checking and acknowledging faults (cont.)

5692 548 GB

# Checking and acknowledging faults (cont.)

| Fault code<br>in the dis-<br>play | Const. | Weat-<br>h.<br>comp. | System<br>character-<br>istics | Cause                                    | Remedy                                                                                                    |
|-----------------------------------|--------|----------------------|--------------------------------|------------------------------------------|----------------------------------------------------------------------------------------------------|
| F7                                | X      | X                    | Burner<br>blocked              | Differential pres-<br>sure sensor faulty | Check the dif-<br>ferential pres-<br>sure sensor<br>and lead.                                                                                                    |
| F8                                | x      | x                    | Burner in<br>fault state       | Fuel valve closes<br>too late            | Check gas<br>combination<br>valve. Check<br>both control<br>paths.<br>Press <b>1</b> .                                                                                                    |
| F9                                | X      | X                    | Burner in<br>fault state       | Fan speed too low<br>at burner start     | Check the<br>fan, check the<br>fan cables<br>and supply,<br>check the fan<br>control.<br>Press 1r.                                                                                                    |
| FA                                | Х      | X                    | Burner in<br>fault state       | Fan speed too high<br>at burner start    | Check the<br>fan, check the<br>fan cables,<br>check the fan<br>control.<br>Press <b>1<sup>†</sup>r</b> .                                                                                                    |
| Fd                                | X      | X                    | Burner<br>blocked              | Burner control unit<br>fault             | Check the<br>ignition elec-<br>trodes and<br>leads. Check<br>whether a<br>strong inter-<br>ference<br>(EMC) field<br>exists near<br>the equip-<br>ment.<br>Press <u>1</u> r.<br>If the fault is<br>not removed,<br>replace the<br>control unit. |

| Fault code<br>in the dis-<br>play | Const. | Weat-<br>h.<br>comp. | System<br>character-<br>istics | Cause                                                                                                   | Remedy                                                                                                    |
|-----------------------------------|--------|----------------------|--------------------------------|----------------------------------------------------------------------------------------------------|----------------------------------------------------------------------------------------------------|
| FE                                | x      | X                    | Burner<br>blocked              | Strong interference<br>(EMC) field nearby;<br>alternatively boiler<br>coding card or<br>main PCB faulty | Remove EMC<br>interference.<br>If the equip-<br>ment will not<br>restart, check<br>the boiler<br>coding card<br>and replace,<br>or replace the<br>control unit. |
| FF                                | x      | x                    | Burner<br>blocked              | Internal error                                                                                          | Remove EMC<br>interference.<br>If the equip-<br>ment will not<br>restart, check<br>the boiler<br>coding card<br>and replace,<br>or replace the<br>control unit. |

# Checking and acknowledging faults (cont.)

#### Repairs

#### Checking the outside temperature sensor (weather-compensated control unit)

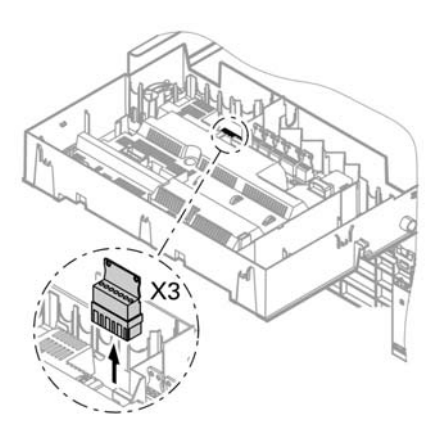

Gu 560 540 520 520 520 500 480 480 440 440 440 440 -40 -30 -20 -10 0 +10 +20 +30 Outside temperature in °C 1. Pull plug X3 from the control unit.

- Test the resistance of the outside temperature sensor across terminals X3.1 and X3.2 on the pulled plug and compare with the curve.
- Where actual values strongly deviate from the curve values, disconnect the wires at the sensor and repeat test directly at the sensor.
- 4. Depending on the result, replace cable or outside temperature sensor.

#### Repairs (cont.)

# Check the boiler temperature sensor, cylinder temperature sensor or the flow temperature sensor for low loss header

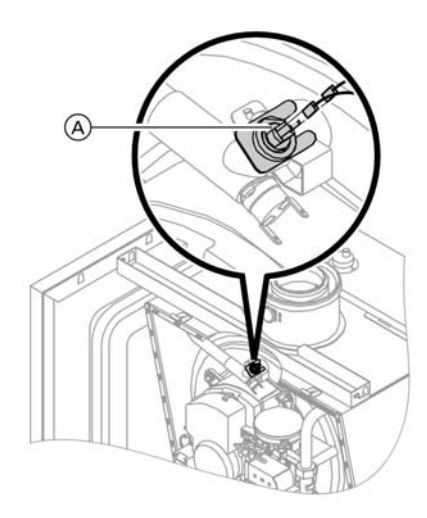

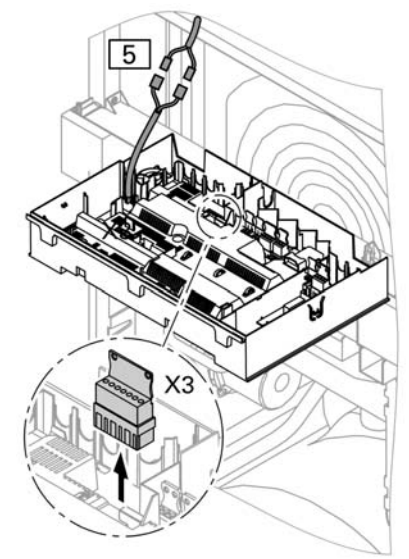

 Boiler temperature sensor: Pull the leads from boiler temperature sensor (A) and measure the resistance.

Cylinder temperature sensor: Pull the plug 5 from the cable harness on the control unit and measure the resistance.

Flow temperature sensor: Pull plug X3 from the control unit and measure the resistance across terminals X3.4 and X3.5.

5692 548 GB

## Repairs (cont.)

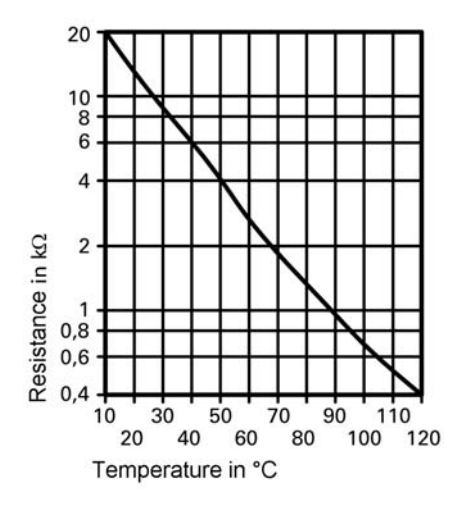

- 2. Check the sensor resistance and compare actual values with the curve.
- **3.** Replace the sensor in case of severe deviation.

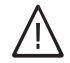

#### Danger

The boiler temperature sensor is immersed in the heating water (risk of scalding). Drain the boiler before replacing the sensor.

## Checking loading temperature sensor

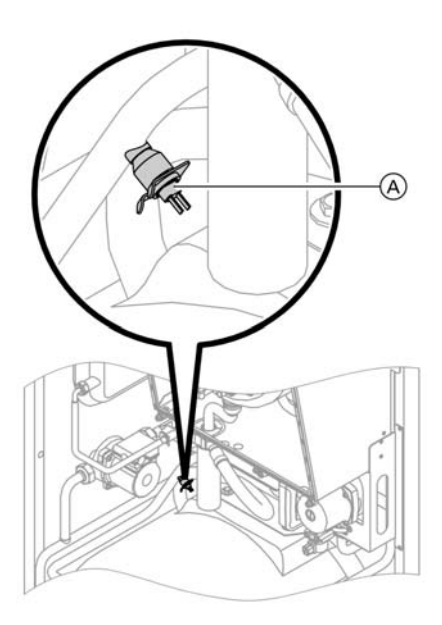

- 1. Pull the cables off loading temperature sensor (A).
- 2. Check the sensor resistance and compare actual values with the curve.

#### Repairs (cont.)

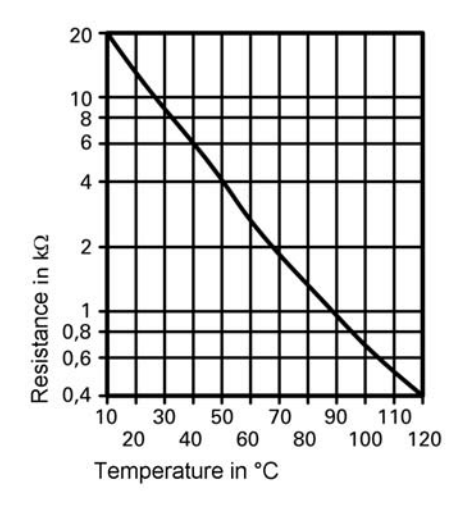

**3.** Replace the sensor in case of severe deviation.

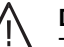

#### Danger

The loading temperature sensor is immersed in the heating water (risk of scald-ing).

Drain the boiler before replacing the sensor.

## Checking the flue gas temperature sensor

The flue gas temperature sensor locks out the boiler when the permissible flue gas temperature is exceeded. The lockout can be reset no sooner than after 20 minutes by pressing reset  $\hat{\mathbf{u}}_{r}$ .

#### Note

The equipment will also be locked out again for 20 minutes if the mains power supply is switched OFF.

## Repairs (cont.)

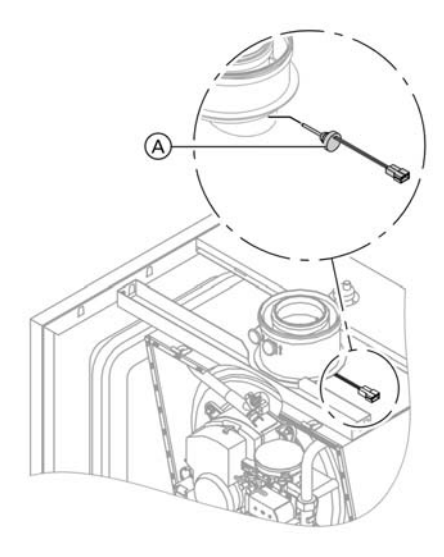

- 1. Pull the leads from the flue gas temperature sensor (A).
- 2. Check the sensor resistance and compare actual values with the curve.

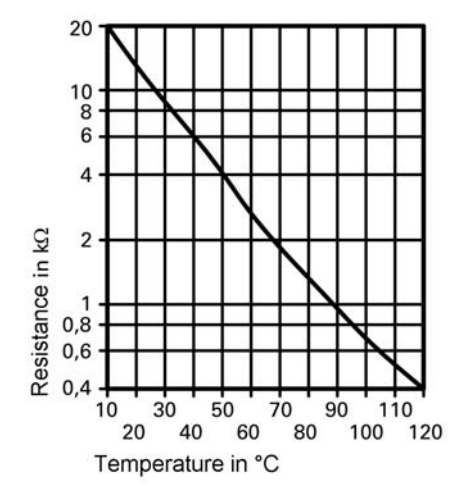

**3.** Replace the sensor in case of severe deviation.

## Repairs (cont.)

## Checking plate heat exchanger

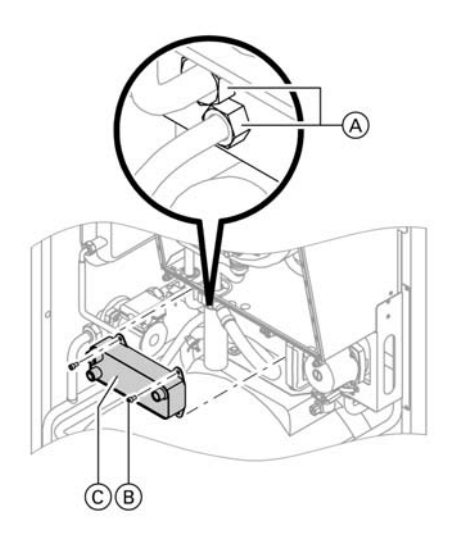

- 1. Shut off and drain the boiler on the primary and the secondary side.
- 2. Release the side closures and pivot the control unit forward.
- 3. Remove the siphon.
- **4.** Release fittings (A), screws (B) and pull plate heat exchanger (C) forward.

#### Note

During removal, small amounts of water may trickle out and escape from the removed plate heat exchanger.

- 5. Check the secondary side for scaling and, if necessary, replace the plate heat exchanger.
- Check the primary connections for contamination and, if necessary, replace the plate heat exchanger.
- Install in reverse order using new gaskets. Lubricate the new gaskets/seals.

5692 548 GB

Repairs (cont.)

## Checking the thermocouple

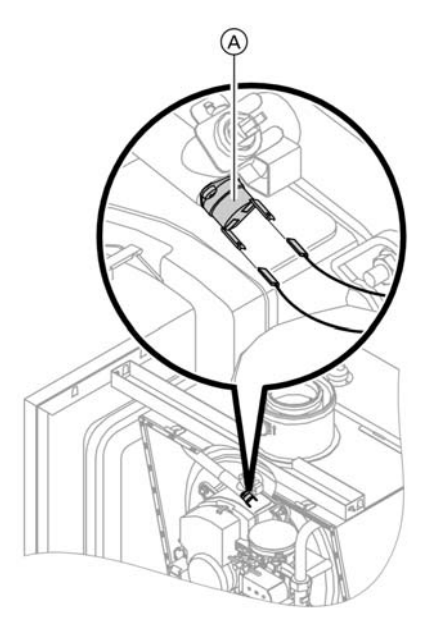

If the burner control unit cannot be reset after a fault shutdown, although the boiler water temperature is below approx. 90 °C:

- Pull the leads from thermocouple (A).
- Check the continuity of the thermocouple with a multimeter.
- Remove the faulty thermocouple.
- Install a new thermocouple.
- After commissioning, press reset button 1 on the control unit.

## Checking and replacing pressure differential sensor

Check the sensor in case of fault messages concerning the differential pressure sensor:

- correct installation
- electrical connection
- correct position of the O-rings inside the adaptor

■ are the test nipples closed with plugs?

Replace the sensor if fault messages persist.

## Repairs (cont.)

#### Checking O-rings:

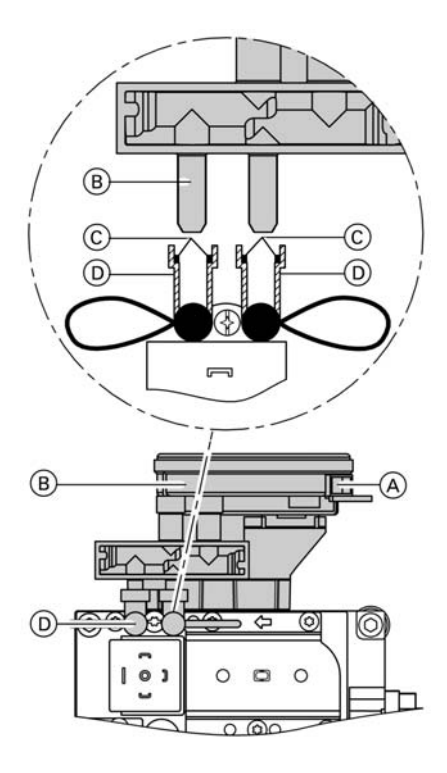

- **1.** Pull off the electrical plug  $\triangle$ .
- 2. Remove sensor (B) by pulling it upwards.
- 3. Ensure that both O-rings ⓒ are properly inserted into aperture adaptor retainers D.
- 4. Insert the sensor with connection nipples into the gas combination valve adaptor and push in until it clicks into place.
- **5.** Reconnect the electrical plug-in connector on the sensor.

Repairs (cont.)

## Checking the fuse

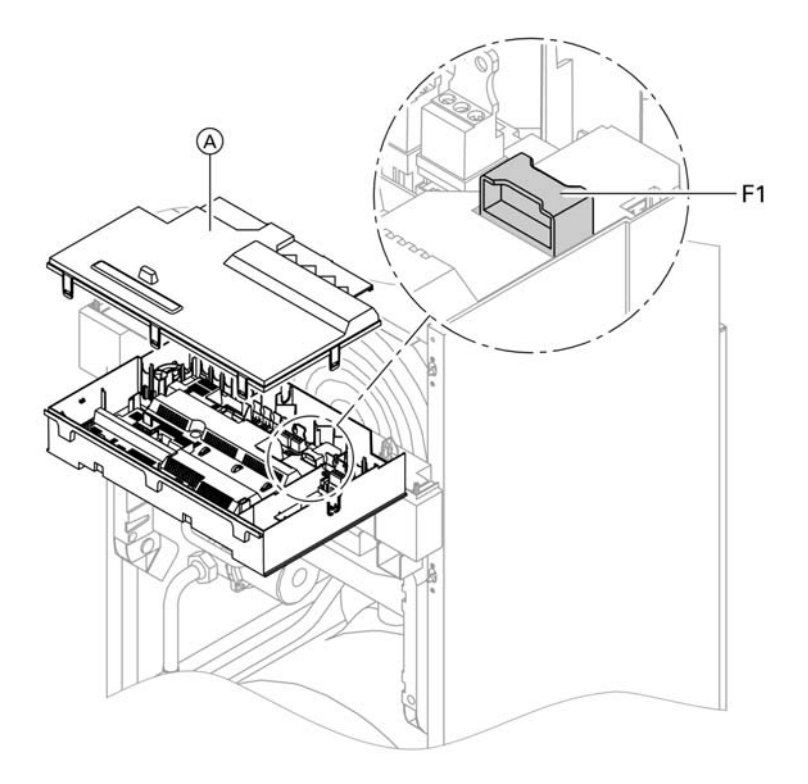

- **1.** Switch OFF the mains power.
- Release the lateral closures and pivot the control unit down.
- 3. Remove cover  $\triangle$ .
- 4. Check fuse F1.

#### Repairs (cont.)

## Extension kit for heating circuit with mixer

#### Checking the rotational direction of the mixer motor

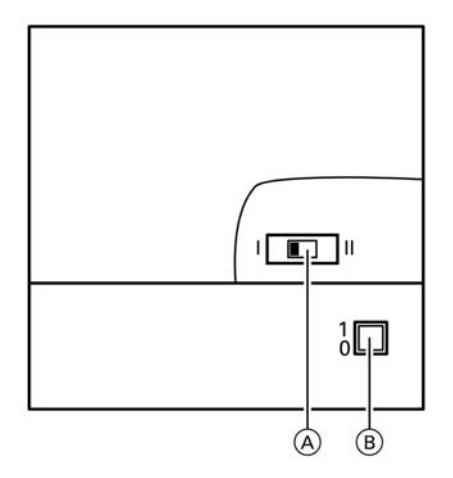

A Rotational direction switch
 B ON/OFF switch (1)

- 1. Switch OFF the motor and restart it at the main ON/OFF switch. The device will carry out the following self-test:
  - Mixer close (150 seconds)
  - Pump ON (10 seconds)
  - Mixer open (10 seconds)

Mixer close (10 seconds)
 Then standard control mode recommences.

 Note the rotational direction of the mixer motor during the self-test. Then set the mixer manually to the open position.

#### Note

The flow temperature sensor must now sense a higher temperature. If the temperature falls, either the motor is turning in the wrong direction or the mixer set is incorrectly fitted.

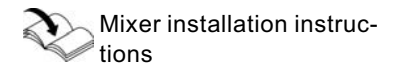

- **3.** Adjust the rotational direction of the mixer motor (if required).
  - Switch position I for heating return from the I.h. side (as delivered condition).
  - Switch position II for heating return from the r.h. side.

Repairs (cont.)

## Checking Vitotronic 050 (accessory)

Vitotronic 050 is connected with the control unit via the LON system. To test the connection, implement a user check on the boiler control unit (see page 33).

#### Constant temperature control unit

#### Heating mode

The set boiler water temperature will be maintained in the Central heating and DHW heating man program, when a demand is raised by the room temperature-dependent clock thermostat. If no demand is received, the boiler water temperature will be held at the defaulted frost protection temperature. The burner control unit limits the boiler water temperature: through the control thermostat to 74 °C, and through the electronic temperature limiter to 82 °C. The temperature limiter in the safety chain locks out the burner control unit at a boiler water temperature of 100 °C.

#### Heating the DHW loading cylinder from cold

The heating circuit pump is switched ON, and the three-way diverter valve will be activated, if the cylinder temperature sensor recognises a temperature lower than the set temperature.

Then,

- at a boiler water temperature ≥ than the set DHW temperature, the DHW loading pump is switched ON.
- at a boiler water temperature ≤ than the DHW set temperature, the burner is switched ON and, after the required boiler water temperature has been reached, the DHW loading pump is switched ON.

The cylinder is then loaded up to the set DHW temperature. Heating stops when the set temperature has been reached at the cylinder temperature sensor and at the loading temperature sensor. The DHW loading pump and the three-way diverter valve remain ON after loading for a further 30 seconds.

**Reheating when DHW is drawn off** When DHW is drawn off, cold water enters at the bottom of the cylinder. The heating circuit pump is switched ON, and the three-way diverter valve is activated, if the cylinder temperature sensor recognises a temperature lower than the set temperature. Then.

- at a boiler water temperature ≥ than the set DHW temperature, the DHW loading pump is switched ON.
- at a boiler water temperature ≤ than the DHW set temperature, the burner is switched ON and, after the required boiler water temperature has been reached, the DHW loading pump is switched ON.

The DHW is regulated to the set temperature via the loading temperature sensor. The cylinder continues to be heated up after the draw off process has ceased, until the set DHW temperature has been reached at the cylinder temperature sensor. The DHW loading pump and the three-way diverter valve remain ON for a further 30 seconds.

5692 548 GB

## Constant temperature control unit (cont.)

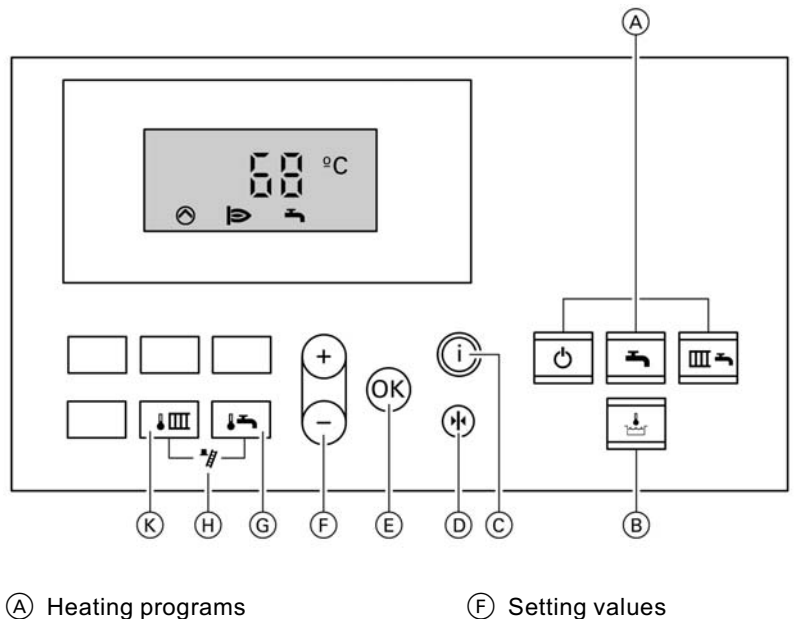

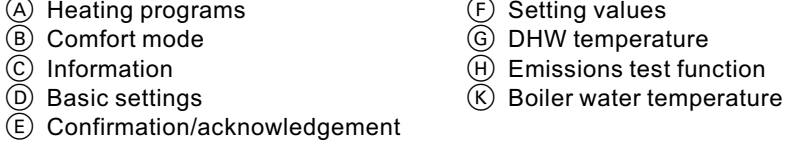

#### Weather-compensated control unit

#### Heating mode

The control unit determines a set boiler water temperature subject to outside temperature or room temperature (if a room temperature-dependent remote control is connected) and the slope/level of the heating curve. The determined set boiler water temperature is then transferred to the burner control unit. From the set and actual boiler water temperatures, the burner control unit calculates the modulation level and controls the burner accordingly. The burner control unit limits the boiler water temperature: through the control thermostat to 74 °C and through the electronic temperature limiter to 82 °C. The thermocouple in the safety chain locks out the burner control unit at a boiler water temperature of 100 °C.

# Heating the DHW loading cylinder from cold

The heating circuit pump is switched ON, and the three-way diverter valve will be activated, if the cylinder temperature sensor recognises a temperature lower than the set temperature.

Then,

- at a boiler water temperature ≥ than the set DHW temperature, the DHW loading pump is switched ON.
- at a boiler water temperature ≤ than the DHW set temperature, the burner is switched ON and, after the required boiler water temperature has been reached, the DHW loading pump is switched ON.

The cylinder is then loaded up to the set DHW temperature. Heating stops when the set temperature has been reached at the cylinder temperature sensor and at the loading temperature sensor. The DHW loading pump and the three-way diverter valve remain ON after loading for a further 30 seconds.

#### Reheating when DHW is drawn off

When DHW is drawn off, cold water enters at the bottom of the cylinder. The heating circuit pump is switched ON, and the three-way diverter valve is activated, if the cylinder temperature sensor recognises a temperature lower than the set temperature. Then,

- at a boiler water temperature ≥ than the set DHW temperature, the DHW loading pump is switched ON.
- at a boiler water temperature ≤ than the DHW set temperature, the burner is switched ON and, after the required boiler water temperature has been reached, the DHW loading pump is switched ON.

The DHW is regulated to the set temperature via the loading temperature sensor. The cylinder continues to be heated up after the draw off process has ceased, until the set DHW temperature has been reached at the cylinder temperature sensor. The DHW loading pump and the three-way diverter valve remain ON for a further 30 seconds.

#### Weather-compensated control unit (cont.)

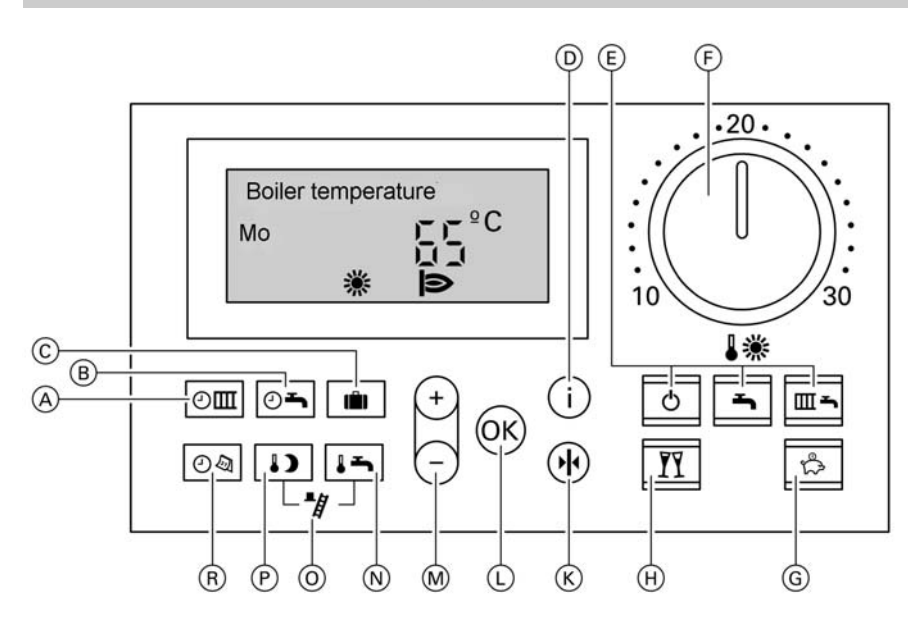

- A Heating circuit time program
- B DHW time program and DHW circulation (if connected to the control unit)
- © Holiday program
- D Information
- **E** Heating programs
- F Standard room temperature
- G Economy mode

- (H) Party mode
- K Basic settings
- Confirmation/acknowledgement
- M Setting values
- N DHW temperature
- () Emissions test function
- P Reduced room temperature
- R Date/time

## **Internal extension H1**

## **Internal extension H1**

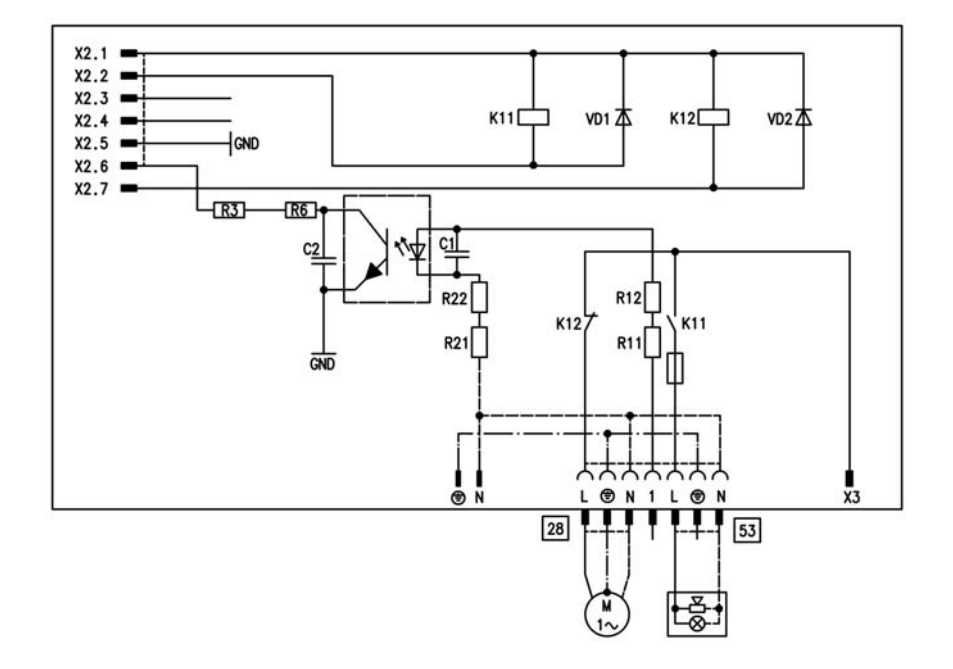

The internal extension is integrated into the control unit housing. The cylinder loading pump is connected to the relay output 28. An external safety valve can be connected to connection 53.

5692 548 GB

## Extensions for external connections (accessory)

## **Internal extension H2**

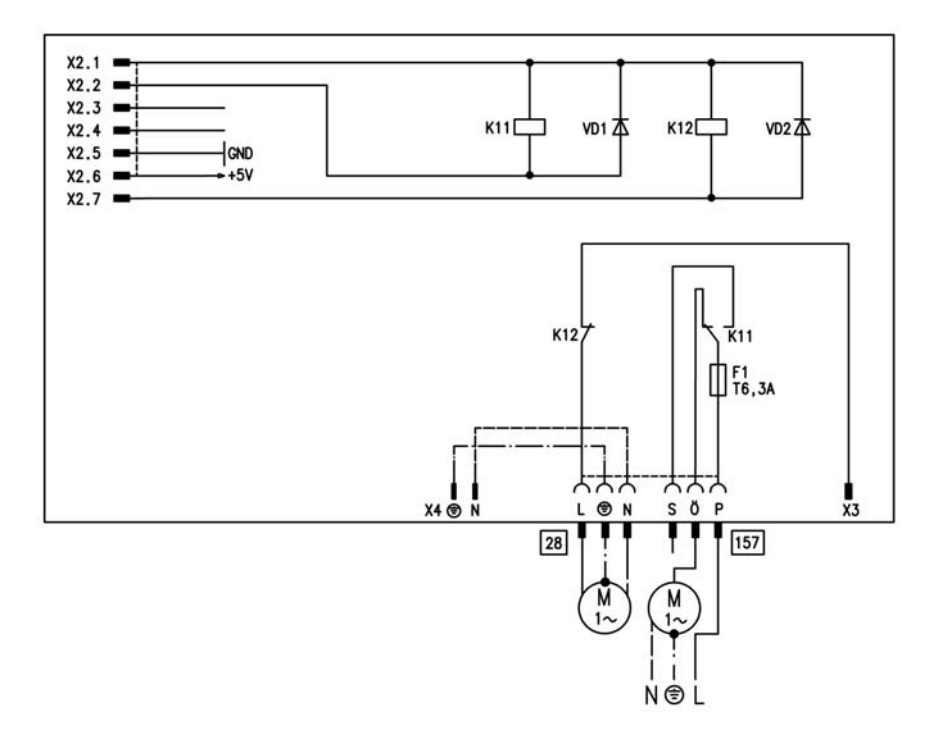

The internal extension is integrated into the control unit housing. The cylinder loading pump is connected to relay output 28.

Set coding address 53 to 3. An interlock for extractors can be connected to connection [157].

## Extensions for external connections (accessory) (cont.)

## **External extension H1**

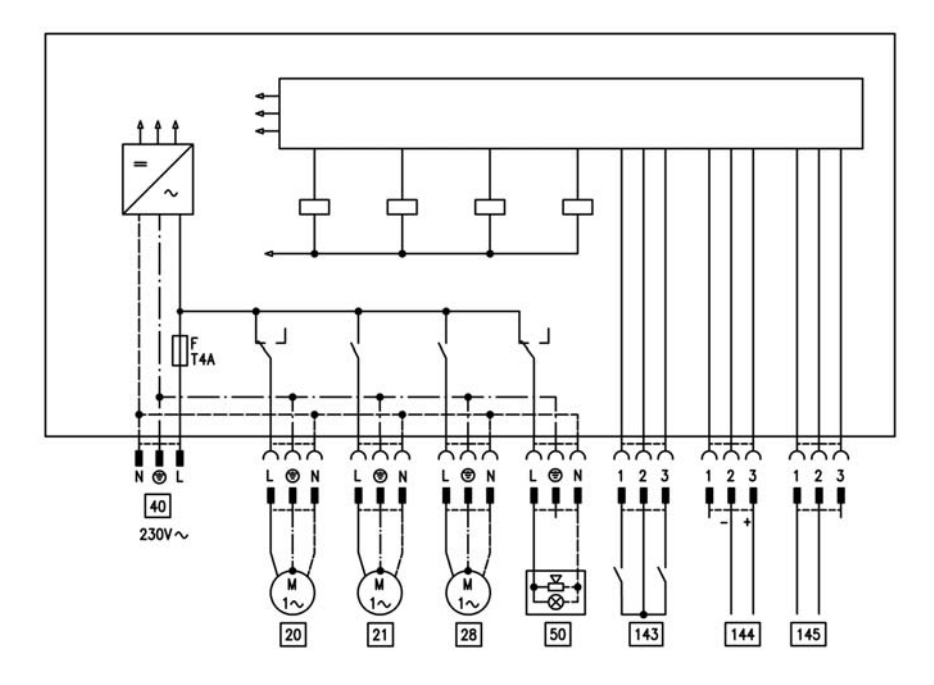

The external extension is connected to the boiler control unit via the KM BUS. The following functions can be controlled or processed via this extension:

- 20 Heating circuit pump for heating circuit without mixer
- 28 DHW circulation pump
- 40 Power supply
- 50 Central fault message

- 143 External blocking (terminals 2 - 3)
  - External demand (terminals 1 - 2)
  - External operating mode changeover (terminals 1 - 2)
- 144 External set value 0 to 10 V
- 145 KM BUS

The allocation of function External changeover of operating mode is selected via coding address 91.

## Extensions for external connections (accessory) (cont.)

## **External extension H2**

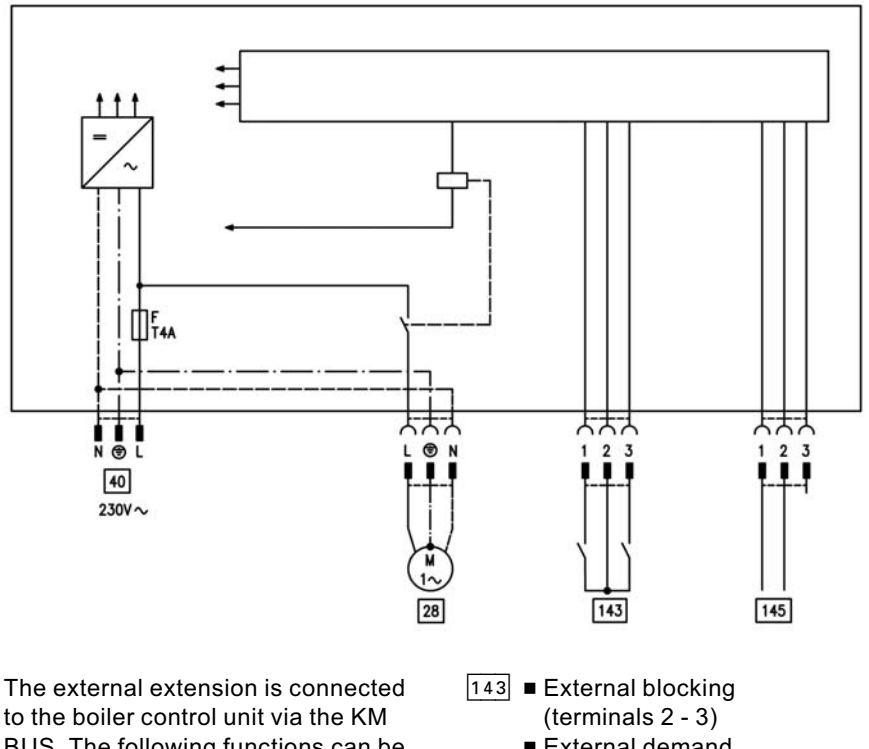

to the boiler control unit via the KM BUS. The following functions can be controlled or processed via this extension:

- 28 DHW circulation pump
- 40 Power supply

- External demand (terminals 1 - 2)
- External operating mode changeover (terminals 1 - 2)

```
145 KM BUS
```

The allocation of function External changeover of operating mode is selected via coding address 91.

## **Control functions**

## External operating mode changeover

The function External operating mode changeover is connected via input 143 of the external extension. With coding address 91 you can select, for which heating circuit the changeover of operating mode should apply:

| Coding | Changeover of operating mode applies                         |
|--------|--------------------------------------------------------------|
|        | to:                                                          |
| 91:0   | No changeover                                                |
| 91:1   | Heating circuit without mixer (A1)                           |
| 91:2   | Heating circuit with mixer (M2)                              |
| 91:3   | Heating circuit without mixer and heating circuit with mixer |

With coding address d5, you can select in which direction the changeover should be made, for each heating circuit:

| Coding | Changeover of operating mode applies                                                                     |
|--------|----------------------------------------------------------------------------------------------------|
|        | to:                                                                                                    |
| d5:0   | Changeover towards Constantly reduced<br>or Constant standby mode (subject to the<br>selected set value) |
| d5:1   | Changeover towards Constant heating mode                                                                 |

You can select the duration of the operating mode changeover with coding address "F2".

| Coding  | Changeover of operating mode applies   |
|---------|----------------------------------------|
|         | to:                                    |
| F2:0    | No changeover of operating mode        |
| F2:1 to | Duration of the operating mode change- |
| F2:12   | over 1 to 12 hours                     |

5692 548 GB

#### Control functions (cont.)

The changeover of operating mode remains active as long as the contact remains closed, but no less than the default duration selected with coding address F2.

#### External blocking

The function External blocking is connected via input 143 of the external extension. In coding address 32 you can select the influence the signal Ext. blocking should have on the connected circulation pumps.

## External demands

The function External demands is connected via input 143 of the external extension.

In coding address 34 you can select the influence the signal Ext. demands should have on the connected circulation pumps. In coding address 9b, you can select the minimum set boiler water temperature in case of external demand.

#### Venting program

#### Note

Close the gas shut-off valve when operating the venting program.

During the venting program, the circulation pump will be alternately switched ON and OFF for 30 seconds respectively over a period of 20 minutes. The diverter valve is alternately switched for a certain period towards heating and DHW operation. The burner is switched OFF during the venting program.

The venting program is activated via coding address 2F:1. The program is automatically deactivated after 20 minutes, and the coding address is set to 0.

#### Control functions (cont.)

#### Filling program

#### Note

Close the gas shut-off valve when operating the filling program.

In the delivered condition, the diverter valve is set to its central position, enabling the system to be filled completely. After starting the control unit, the diverter valve no longer goes into its central position.

#### Filling with the control unit switched ON

If the system is to be filled with the control unit switched ON, the diverter valve is moved into its central position via coding address 2F:2, and the pump is started. The burner shuts down if this function is activated via coding address 2F. The program is automatically deactivated after 20 minutes, and the coding address is set to 0.

## Screed function

The screed drying functions enables the drying of a freshly laid screed. For this, always observe the instructions issued by the screed manufacturer. Various temperature profiles are available for selection.

The diverter valve can be moved into its central position via coding address 2F:2. The system can be filled completely, if the control unit is switched OFF in this position.

Control functions (cont.)

Temperature profile: Diagram 1 (DIN 4725 part 4) code F1:1

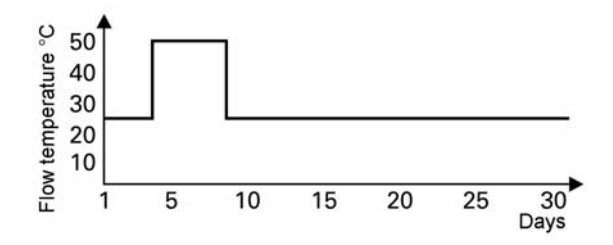

Temperature profile: Diagram 2 code F1:2

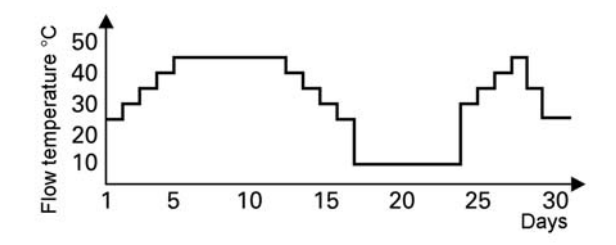

Temperature profile: Diagram 3 code F1:3

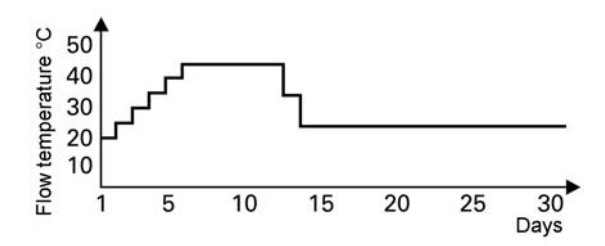

5692 548 GB

## Control functions (cont.)

#### Temperature profile: Diagram 4 code F1:4

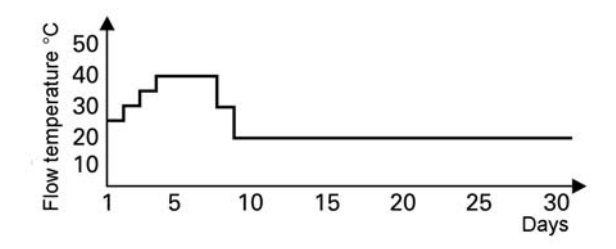

Temperature profile: Diagram 5 code F1:5

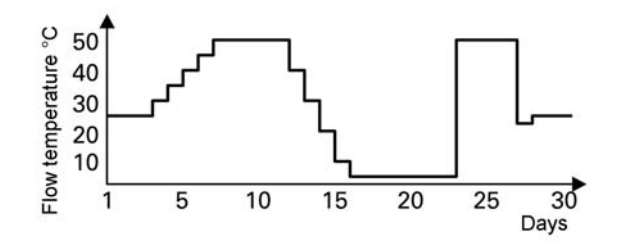

Temperature profile: Factory settings code F1:6 to F1:15

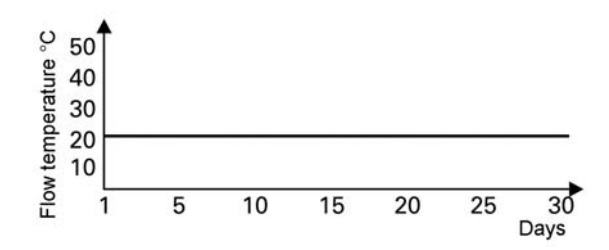

Designs

## Connection and wiring diagrams - internal connections

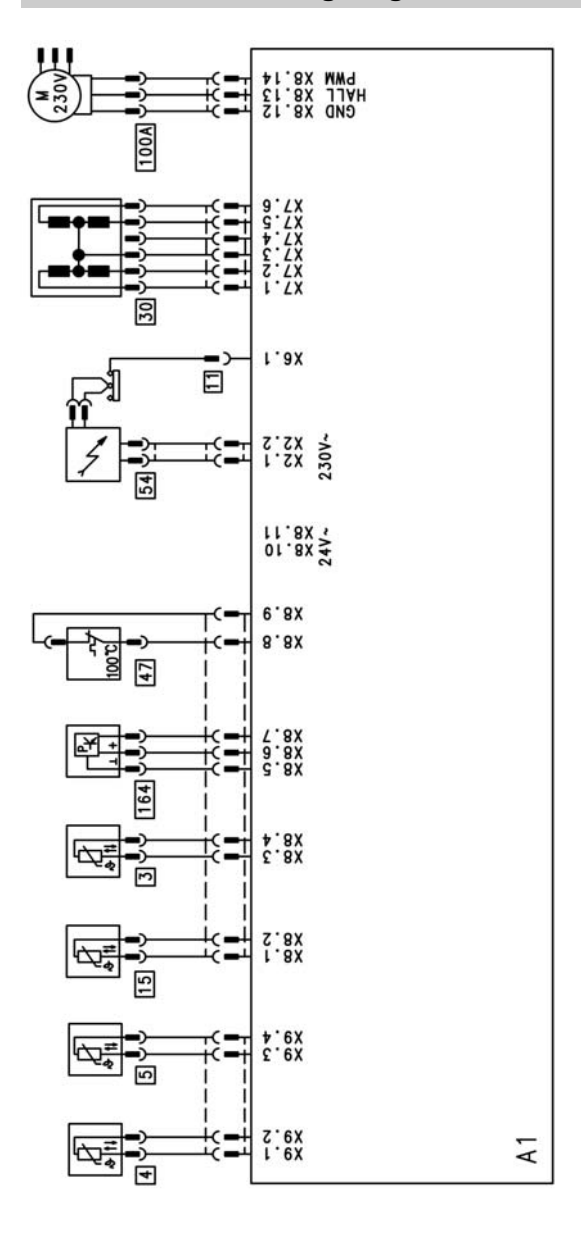

A1 Main PCB 3 Boiler temperature sensor 5

4

Cylinder temperature sensor Loading temperature sensor

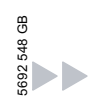
## Connection and wiring diagrams – internal connectio . . . (cont.)

- 11 Ionisation electrode
- 15 Flue gas temperature sensor
- 30 Step motor for diverter valve
- 47 Thermocouple

- 54 Ignition unit
- 100 Fan motor
- 164 Air pressure sensor

### Designs

Connection and wiring diagrams - external connections

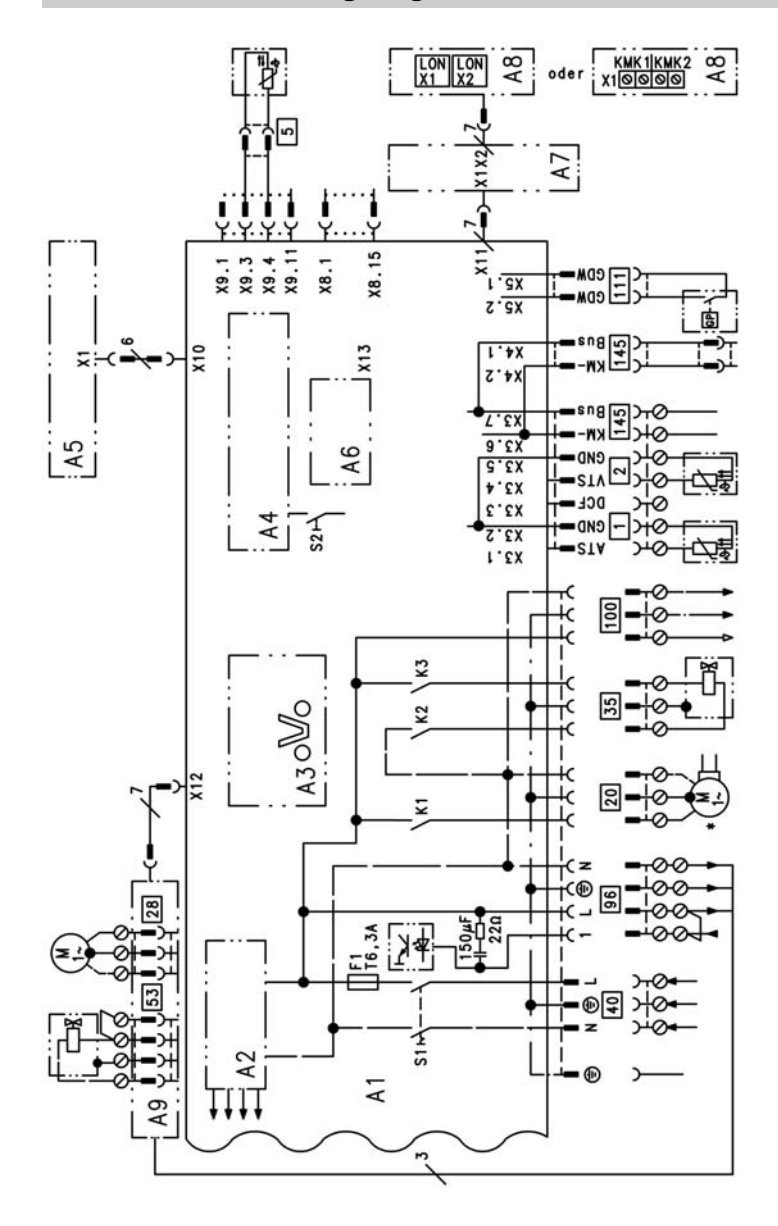

A1 Main PCB

A2 Mains supply unit

A3 Optolink

A4 Burner control unit

## Connection and wiring diagrams – external connectio . . . (cont.)

- A5 Operating interface
- A6 Coding card
- A7 Connection adaptor
- A8 LON communication module
- A9 Internal extension H1 or H2
- S1 ON/OFF switch
- S2 Reset button
- 1 Outside temperature sensor
- 2 Flow temperature sensor low loss header

- 5 Cylinder temperature sensor
- 20 Internal circulation pump
- 28 Loading pump
- 35 Gas solenoid valve
- 40 Power supply
- 96 Mains power supply accessories and Vitotrol 100
- 100 Fan motor
- 111 Gas governor
- 145 KM BUS

### **Parts lists**

### Spare parts information

Quote the type and serial no. (see type plate) and the item no. of the required part (as per this parts list).

Obtain standard parts from your local supplier.

- 001 Heat exchanger connection pipe with gaskets
- 002 Flow pipework
- 003 DHW connecting pipe
- 004 DHW connecting pipe
- 005 Cylinder connecting pipe
- 006 Return connecting pipe
- 007 Gas connection flange
- 008 Stratification loading cylinder
- 009 Siphon
- 010 Condensate hose
- 011 Heat exchanger siphon connection
- 012 Heat exchanger
- 013 Cap plate (with item 014)
- 014 Profiled gasket
- 015 Clip nut
- 016 Interlocking connector
- 017 Boiler adaptor
- 018 Plug
- 019 Air inlet gasket Ø 125
- 020 Lip seal Ø 80
- 021 Boiler connection grommets
- 022 Connection line diaphragm expansion vessel
- 023 Diaphragm expansion vessel
- 024 Pressure gauge and fem. connection
- 025 Quick-acting air vent valve
- 026 Overflow valve
- 027 Safety valve
- 028 Air vent valve G3/8"
- 029 Linear step motor
- 030 Non-return valve
- 031 Ball valve R1/2" with handle
- 033 Flat seal set
- 034 Set of plug connector retainers
- 035 Safety spring

- 036 Plate heat exchanger
- 037 Gasket set plate heat exchanger
- 040 Grommets (set)
- 051 Burner (with items 050, 052 to 064)
- 052 Ignition unit
- 055 Burner gauze assembly
- 056 Radial fan
- 057 Pressure transmitter
  - 058 Gas train
  - 059 Conversion kit for natural gas E (gas restrictor)
  - 060 Conversion kit for natural gas LL (gas restrictor)
  - 061 Conversion kit for LPG P (gas restrictor)
  - 064 Burner gauze assembly gasket
  - 100 Vitodens control unit
  - 101 Rear cover
  - 102 Locking clips (10 pieces)
  - 103 Support
  - 104 Pivot arm
  - 105 Hinge pins (10 pieces)
  - 106 Damper
  - 107 Pressure gauge retainer
  - 108 Clip (10 pieces)
  - 109 Hinge (10 pieces)
  - 110 Boiler coding card
  - 111 Fuse 6.2 A s (10 pieces)
  - 112 Operating interface for constant temperature operation
  - 113 Operating interface for weathercompensated operation
  - 122 LON module
  - 123 PCB adaptor LON module
  - 151 Outside temperature sensor
  - 152 Cylinder temperature sensor

### Parts lists (cont.)

- 153 Flue gas temperature sensor
- 154 Thermocouple
- 155 Temperature sensor
- 200 Side panel
- 201 Front top panel
- 202 Rear panel, top
- 203 Front panel, top
- 204 Front panel, bottom
- 205 Tie-bar
- 206 Adjustable foot
- 300 Circulation pump motor
- 301 Circulation pump motor
- 352 Gasket
- 354 Anode flange with gasket
- 355 Thermal insulation flange

#### Wear parts

- 050 Burner gasket
- 053 Ignition electrode with gasket
- 054 Ionisation electrode with gasket
- 353 Magnesium anode Ø = 26 × 280/ 250

#### Parts not shown

- 032 Gasket set plug-in connector
- 038 Special grease

- 039 Heat conducting paste
- 062 Burner maintenance set
- 063 Set of small burner parts
- 115 Adaptor ionisation current test cable
- 116 Cable harness X8/X9
- 117 Cable harness 100/35/34 (auxiliary earth)
- 118 Step motor connecting cable
- 119 Cable harness ionisation/KM BUS (internal)
- 120 Internal ionisation lead
- 207 Fastenings
- 208 Touch-up paint stick, Vitowhite
- 209 Touch-up spray paint, Vitowhite
- 350 Seal washer
- 351 Strain relief
- 400 Operating instructions for constant temperature operation
- 401 Operating instructions for weather-compensated operation
- 403 Installation instructions
- 404 Service instructions
- (A) Type plate

Parts lists (cont.)

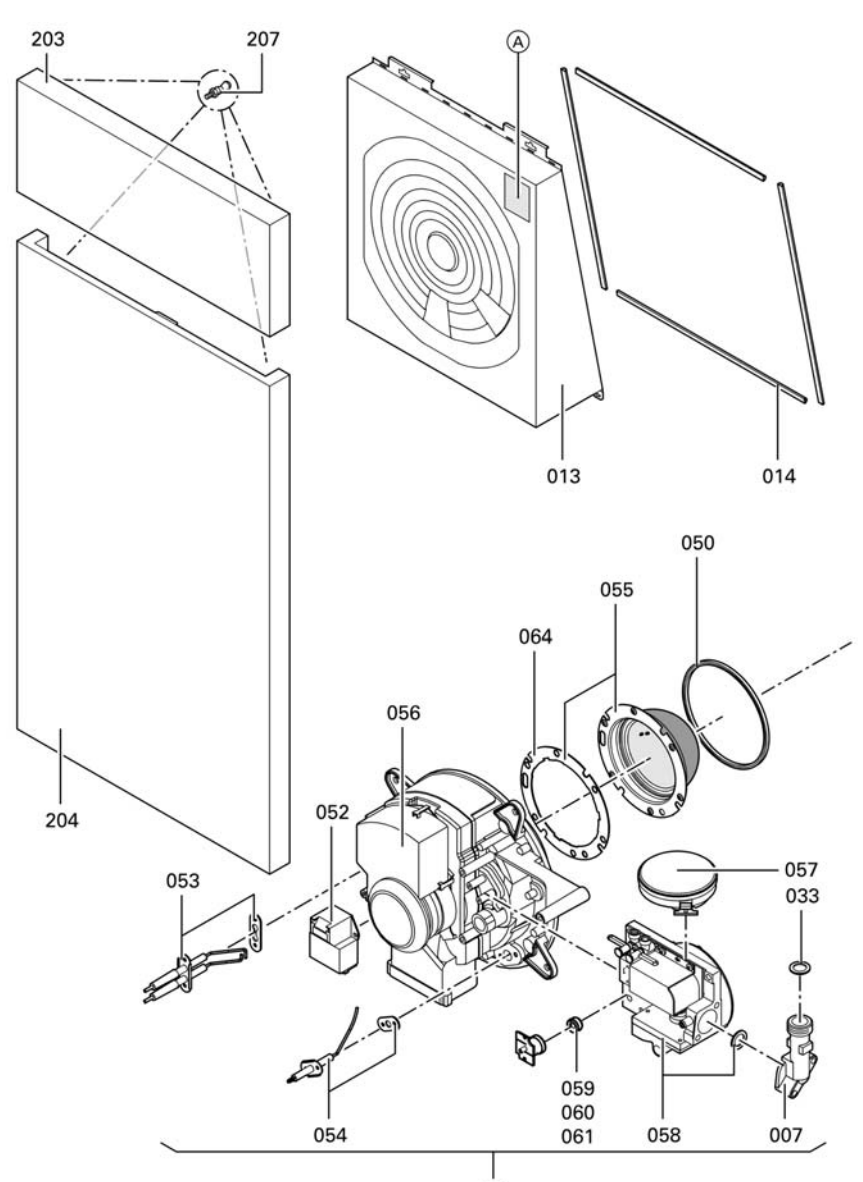

051

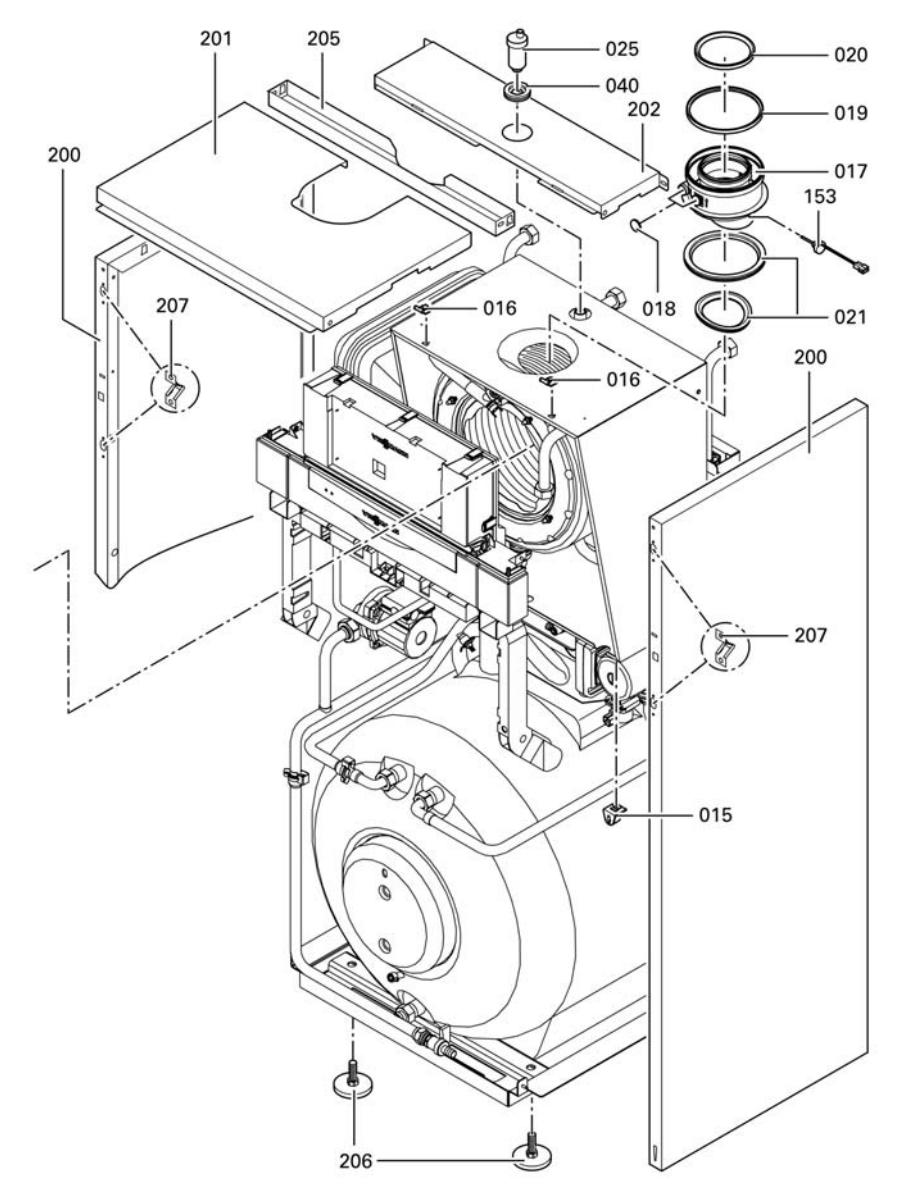

## Parts lists (cont.)

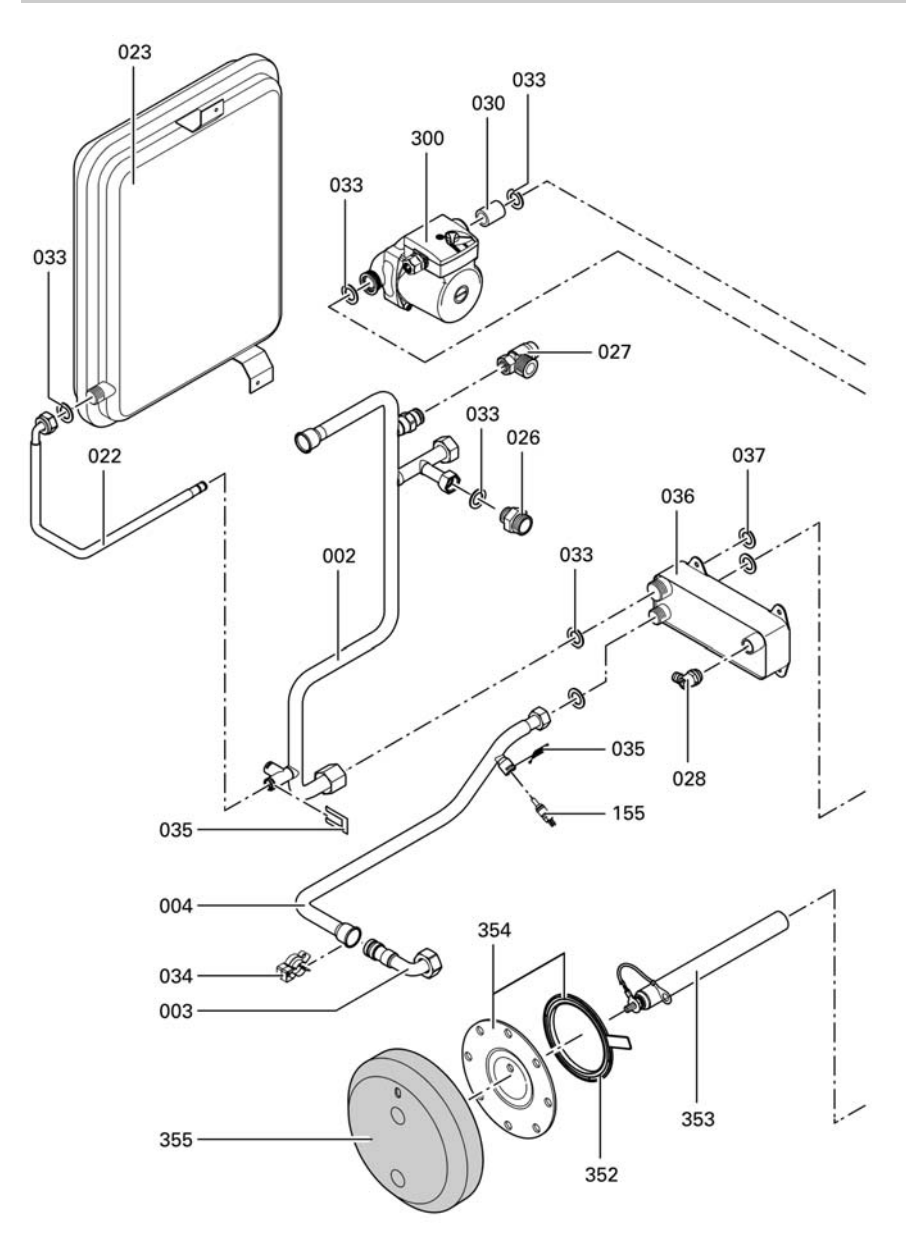

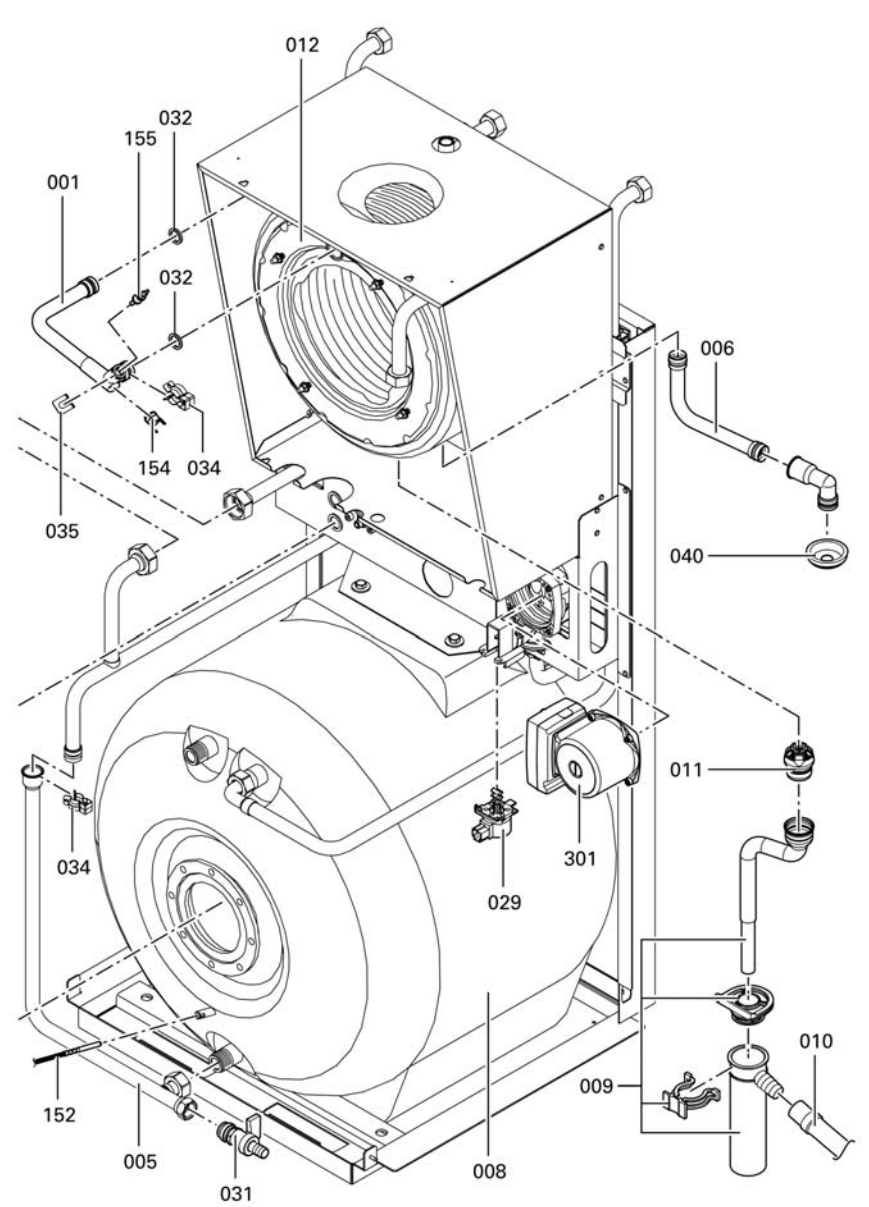

# Parts lists (cont.)

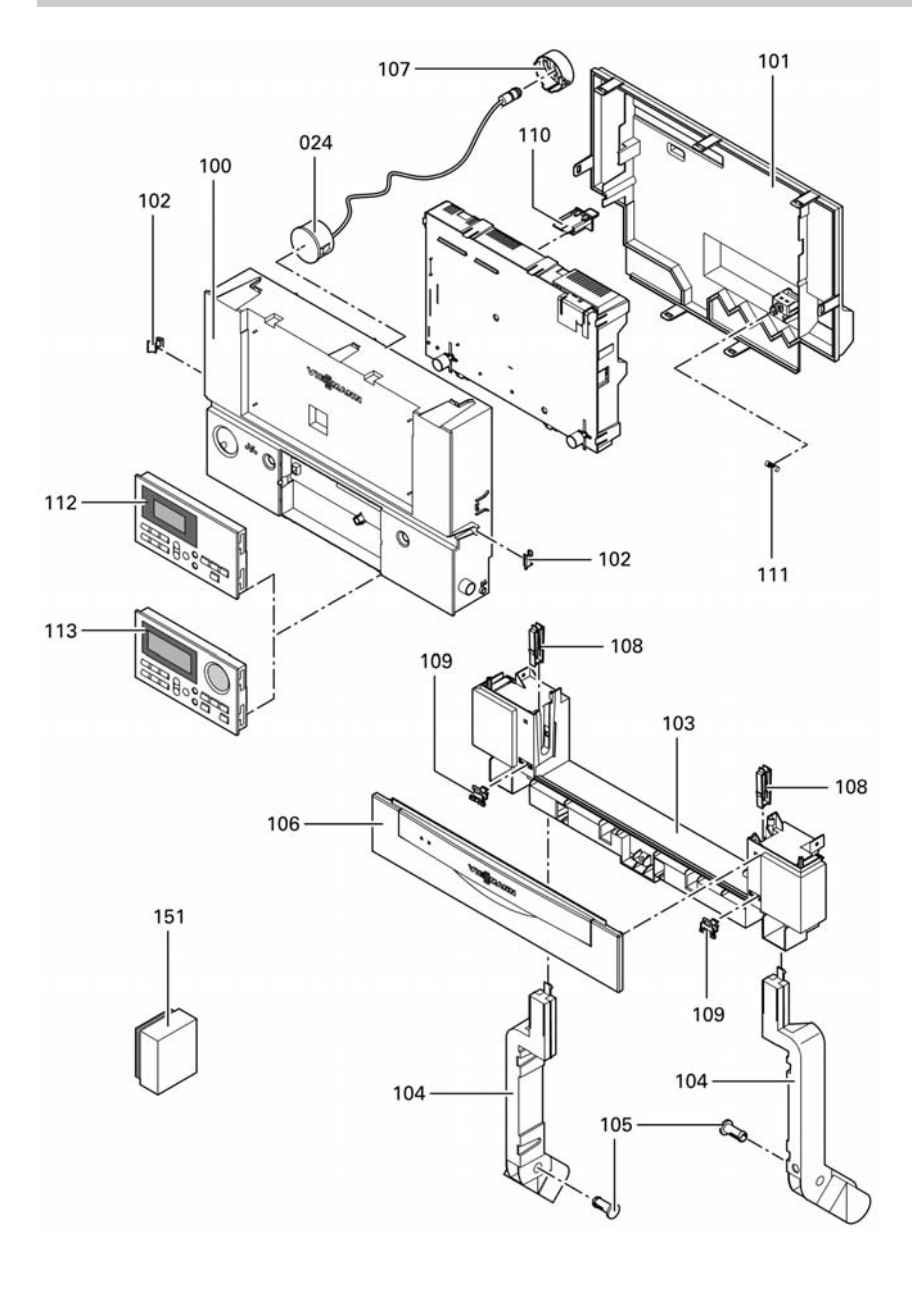

Parts lists (cont.)

## Commissioning/service reports

| Setting and test values                |              | Set value            | Initial start-up |
|----------------------------------------|--------------|----------------------|------------------|
|                                        | Date:<br>By: |                      |                  |
| Static pressure                        | mbar         | max. 57.5 mbar       |                  |
| Supply pressure (flow pressure)        | )            |                      |                  |
| for natural gas E                      | mbar         | 17.4 to<br>57.5 mbar |                  |
| for natural gas LL                     | mbar         | 17.4 to<br>57.5 mbar |                  |
| for LPG                                | mbar         | 42.5 to<br>57.5 mbar |                  |
| Tick gas type                          |              |                      | -                |
| Carbon dioxide content CO <sub>2</sub> |              |                      |                  |
| at lower rated output                  | % by<br>vol. |                      |                  |
| at upper rated output                  | % by<br>vol. |                      |                  |
| Oxygen content O <sub>2</sub>          |              |                      | -                |
| at lower rated output                  | % by<br>vol. |                      | _                |
| at upper rated output                  | % by<br>vol. |                      |                  |
| Carbon monoxide content CO             |              |                      | -                |
| at lower rated output                  | ррт          |                      |                  |
| at upper rated output                  | ррт          |                      |                  |
| Ionisation current                     | μA           | min. 5 µA            |                  |

| Maintenance/ser- | Maintenance/ | Maintenance/ | Maintenance/ser- |
|------------------|--------------|--------------|------------------|
| vice             | service      | service      | vice             |
|                  |              |              |                  |

| Setting and test values                |              | Set value            | Maintenance/ |
|----------------------------------------|--------------|----------------------|--------------|
|                                        | Date:<br>By: |                      |              |
| Static pressure                        | mbar         | max. 57.5 mbar       |              |
| Supply pressure (flow pressure)        |              |                      |              |
| for natural gas E                      | mbar         | 17.4 to<br>57.5 mbar |              |
| for natural gas LL                     | mbar         | 17.4 to<br>57.5 mbar |              |
| for LPG                                | mbar         | 42.5 to<br>57.5 mbar |              |
| Tick gas type                          |              |                      | -            |
| Carbon dioxide content CO <sub>2</sub> |              |                      |              |
| at lower rated output                  | % by<br>vol. |                      |              |
| at upper rated output                  | % by<br>vol. |                      |              |
| Oxygen content O <sub>2</sub>          |              |                      | -            |
| ■ at lower rated output                | % by<br>vol. |                      | _            |
| at upper rated output                  | % by<br>vol. |                      |              |
| Carbon monoxide content CO             |              |                      |              |
| at lower rated output                  | ррт          |                      |              |
| at upper rated output                  | ррт          |                      |              |
| Ionisation current                     | μA           | min. 5 µA            |              |

| Maintenance/ser- | Maintenance/ | Maintenance/ | Maintenance/ser- |
|------------------|--------------|--------------|------------------|
| vice             | service      | service      | vice             |
|                  |              |              |                  |

| Setting and test values                |              | Set value            | Maintenance/ |
|----------------------------------------|--------------|----------------------|--------------|
|                                        | Date:<br>By: |                      |              |
| Static pressure                        | mbar         | max. 57.5 mbar       |              |
| Supply pressure (flow pressure)        |              |                      |              |
| for natural gas E                      | mbar         | 17.4 to<br>57.5 mbar |              |
| for natural gas LL                     | mbar         | 17.4 to<br>57.5 mbar |              |
| for LPG                                | mbar         | 42.5 to<br>57.5 mbar |              |
| Tick gas type                          |              |                      | -            |
| Carbon dioxide content CO <sub>2</sub> |              |                      |              |
| at lower rated output                  | % by<br>vol. |                      |              |
| at upper rated output                  | % by<br>vol. |                      |              |
| Oxygen content O <sub>2</sub>          |              |                      | -            |
| ■ at lower rated output                | % by<br>vol. |                      | _            |
| at upper rated output                  | % by<br>vol. |                      |              |
| Carbon monoxide content CO             |              |                      |              |
| at lower rated output                  | ррт          |                      |              |
| at upper rated output                  | ррт          |                      |              |
| Ionisation current                     | μA           | min. 5 µA            |              |

| Maintenance/ser- | Maintenance/ | Maintenance/ | Maintenance/ser- |
|------------------|--------------|--------------|------------------|
| vice             | service      | service      | vice             |
|                  |              |              |                  |

### Specification

## **Specification**

| Rated voltage:    | 230 V~         | Electronic tempera-   | 82 °C          |
|-------------------|----------------|-----------------------|----------------|
| Rated frequency:  | 50 Hz          | ture limiter setting: |                |
| Rated current :   | 6.3 A~         | Temperature limiter   | 100 °C (fixed) |
| Safety class:     | 1              | setting:              | . ,            |
| Protection level: | IP X 4 D to    | Mains fuse:           | Max. 16 A      |
|                   | EN 60529       |                       |                |
|                   |                | Power consumption     |                |
| Permissible ambie | nt temperature | Circulation pump:     | Max. 115 W     |
| in operation:     | 0 to +40 °C    | Burner:               | Max. 60 W      |
| during storage    | -20 to +65 °C  | Control unit:         | Max. 10 VA     |
| and transport:    |                |                       |                |

### Gas fired boiler, category II 2ELL3P

| Rated output Tv/TR 50/   | 30 °C                    | kW                | 6.6 to 26          |
|--------------------------|--------------------------|-------------------|--------------------|
| Rated output range       |                          | kW                | 6.3 to 24.7        |
| Connection values *1     |                          |                   |                    |
| Relative to the max. loa | d                        |                   |                    |
| with                     | with HuB                 |                   |                    |
| natural gas E            | 9.45 kWh/m <sup>3</sup>  | m³/h              | 2.65               |
|                          | 34.02 MJ/m <sup>3</sup>  |                   |                    |
| natural gas LL           | 8.13 kWh/m <sup>3</sup>  | m <sup>3</sup> /h | 3.08               |
|                          | 29.25 MJ/m <sup>3</sup>  |                   |                    |
| LPG                      | 12.79 kWh/m <sup>3</sup> | m <sup>3</sup> /h | 1.94               |
|                          | 46.04 MJ/m <sup>3</sup>  |                   |                    |
| Product ID               |                          |                   | <b>C€</b> -0085 BO |
|                          |                          |                   | 0338               |

| Product characteristics (to EnEV [German | עי]) |           |
|------------------------------------------|------|-----------|
| Rated output range                       | kW   | 6.6 to 26 |
| Efficiency μ for                         |      |           |
| 100 % of rated output                    | %    | 96.3      |
| 30 % of rated output                     | %    | 107.4     |
| Standby loss q B,70*2                    | %    | 0.7       |
| Power consumption *2 for                 |      |           |
| 100 % of rated output                    | W    | 207       |
| 30 % of rated output                     | W    | 69        |

\*1The supply values are only for reference (e.g. in the gas contract application) or to estimate the supplementary volumetric settings. Because of factory settings, the gas pressure must not be altered from these values. Reference: 15 °C, 1013 mbar.

<sup>\*2</sup>Max. limit to EnEV

### **Declaration of conformity**

### **Declaration of conformity for Vitodens 333**

We, Viessmann Werke GmbH & Co KG, D-35107 Allendorf, declare as sole responsible body, that the product

### Vitodens 333

| conforms to the following stan-<br>dards: | This product is designated in accor-<br>dance with the following directives: |
|-------------------------------------------|------------------------------------------------------------------------------|
| DIN 4702–6                                | 90/396/EEC                                                                   |
| DIN 4753                                  | 89/336/EEC                                                                   |
| EN 297                                    | 73/23/EEC                                                                    |
| EN 483                                    | 92/42/EEC                                                                    |
| EN 625<br>EN 677                          | 97/23/EC                                                                     |
| EN 50 165                                 |                                                                              |
| EN 60 335                                 |                                                                              |
| EN 61 000-3-2                             | as follows:                                                                  |
| EN 61 000-3-3                             | C€-0085                                                                      |

EC Declaration of conformity by an authorised body according to EMVG article 10.2 Certificate number: E9 02 08 1730.

This product complies with the requirements of the Efficiency Directive (92/42/EEC) for:

### **Condensing boilers**

The product characteristics determined as system values for the product Vitodens 333 as part of EC type testing according to the Efficiency Directive (see specification table), can be utilised to assess the energy consumption of heating and ventilation equipment to DIN V 4701-10 which is specified by the EnEV [Germany].

Allendorf, 14.01.04

Viessmann Werk GmbH&Co KG

Muns

pp. Manfred Sommer

Certificates

### Manufacturer's certificate according to the 1st BlmSchV [Germany]

We, Viessmann Werke GmbH & Co KG, D-35107 Allendorf, confirm that the following product meets the NOx limits specified by 1st BImSchV Paragraph 7 (2) [Germany]:

### Vitodens 333

Allendorf, 14.01.04

Viessmann Werk GmbH&Co KG

h. Muns

pp. Manfred Sommer

## Keyword index

# Keyword index

# Α

| Adjusting | the room | temperature | 35 |
|-----------|----------|-------------|----|

## в

| Boiler temperature sensor | 85 |
|---------------------------|----|
| Brief scans               | 63 |
| Burner gauze assembly     | 20 |
| Burner installation       | 22 |
| Burner removal            | 19 |

## С

| Checking the anode                 | . 25 |
|------------------------------------|------|
| Checking the differential pressure |      |
| sensor                             | . 90 |
| Checking the magnesium anode       | . 25 |
| Cleaning agent                     | . 22 |
| Cleaning the combustion chamber    | . 22 |
| Cleaning the DHW cylinder          | . 24 |
| Code                               | . 39 |
| Code 1                             | . 39 |
| Code 2                             | . 41 |
| Coding during commissioning        | . 27 |
| Commissioning                      | 7    |
| Condensate drain                   | . 23 |
| Connection diagrams                | 108  |
| Cylinder temperature sensor        | . 85 |

## D

| Declaration of conformity | 127  |
|---------------------------|------|
| Deleting codes            | . 61 |

# Е

| Extension kit for heating circu | uit with  |
|---------------------------------|-----------|
| mixer                           |           |
| Extension                       |           |
| ■ external                      | 101, 102  |
| ■ internal                      | . 99, 100 |
| External blocking               | 104       |
| External demand                 | 104       |
| External demands                | 104       |

## F

| •                           |     |
|-----------------------------|-----|
| Fault history               |     |
| Fault message               | 74  |
| Fault messages              |     |
| Filling function            | 105 |
| Filling program             | 105 |
| Filling the system          | 7   |
| Finding errors              | 73  |
| Finding faults              | 73  |
| Flue gas temperature sensor | 88  |
| Function descriptions       | 95  |
| Fuse                        | 92  |

## G

| Gas combination valve | 13 |
|-----------------------|----|
| Gas supply pressure   | 14 |
| Gas type              | 12 |

## Н

| Heating curve       | . 34 |
|---------------------|------|
| Heating curve slope | . 35 |
| Heating surfaces    | . 22 |

## I

| Ignition             | 21 |
|----------------------|----|
| Ignition electrodes  | 21 |
| Ionisation current   | 26 |
| Ionisation electrode | 21 |

## L

| Language selection         | 9  |
|----------------------------|----|
| Level                      | 35 |
| Level heating curve        | 35 |
| Loading temperature sensor | 86 |
| LON communication module   | 32 |
| LON system                 | 32 |
| LON user check             | 33 |

## Μ

| Manufacturer's Declaration |  | 128 |
|----------------------------|--|-----|
|----------------------------|--|-----|

## Keyword index

# Keyword index (cont.)

# ο

| Operating mode changeover  | 103  |
|----------------------------|------|
| Outside temperature sensor | . 84 |

## Ρ

| Parts list              | 112  |
|-------------------------|------|
| Plate heat exchanger    | . 89 |
| Product characteristics | 126  |
| Protective anode        |      |
| Checking the anode      | . 23 |

## R

| Relay test                     | . 67 |
|--------------------------------|------|
| Replacing the anode            | 25   |
| Replacing the magnesium anode  | 25   |
| Resetting the coding to the as |      |
| delivered condition            | 61   |
|                                |      |

## s

| 0                             |         |
|-------------------------------|---------|
| Safety chain                  |         |
| Scanning                      | 63      |
| Scanning operating conditions | 69      |
| Scanning sensors              | 69      |
| Screed drying                 | 105     |
| Screed function               | 105     |
| Service level summary         | 62      |
| Service report 120, 12        | 22, 124 |
| Setting the output            | 17      |
| Setting up LON user numbers   | 32      |
| Siphon                        | 23      |
| Slope                         | 35      |
| Soundness test, balanced flue |         |
| system                        | 18      |
| Specification                 | 126     |
| Static pressure               | 13      |
| Supply pressure               | 13      |
| System designs                | 27, 39  |
| System pressure               | 7       |
|                               |         |

## т

| Temperature scans | 63 |
|-------------------|----|
| Testing functions | 67 |
| Testing outputs   | 67 |
| Thermocouple      | 90 |

### v

| Venting         | 8    |
|-----------------|------|
| Venting program | 104  |
| Vitotronic 050  | . 94 |

### w

| Wiring diagram 10 |
|-------------------|
|-------------------|

# Applicability

Compact gas fired condensing boiler Type WS3A 6.6 to 26 kW from serial no. 7177 362 3 00001

> Viessmann Limited Hortonwood 30, Telford, TF1 7YP, GB Telephone: +44 1952 675000 Fax: +44 1952 675040 www.viessmann.co.uk

5692 548 GB Subject to technical modifications